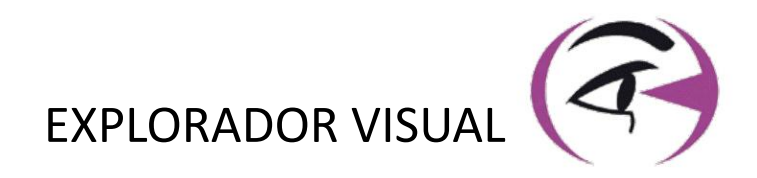

# MANUAL **USUARIO** VISIOLITE<sup>®</sup> 4K

CE

**FIM Medical** 51 rue Antoine Primat FR-69100 Villeurbanne

\* Δ

> +33(0) 4 72 34 89 89 contact@fim-medical.com

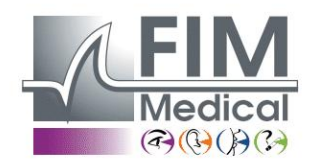

www.fim-medical.com

PVE

034 3 2 8 9 0

СН A TLEK ZFKV PVFE

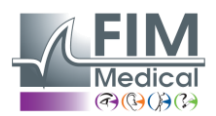

# Tabla de contenido

**VISIOLITE® 4K** 

| 1. | Inform            | nación reglamentaria                                                                 | 5  |
|----|-------------------|--------------------------------------------------------------------------------------|----|
|    | 1.1.              | Advertencias de seguridad                                                            | 5  |
|    | 1.2.              | Jso previsto                                                                         | 5  |
|    | 1.3. (            | Operadores planificados                                                              | 5  |
|    | 1.4.              | Contraindicaciones médicas                                                           | 5  |
|    | 1.5.              | Beneficios y riesgos clínicos                                                        | 6  |
|    | 1.6.              | ncidentes graves o riesgos de incidentes                                             | 6  |
| 2. | Inform            | nación técnica                                                                       | 7  |
|    | 2.1.              | Materiales proporcionados                                                            | 7  |
|    | 2.2.              | Descripción general del dispositivo                                                  | 7  |
|    | 2.3.              | Características técnicas                                                             | 9  |
|    | 2.3.1             | Características del Visiolite <sup>®</sup> 4K computerizado o controlado a distancia | 9  |
|    | 2.3.2             | . Requisitos de hardware para el software VisioWin <sup>®</sup>                      | 10 |
|    | 2.3.3             | Características específicas de VisioClick <sup>®</sup>                               | 10 |
|    | 2.4.              | Pasividad electromagnética                                                           | 10 |
|    | 2.5.              | Símbolos                                                                             | 11 |
| 3. | Instal            | ación de Visiolite® 4K                                                               | 12 |
|    | 3.1.              | Desembalaje del dispositivo                                                          | 12 |
|    | 3.2.              | Conectando los cables                                                                | 12 |
|    | 3.3. \            | /ersión computarizada: Primer inicio y acceso al instalador de VisioWin <sup>®</sup> | 13 |
|    | 3.4.              | /ersión computarizada: Instalación del software VisioWin <sup>®</sup>                | 13 |
| 4. | Utiliza           | ando el Visiolite <sup>®</sup> 4K computarizado                                      | 14 |
|    | 4.1.              | Ajuste de inclinación                                                                | 14 |
|    | 4.2.              | niciar el software VisioWin <sup>®</sup>                                             | 14 |
|    | 4.3.              | Página de inicio del software VisioWin <sup>®</sup>                                  | 15 |
|    | 4.3.1             | Descripción de la interfaz de usuario                                                | 15 |
|    | 4.3.2             | Descripción de iconos                                                                | 16 |
|    | 4.4.              | Configuración del software VisioWin <sup>®</sup>                                     | 17 |
|    | 4.4.1             | Configuración general                                                                | 17 |
|    | 4.4.2             | Gestión de usuarios                                                                  | 20 |
|    | 4.4.3             | Edición de secuencias                                                                | 21 |
|    | 4.4.4             | Parámetros de puntuación                                                             | 22 |
|    | 4.4.5             | Parámetros de la declaración de prueba                                               | 22 |
|    | 4.4.6             | Configuración de VisioClick <sup>®</sup>                                             | 23 |
|    | 4.5. (            | Gestión de perfiles de pacientes                                                     | 24 |
|    | 4.5.1             | Gestión de perfiles de pacientes (excluyendo la interfaz de software de terceros)    | 24 |
|    | 4.5.2             | Gestión de perfiles de pacientes (interfaz de software de terceros)                  | 25 |
|    | 4.6.              | Realización de un nuevo examen                                                       | 26 |
|    | 4.6.1             | Precauciones de uso                                                                  | 26 |
|    | 4.6.2             | Realizar una prueba visual                                                           | 26 |
|    | 4.6.3             | Uso de secuencias de prueba                                                          | 28 |
|    | 4.6.4             | Ejecución automática con VisioClick <sup>®</sup>                                     | 29 |
|    | 4.7. <sup>v</sup> | visualización de los resultados de los exámenes                                      | 31 |
|    | 4.7.1             | Informe de revisión                                                                  | 31 |
| 5. | Uso c             | lel Visiolite <sup>®</sup> 4K con control remoto                                     | 32 |
|    | 5.1.              | Realizar un examen por control remoto                                                | 32 |
|    | 5.1.1             | Arranque por control remoto                                                          | 32 |
|    | 5.1.2             | Usando el bloque de respuesta                                                        | 33 |
|    | 5.1.              | Jso del control remoto en modo manual                                                | 33 |
|    | 5.2.              | Jso del control remoto en modo secuencial                                            | 34 |
|    | 5.3.              | Configuración de acceso wifi de la aplicación web                                    |    |

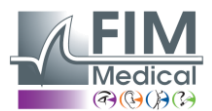

VISIOLITE<sup>®</sup> 4K

Febrero 2025

| 5.4. Edio   | ción de secuencias a través de la aplicación web    | 35 |
|-------------|-----------------------------------------------------|----|
| 6. Descripc | ión de las pruebas                                  | 36 |
| 6.1. Bib    | lioteca de pruebas                                  | 36 |
| 6.2. Pru    | ebas de agudeza visual                              |    |
| 6.2.1.      | Propósito y presentación de la prueba               |    |
| 6.2.2.      | Ejecutando la prueba                                |    |
| 6.2.3.      | Descripción de la interfaz de VisioWin <sup>®</sup> |    |
| 6.2.4.      | Descripción de la interfaz de control remoto        |    |
| 6.2.5.      | Instrucciones para dar al paciente                  | 40 |
| 6.3. Pru    | eba de sensibilidad al contraste                    | 40 |
| 6.3.1.      | Propósito y presentación de la prueba               | 40 |
| 6.3.2.      | Ejecutando la prueba                                | 40 |
| 6.3.3.      | Descripción de la interfaz de VisioWin <sup>®</sup> | 41 |
| 6.3.4.      | Descripción de la interfaz de control remoto        | 41 |
| 6.3.5.      | Instrucciones para dar al paciente                  | 41 |
| 6.4. Pru    | eba de astigmatismo                                 | 42 |
| 6.4.1.      | Propósito y presentación de la prueba               | 42 |
| 6.4.2.      | Ejecutando la prueba                                | 42 |
| 6.4.3.      | Descripción de la interfaz de VisioWin <sup>®</sup> | 42 |
| 6.4.4.      | Descripción de la interfaz de control remoto        | 43 |
| 6.4.5.      | Instrucciones para dar al paciente                  | 43 |
| 6.5. Pru    | eba de campo visual completo                        | 44 |
| 6.5.1.      | Propósito y presentación de la prueba               | 44 |
| 6.5.2.      | Ejecutando la prueba                                | 45 |
| 6.5.3.      | Descripción de la interfaz de VisioWin <sup>®</sup> | 45 |
| 6.5.4.      | Descripción de la interfaz de control remoto        | 46 |
| 6.5.5.      | Instrucciones para dar al paciente                  | 46 |
| 6.6. Pru    | eba duocromática                                    | 46 |
| 6.6.1.      | Propósito y presentación de la prueba               | 46 |
| 6.6.2.      | Ejecutando la prueba                                | 46 |
| 6.6.3.      | Descripción de la interfaz de VisioWin <sup>®</sup> | 47 |
| 6.6.4.      | Descripción de la interfaz de control remoto        | 47 |
| 6.6.5.      | Instrucciones para dar al paciente                  | 47 |
| 6.7. Pru    | eba de relieve – Estereoscopía                      | 48 |
| 6.7.1.      | Propósito y presentación de la prueba               | 48 |
| 6.7.2.      | Ejecutando la prueba                                | 48 |
| 6.7.3.      | Descripción de la interfaz de VisioWin <sup>®</sup> | 49 |
| 6.7.4.      | Descripción de la interfaz de control remoto        | 49 |
| 6.7.5.      | Instrucciones para dar al paciente                  |    |
| 6.8. Pru    | eba de foria                                        |    |
| 6.8.1.      | Propósito y presentación de la prueba               |    |
| 6.8.2.      | Ejecutando la prueba                                | 50 |
| 6.8.3.      | Descripción de la interfaz de VisioWin <sup>®</sup> |    |
| 6.8.4.      | Descripción de la interfaz de control remoto        |    |
| 6.8.5.      | Instrucciones para dar al paciente                  | 51 |
| 6.9. Pru    | eba de fusion                                       |    |
| 6.9.1.      | Proposito y presentación de la prueba               |    |
| 6.9.2.      | Ejecutando la prueba                                | 52 |
| 6.9.3.      | Descripcion de la interfaz de VisioWin <sup>®</sup> | 52 |
| 6.9.4.      | Descripción de la interfaz de control remoto        |    |
| 6.9.5.      | Instrucciones para dar al paciente                  |    |
| 6.10. Pru   | eba de rejilla de Amsler                            | 53 |
| 6.10.1.     | Proposito y presentación de la prueba               | 53 |

# FD1160.DOC.005 V02.01.00

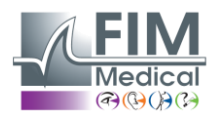

VISIOLITE<sup>®</sup> 4K

| 6.1   | 10.2. Ejecutando la prueba                                | 54 |
|-------|-----------------------------------------------------------|----|
| 6.1   | 10.3. Descripción de la interfaz de VisioWin <sup>®</sup> | 54 |
| 6.1   | 10.4. Descripción de la interfaz de control remoto        | 54 |
| 6.1   | 10.5. Instrucciones para dar al paciente                  | 54 |
| 6.11. | Prueba de percepción del color                            | 55 |
| 6.1   | 11.1. Propósito y presentación de la prueba               | 55 |
| 6.1   | 11.2. Ejecutando la prueba                                | 55 |
| 6.1   | 11.3. Descripción de la interfaz de VisioWin <sup>®</sup> | 56 |
| 6.1   | 11.4. Descripción de la interfaz de control remoto        | 56 |
| 6.1   | 11.5. Instrucciones para dar al paciente                  | 56 |
| 6.12. | Prueba de resistencia al deslumbramiento                  | 57 |
| 6.1   | 12.1. Propósito y presentación de la prueba               | 57 |
| 6.1   | 12.2. Ejecutando la prueba                                | 57 |
| 6.1   | 12.3. Descripción de la interfaz de VisioWin <sup>®</sup> | 57 |
| 6.1   | 12.4. Instrucciones para dar al paciente                  | 58 |
| 6.13. | Prueba de sensibilidad al deslumbramiento                 | 59 |
| 6.1   | 13.1. Propósito y presentación de la prueba               | 59 |
| 6.1   | 13.2. Ejecutando la prueba                                | 59 |
| 6.1   | 13.3. Descripción de la interfaz de VisioWin <sup>®</sup> | 60 |
| 6.1   | 13.4. Instrucciones para dar al paciente                  | 60 |
| 7. Ma | antenimiento de Visiolite <sup>®</sup> 4K                 | 61 |
| 7.1.  | Limpieza                                                  | 61 |
| 7.1   | 1.1. Desinfección del soporte delantero y plásticos       | 61 |
| 7.1   | 1.2. Limpieza de la óptica                                | 61 |
| 7.2.  | Mantenimiento periódico                                   | 61 |
| 7.3.  | Asistencia del software Visiowin                          | 61 |
| 7.4.  | Desecho                                                   | 62 |
| 7.5.  | Garantizar                                                | 62 |
| 7.6.  | Vida                                                      | 62 |
| 7.7.  | Resolución de problemas                                   | 63 |

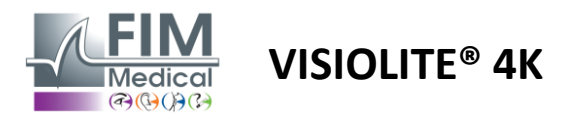

# 1. Información reglamentaria

# **1.1.** Advertencias de seguridad

No utilice Visiolite<sup>®</sup> 4K en un entorno no médico.

No desmonte el dispositivo ni trabaje en los componentes internos.

No utilice Visiolite<sup>®</sup> 4K en una atmósfera explosiva o en presencia de gases anestésicos.

Utilice únicamente la fuente de alimentación y los accesorios suministrados con Visiolite<sup>®</sup> 4K para garantizar el rendimiento y la seguridad.

Visiolite® 4K no debe sumergirse ni rociarse con líquido a desinfectar.

Visiolite<sup>®</sup> 4K debe colocarse sobre una superficie plana y estable.

El Visiolite<sup>®</sup> 4K es un dispositivo óptico frágil y debe transportarse en el carro FIM Medical o, en su defecto, en su embalaje original para protegerlo de vibraciones y golpes.

Antes de poner en servicio el Visiolite<sup>®</sup> 4K, tómese el tiempo necesario para asegurarse de que el equipo se adapta gradualmente a las condiciones de temperatura y humedad de funcionamiento especificadas en el párrafo2.3.1, especialmente durante la transición desde el almacenamiento o transporte al uso directo, con el fin de garantizar un funcionamiento óptimo y evitar cualquier riesgo de daños.

# 1.2. Uso previsto

Visiolite<sup>®</sup> 4K es un dispositivo de visión computerizada que permite la detección de trastornos visuales. El paciente puede ser un niño de 5 años o más o un adulto (hombre o mujer).

# 1.3. Operadores planificados

Visiolite<sup>®</sup> 4K debe ser utilizado exclusivamente por profesionales sanitarios cualificados para interpretar los resultados y garantizar el cumplimiento de las normas de higiene y contaminación bacteriana. La entrega de resultados deberá ir siempre acompañada de una explicación médica.

Visiolite<sup>®</sup> 4K no debe utilizarse con fines de prescripción médica y en ningún caso puede dar lugar a una prescripción de medicamentos ni a un diagnóstico pre o post quirúrgico. Sólo un médico especialista puede confirmar y corroborar los resultados obtenidos con Visiolite<sup>®</sup> 4K con otros exámenes para prescribir una corrección o intervención quirúrgica.

# 1.4. Contraindicaciones médicas

Las pruebas de deslumbramiento Visiolite<sup>®</sup> 4K no deben realizarse en pacientes fotosensibles que hayan tomado recientemente medicamentos fotosensibilizantes (ejemplos citados en elCuadro1), haber sido sometido a cirugía o traumatismo ocular en los últimos 3 meses o padecer alguna de las siguientes patologías: albinismo, cistinosis, queratoconjuntivitis, inflamación ocular.

En caso de duda, es imprescindible consultar a un médico antes de realizar una prueba de deslumbramiento.

Si hay alguna molestia o dolor en el ojo, se debe suspender la prueba.

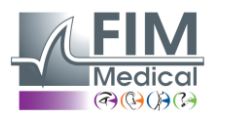

#### Cuadro1:Lista no exhaustiva de ejemplos de fármacos fotosensibilizantes

| Antibióticos                  | Antimicóticos                     | Antidepresivos              |
|-------------------------------|-----------------------------------|-----------------------------|
| Doxiciclina                   | Griseofulvina                     | Amitriptilina               |
| Ciprofloxacino                | Voriconazol                       | Imipramina                  |
| Levofloxacino                 |                                   | Sertralina                  |
| Sulfametoxazol                |                                   |                             |
| Antihistamínicos              | Medicamentos antiinflamatorios no | Diuréticos                  |
|                               | esteroides                        |                             |
| Difenhidramina                | Ibuprofeno                        | Hidroclorotiazida           |
| Prometazina                   | Naproxeno                         | Furosemida                  |
|                               | Piroxicam                         |                             |
|                               |                                   |                             |
| Medicamentos cardiovasculares | Drogas psicotrópicas              | Medicamentos antidiabéticos |
| Amiodarona                    | Clorpromazina                     | Glipizida                   |
| Nifedipina                    | Tioridazina                       | Glibenclamida o gliburida   |
| Quinidina                     |                                   |                             |

# 1.5. Beneficios y riesgos clínicos

El rendimiento, la multiplicidad de pruebas visuales y el cumplimiento de la norma ISO 8596 del Visiolite<sup>®</sup> 4K garantizan un beneficio clínico cualitativo en la detección de diferentes trastornos visuales para el paciente.

No existe ninguna limitación en el número de exámenes realizados por paciente con el Visiolite<sup>®</sup> 4K y, por lo tanto, no existe ningún riesgo asociado a su uso.

# 1.6. Incidentes graves o riesgos de incidentes

En caso de incidente o riesgo de incidente grave relacionado con el dispositivo, los profesionales sanitarios o los usuarios podrán realizar una declaración a las autoridades competentes del Estado miembro de la Unión Europea. En todos los casos se deberá notificar al fabricante lo antes posible para que pueda declarar y tramitar el caso de materialivigilancia.

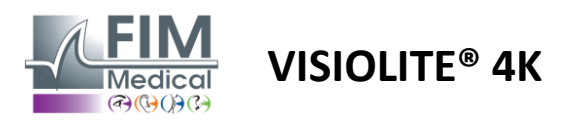

# 2. Información técnica

# 2.1. Materiales proporcionados

Hardware incluido con el dispositivo Visiolite<sup>®</sup> 4K:

- Soporte frontal extraíble
- Fuente de alimentación externa médica IEC60601 (número de pieza de Globtek GTM41060-2512)
- Paño de microfibra para limpiar gafas
- Cable USB tipo C a tipo A
- Manual de usuario y software VisioWin<sup>®</sup> (versión computarizada)
- Hoja informativa
- Bloque de entrada de CD y control remoto (solo para versión con control remoto)
- Opcional: VisioClick<sup>®</sup>, un cable USB tipo A a B, unos auriculares de audio y un estuche de transporte.

# 2.2. Descripción general del dispositivo

El Visiolite<sup>®</sup> 4K es un dispositivo médico para la detección de diversos trastornos de la función visual como: ametropía, hipermetropía, presbicia, miopía, astigmatismo, DMAE, diplopía o discromatopsia.

El principio del dispositivo es mostrar imágenes al paciente (pruebas). Dependiendo de lo que perciba el paciente es posible detectar deficiencias visuales.

Las pruebas evalúan la función visual del paciente en visión cercana, lejana, intermedia e hipermetropía (+1 $\delta$ ). Hay diferentes distancias disponibles para cada visión dependiendo de las configuraciones (ver distancias focales ópticas en el párrafo2.3.1).

Las pruebas se pueden realizar utilizando visión monocular (derecha o izquierda) o utilizando visión binocular. Pueden aplicarse limitaciones a pruebas individuales.

El Visiolite® 4K también permite realizar pruebas visuales con diferentes niveles de iluminación:

- Iluminación fotópica (160 cd/m<sup>2</sup> ajustable a petición del paciente hasta 80 cd/m<sup>2</sup>)
- Iluminación mesópica (baja luminosidad de 3 cd/m<sup>2</sup>)

El dispositivo funciona en dos modos de control:

- Autónomo en versión teledirigida
- Interfaz en versión computarizada

Diseñado para ser lo más ergonómico posible, el Visiolite<sup>®</sup> 4K está equipado con un sensor de presencia de cabeza que detecta la posición de la frente del paciente. Una vez colocado correctamente se puede comenzar el examen.

El Visiolite<sup>®</sup> 4K le ofrece las siguientes ventajas:

- Ergonomía de uso y transporte, en versión telecontrolada o computerizada
- Inicio y ejecución rápidos
- Altamente configurable y automatizable
- Altamente interconectable con el principal software empresarial

El examen puede ser realizado de forma independiente por el paciente utilizando el accesorio VisioClick<sup>®</sup> vendido como opción. Este accesorio de automatización funciona a partir de instrucciones de voz transmitidas a través de un auricular de audio a las que el paciente responde mediante un botón.

VISIOLITE<sup>®</sup> 4K

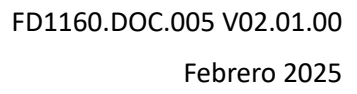

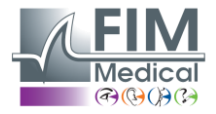

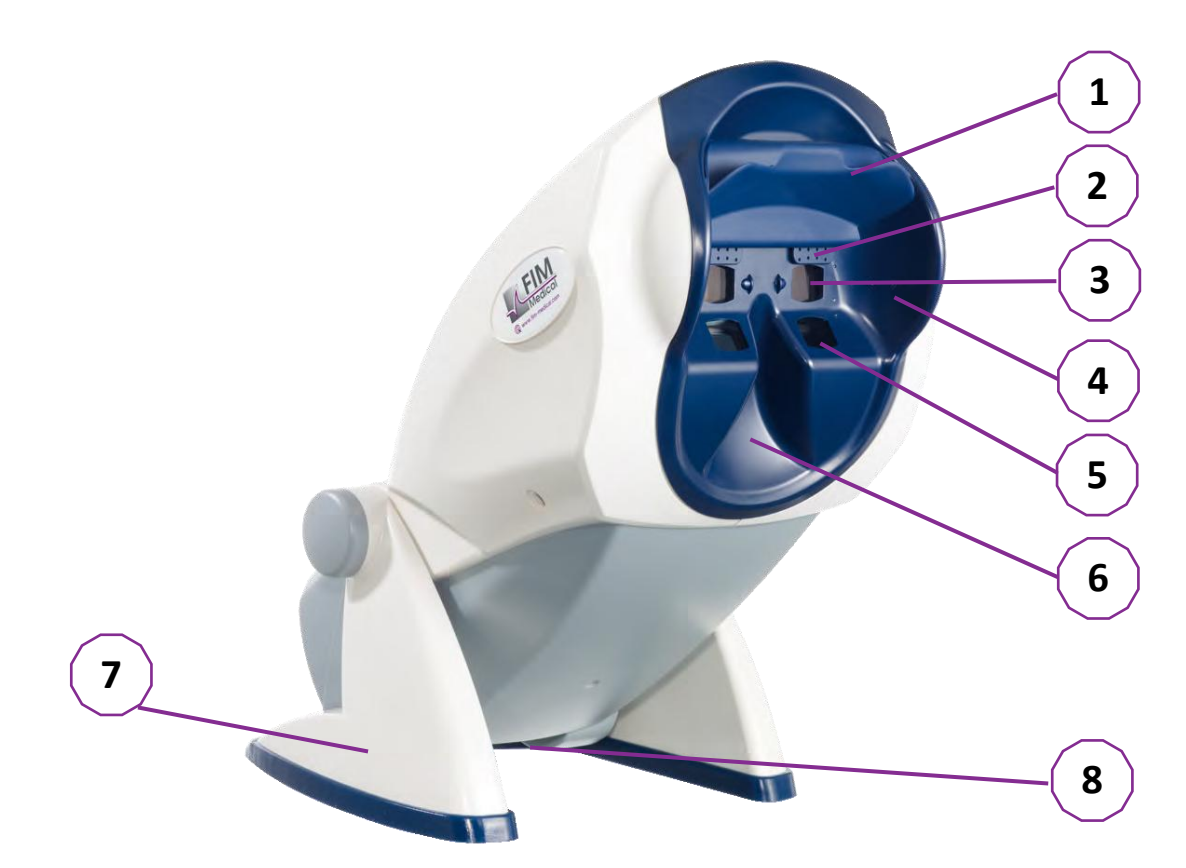

- 1 Soporte para la frente extraíble y zona de detección de presencia de la cabeza del paciente
- 2 Gafas retráctiles para pruebas del campo visual central
- 3 Óptica para pruebas de visión a distancia e intermedia
- 4 Serie de LED para pruebas del campo visual periférico
- 5 Óptica para pruebas de visión de cerca
- 6 Ubicación nasal ergonómica
- 7 Pie con peso antideslizante para garantizar la estabilidad del dispositivo.
- 8 Ubicación de los conectores y del interruptor de encendido y apagado
- 9 Mando a distancia con pantalla táctil de 7" (Solo para versión con mando a distancia)
- 10 Opción automatizada: cuadro de respuesta de VisioClick<sup>®</sup> compatible con auriculares
- 11 Opción automatizada: Auriculares en su soporte
- 12 Opción automatizada: Tapones higiénicos de un solo uso

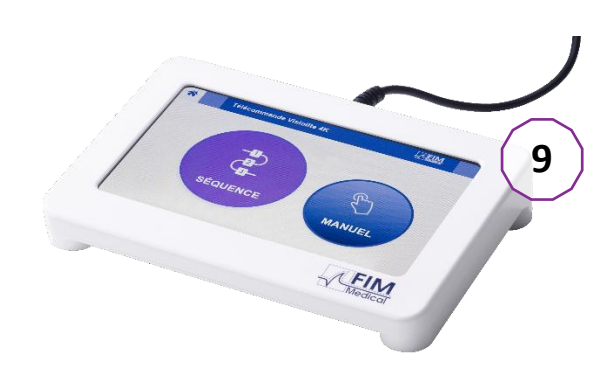

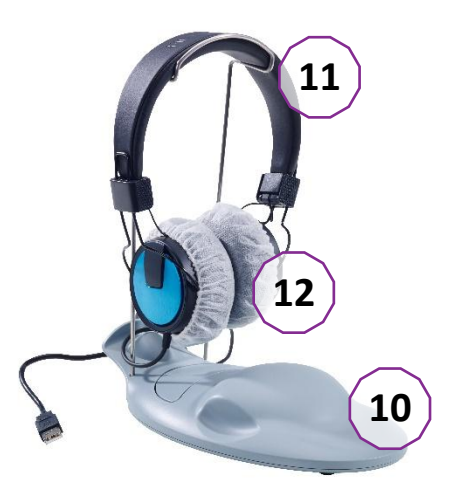

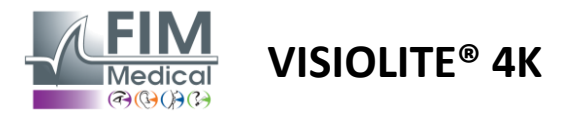

# 2.3. Características técnicas

# 2.3.1. Características del Visiolite® 4K computerizado o controlado a distancia

| Pantalla de visualización                    | Pantalla LCD TFT de 5,46'' 4K 2160p (3840x2160)                                                                          |                                         |                                                                                            |                                        |                           |                                                   |
|----------------------------------------------|----------------------------------------------------------------------------------------------------|-----------------------------------------|--------------------------------------------------------------------------------------------|----------------------------------------|---------------------------|---------------------------------------------------|
| Tipo de luz de fondo                         | Doble (2 x 12 Ll                                                                                                    | ED)                                     |                                                                                            |                                        |                           |                                                   |
| Niveles de brillo                            | Fotópica 80 o 1<br>Mesópico 3 cd/                                                                                        | .60 cd/m²<br>/m²                        |                                                                                            |                                        |                           |                                                   |
| Distancias focales ópticas                   | Dependiendo d<br>Visión cercana<br>$33,00 \pm 0,25 \text{ c}$<br>$14,0 \pm 0,1''$<br>$16,0 \pm 0,1''$<br>Lentes para hip | le las versio<br>m<br>ermetropía        | ones:<br>Visión interme<br>60,0 ± 0,5 cm<br>80,0 ± 0,5 cm<br>24,0 ± 0,2"<br>a: +1 dioptría | dia                                    | Visio<br>5,0 :<br>20,0    | ón a distancia<br>± 0,1 m<br>) ± 0,4 pies         |
| Conectividad                                 | USB tipo C / RJ4                                                                                                    | 45                                      | ·                                                                                          |                                        |                           |                                                   |
| Unidad de fuente de<br>alimentación          | Entrada: 100-24<br>Salida: 12 V CC<br>Longitud del ca                                                                    | 40 V CA / 5<br>/ 24 W má<br>ble: 2,99 m | 0-60 Hz / 0,6 A<br>x. / 2,08 A<br>1                                                        | Globte                                 | ek GT                     | M41060-2512                                       |
| Nivel de protección                          | Médico con 2 n                                                                                                    | iveles de p                             | rotección del pa                                                                           | aciente (2 x                           | MO                        | PP cf. EN60601-1)                                 |
| Clase eléctrica                              | Ш                                                                                                    |                                         |                                                                                            |                                        |                           |                                                   |
| Pantalla de control remoto                   | Pantalla LCD TF<br>800x480                                                                                               | T de 7''                                | Táctil capacit                                                                             | ivo                                    |                           |                                                   |
| Cable de control remoto                      | USB Tipo C / Lo                                                                                                    | ngitud del                              | cable: 2,10 m                                                                              |                                        |                           |                                                   |
| Fuente de alimentación por<br>control remoto | 5 V CC/2,5 W m                                                                                                    | 1áx./500 m                              | A                                                                                          |                                        |                           |                                                   |
| Temperatura de<br>almacenamiento             | -10 a 60°C                                                                                                    |                                         |                                                                                            |                                        |                           |                                                   |
| Temperatura de<br>funcionamiento             | 15 a 35°C                                                                                                    |                                         |                                                                                            |                                        |                           |                                                   |
| Normas de referencia                         | Normas NF EN<br>62366-1, EN ISO<br>14971, EN 6230<br>15004-2                                                             | ISO 13485,<br>D 10993-1,<br>D4/A1, EN I | EN 60601-1, EN<br>EN ISO 10993-5<br>SO 15223-1, ISC                                        | I 60601-1-2<br>, EN ISO 10<br>8596, AN | 2, IEC<br>0993-<br>SI Z80 | 60601-1-6, EN<br>10, NF EN ISO<br>).21, NF EN ISO |
| Clase de medicina                            | I                                                                                                    |                                         |                                                                                            |                                        |                           |                                                   |
| Clase de seguridad de<br>software            | А                                                                                                    |                                         |                                                                                            |                                        |                           |                                                   |
| Código GMDN                                  | 65177                                                                                                    |                                         |                                                                                            |                                        |                           |                                                   |
| Parte aplicada al paciente                   | Soporte<br>frontal                                                                                                    | Тіро В                                  |                                                                                            |                                        |                           |                                                   |
| Dimensiones                                  | 50x27x25cm                                                                                                    | Paquete                                 | /isiolite <sup>®</sup> 4K                                                                  | 19x13x4c                               | m                         | Remoto                                            |
| Peso                                         | 4,5 kilos                                                                                                    | Visiolite®                              | 4K solo                                                                                    | 0,475 kild                             | OS                        | Remoto                                            |

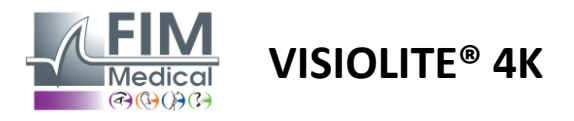

# 2.3.2. Requisitos de hardware para el software VisioWin®

| Software VisioWin <sup>®</sup> | Configuración mínima | Configuración recomendada |
|--------------------------------|----------------------|---------------------------|
| Sistema operativo              | Windows 7, 8 o 8.1   | Windows 10 o 11           |
| Procesador                     | Pentium IV a 2,8 GHz | Intel Core i3 o superior  |
| Arquitectura                   | 64 bits              | 64 bits                   |
| Memoria                        | 2 GB de RAM          | 4 GB de RAM               |
| Espacio en disco               | 16 GB                | 20 GB                     |
| Tarjeta gráfica                | 256 MB               | 512 MB                    |
| Resolución del monitor         | 1024x768             | 1920x1080                 |

#### 2.3.3. Características específicas de VisioClick®

|                                          |                                                                       | <u> </u>         |                |                                         |  |  |
|------------------------------------------|-----------------------------------------------------------------------|------------------|----------------|-----------------------------------------|--|--|
| Tensión                                  | SVDC (a traves del puerto USB)                                        |                  |                |                                         |  |  |
| Fuerza                                   | 2,5 W máximo                                                          |                  |                |                                         |  |  |
| Impedancia de salida                     | 16 Ω - 32 Ω                                                           |                  |                |                                         |  |  |
| Conector de audio                        | Conector de audio estéreo de 3 polos (TRS) de 3,5 mm                  |                  |                |                                         |  |  |
| Longitud del cable de los<br>auriculares | 1,2 metros                                                            |                  |                |                                         |  |  |
| Rango de frecuencia                      | 20 Hz - 20 K                                                          | Hz               |                |                                         |  |  |
| Clase de medicina                        | I                                                                     |                  |                |                                         |  |  |
| Clase de seguridad de<br>software        | А                                                                     |                  |                |                                         |  |  |
| Parte aplicada al paciente               | Capuchón pa<br>auriculares                                            | ara auricular de | Tipo           | o BF                                    |  |  |
| Material de la tapa del casco            | Polipropilen                                                          | o no tejido 35 g | /m² biocom     | patible                                 |  |  |
| Dimensiones                              | 25x14x5cm Solo cuadro de respuesta (excluyendo soporte y auriculares) |                  |                |                                         |  |  |
| Peso                                     | 0,475<br>kilogramos                                                   | Solo caso        | 0,700<br>kilos | Cable, soporte y auriculares incluidos. |  |  |

# 2.4. Pasividad electromagnética

Visiolite<sup>®</sup> 4K cumple con los requisitos de la norma EN 60601-1-2 respecto a la compatibilidad electromagnética de dispositivos médicos.

El diseño electrónico del Visiolite<sup>®</sup> 4K garantiza la inmunidad de la pantalla a las perturbaciones electromagnéticas circundantes.

Por lo tanto, la proximidad de los dispositivos de radiofrecuencia no afecta a la fiabilidad de la visualización de las pruebas de detección de trastornos visuales.

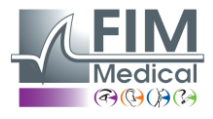

# 2.5. Símbolos

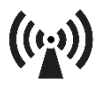

Radiación electromagnética no ionizante (Wifi 2412 MHz - 2484 MHz)

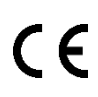

Marcado CE MDR 2017/745

**VISIOLITE® 4K** 

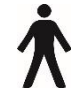

Pieza aplicada tipo B

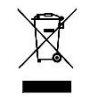

No debe desecharse junto con los residuos sin clasificar., pero tratados de acuerdo con la Directiva sobre residuos de aparatos eléctricos y electrónicos (RAEE)

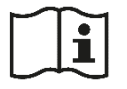

Consulte el manual del usuario

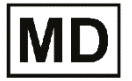

Dispositivo médico

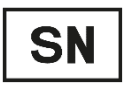

Número de serie

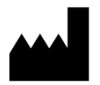

Identificación del fabricante

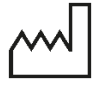

Fecha de fabricación

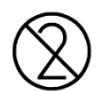

No reutilizar. De un solo uso.

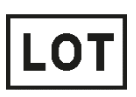

Número de lote

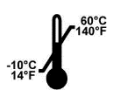

Temperatura de almacenamiento entre -10 y 60°C

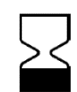

Fecha de caducidad

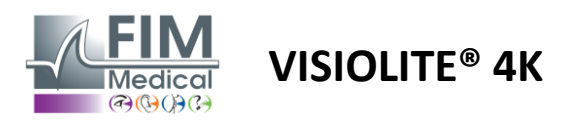

# Instalación de Visiolite<sup>®</sup> 4K

#### 3.1. Desembalaje del dispositivo

Para acceder a Visiolite® 4K, Abra la caja y extraiga la bandeja de espuma compartimentada que contiene el material enumerado en el párrafo2.1.

Levante el Visiolite<sup>®</sup> 4K por el asa.

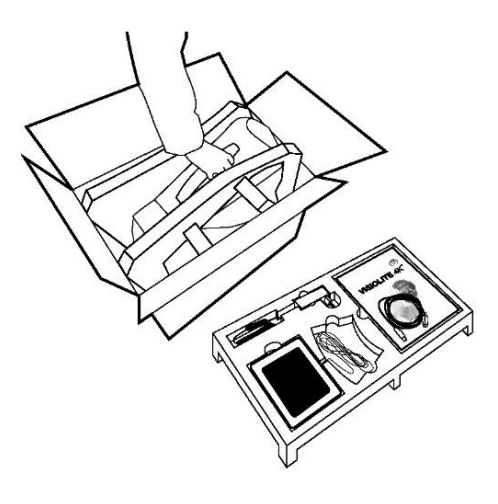

El cartón, el relleno de espuma y los cables deben conservarse para los envíos de mantenimiento.

#### 3.2. **Conectando los cables**

Incline el aparato a la posición de enchufarlo.

Pase los cables por la parte posterior, entre el pie y el cuerpo del Visiolite<sup>®</sup> 4K.

#### Versión computarizada:

y luego el cable de alimentación.

Conecte el conector tipo A del cable USB al PC donde El Visiolite® 4K controlado a distancia estará entonces está instalado el software VisioWin®

# Versión con control remoto:

Conecte el conector tipo C del cable USB al Visiolite<sup>®</sup> 4K Conecte el conector tipo C del cable del control remoto al Visiolite® 4K y luego al cable de fuente de alimentación.

listo para su uso.

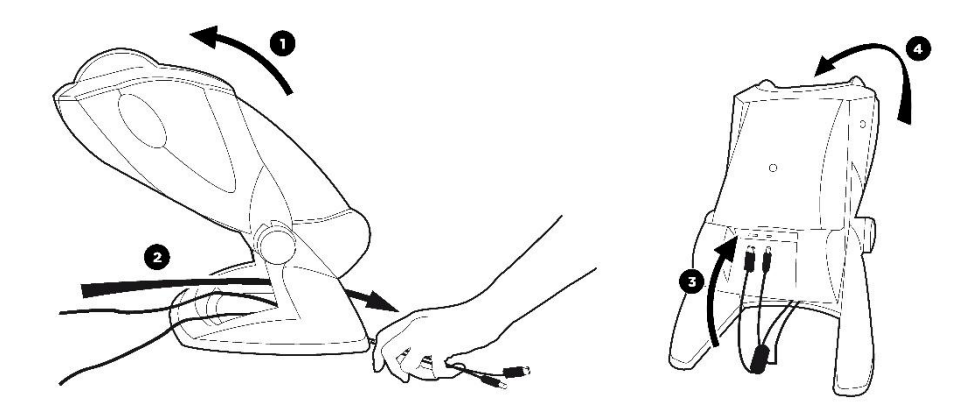

Utilice únicamente la fuente de alimentación y los accesorios suministrados con Visiolite® 4K para garantizar el rendimiento y la seguridad.

Visiolite<sup>®</sup> 4K debe colocarse sobre una superficie plana y estable.

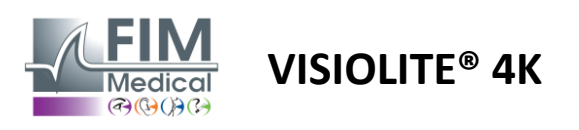

# 3.3. Versión computarizada: Primer inicio y acceso al instalador de VisioWin®

El enlace de descarga del software VisioWin<sup>®</sup> está disponible en la hoja de información suministrada con el dispositivo.

Una vez conectado el Visiolite<sup>®</sup> 4K al PC, también es posible acceder al archivo ejecutable de instalación del software VisioWin<sup>®</sup> o a la versión PDF del manual de usuario presionando el soporte frontal inmediatamente después de encender el dispositivo. Luego, Windows reconoce el Visiolite<sup>®</sup> 4K como un dispositivo de almacenamiento masivo y abre una carpeta en el explorador de archivos.

Tenga en cuenta que el tiempo necesario para copiar el archivo de instalación puede ser mayor que el de la descarga por Internet.

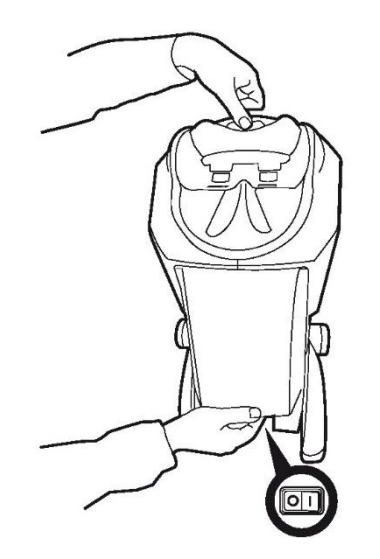

# 3.4. Versión computarizada: Instalación del software VisioWin®

Se requieren derechos de administrador para instalar el software VisioWin<sup>®</sup>.

Ejecute el archivo de instalación SetupVisioWin.exe recuperado como se indica en el párrafo3.3.

Seleccione el idioma del asistente de instalación.

El software VisioWin<sup>®</sup> se puede utilizar bajo las condiciones de licencia que deben leerse y aprobarse.

Si rechaza estas condiciones hasta 48 horas después de la instalación, tiene la posibilidad de devolver el dispositivo.

Introduzca la clave de licencia proporcionada en la Hoja de Información entregada con el dispositivo.

| Introduc | ca una clave de ins | talación válida v s | ontinúe con la | instalaci |  |
|----------|---------------------|---------------------|----------------|-----------|--|
|          |                     |                     |                |           |  |
|          |                     |                     |                |           |  |
|          |                     |                     |                |           |  |
|          |                     |                     |                |           |  |
|          |                     |                     |                |           |  |
|          |                     |                     |                |           |  |
|          |                     |                     |                |           |  |

Seleccione las carpetas de instalación para el software y la base de datos.

Una vez realizada y completada la instalación, el Visiolite<sup>®</sup> 4K se puede utilizar mediante el software VisioWin<sup>®</sup>.

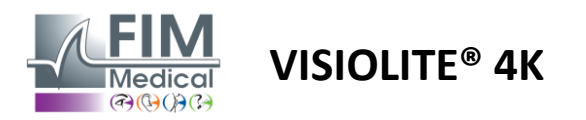

# 4. Utilizando el Visiolite<sup>®</sup> 4K computarizado

# 4.1. Ajuste de inclinación

Antes de utilizar el Visiolite<sup>®</sup> 4K con un paciente, ajuste la inclinación mientras sostiene el pie.

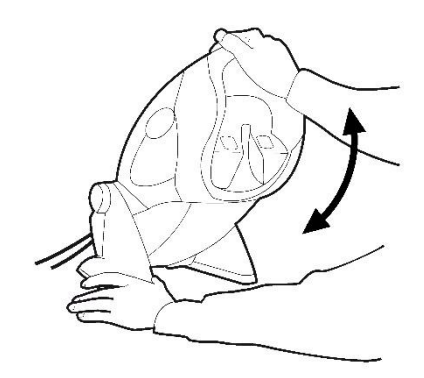

# 4.2. Iniciar el software VisioWin®

Al iniciarse, el software VisioWin<sup>®</sup> comprueba que se cumplan todos los requisitos técnicos para un uso óptimo de las funcionalidades.

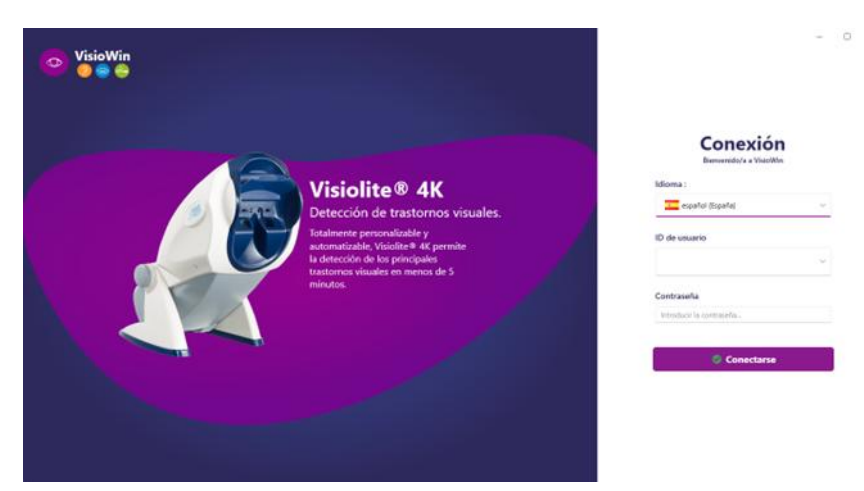

El acceso al software VisioWin<sup>®</sup> está protegido mediante una interfaz de autenticación de usuario.

Seleccione el idioma de la interfaz del software, seleccione el nombre de usuario e ingrese la contraseña de acceso.

Con la opción de equivalencia con el directorio de usuarios de Windows (LDAP) detallada en el párrafo0El acceso al software es posible con las credenciales de inicio de sesión de Windows.

Si olvida su contraseña, una pregunta de verificación le permitirá establecer una nueva contraseña.

| Verificación de usuario  | × 💿 Restablecer la contraseña 🛛 🗙 |
|--------------------------|-----------------------------------|
| Pregunta :               | Nueva contraseña :                |
| Seleccionar una pregunta | <u>·</u> [                        |
| Respuesta :              | Confirmación de la contraseña :   |
| Introducir la respuesta  | Confirmar la contraseña           |
|                          |                                   |
| OK Cancel                | ar OK Cancelar                    |

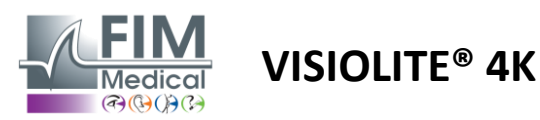

# 4.3. Página de inicio del software VisioWin®

# 4.3.1. Descripción de la interfaz de usuario

La interfaz del software VisioWin<sup>®</sup> se divide en diferentes áreas:

(1) Identidad del pacientetener que tomar el examen

(2)Ventana del paciente: vea y navegue por los datos del paciente.

(3)Barra de estado: información sobre el estado del hardware del Visiolite<sup>®</sup> 4K

(4)Botones de acción para crear y guardar el examen.

(5) Ventana de revisión: Presentación de las pruebas que se pueden realizar y el área de trabajo para ingresar los resultados de cada prueba.

(6) Configuraciones para el examen actual.

(7) Información relativa al puesto que ocupa el pacienterealizando el examen.

#### Presentación de la Ventana del Paciente:

Paciente

| Lista de pacientes       |                      |        |                                          | 😬 Nuevo 🗹 Editar 🗊 Eliminar | Pruebas de visión |        |                 | 😃 Pruebas anónimas |
|--------------------------|----------------------|--------|------------------------------------------|-----------------------------|-------------------|--------|-----------------|--------------------|
| Apellidos                | Nombre               | I      | dentificador del paciente                |                             | Fecha             |        | ID de prueba    |                    |
| Introducir los apellidos | Introducir el nombre |        | Introducir el identificador del paciente |                             | Mínima            | F      | Introduce el ID |                    |
|                          |                      |        |                                          |                             | Máxima            | Ē      |                 |                    |
|                          |                      |        |                                          |                             |                   |        |                 |                    |
| Apellidos                | Nombre de usuario    | Nombre | Fecha de nacimiento                      | Identificador del paciente  | Fecha             | $\sim$ | ID de prueba    |                    |

Está disponible un segundo menú lateral para la configuración del software con la posible presencia de una barra de herramientas contextual, por ejemplo para gestionar secuencias de pruebas.

| VisioWin                           | Ajustes                        |                                |                                                               |                                            |
|------------------------------------|--------------------------------|--------------------------------|---------------------------------------------------------------|--------------------------------------------|
| 1.3.0                              | General<br>Opciones regionales | Secuencia FR-Travail sur écran | > 1 / 2 1                                                     | Scoring Ninguno V                          |
| Au éstimo                          | Autenticación                  | Pruebas                        | Condiciones                                                   | Secuencia                                  |
|                                    | Datos                          | Agudeza Letras                 | Binocular                                                     | Añadir Agudeza Letras                      |
|                                    | Secuencias                     | Agudeza Dígitos                | Derecha                                                       | Quitar Lejos Fotópica Binocular            |
|                                    | Scoring                        | Agudeza Landolt                | Izquierda                                                     | Subir Agudeza Letras                       |
| • Paciente                         | Instrucciones                  | Agudeza E de Raskin            |                                                               | Bajar                                      |
|                                    | VisioClick                     | Visión baja Letras             | Lejos                                                         | Agudeza Letras                             |
| • Examen                           | Operadores                     | Astigmatismo                   | Intermedia                                                    |                                            |
|                                    | Empresas                       | Duocromo                       | Hipermetropía                                                 | Lejos Fotópica Derecha                     |
|                                    |                                | Contraste                      | Cerca                                                         | Astigmatismo                               |
|                                    |                                | Colores                        |                                                               | Lejos Fotópica Izquierda                   |
|                                    |                                | Fusión                         | Mesópica                                                      | Fusión                                     |
|                                    |                                | Forias                         | Fotópica                                                      | Lejos Fotópica Binocular                   |
|                                    |                                | Relieves                       |                                                               | Forias                                     |
| 👝 User                             |                                | Amsler                         | 1 R T H G N 1 R T H G N<br>2 00067 2 00067<br>3 70678 3 70678 | Lejos Fotópica Binocular                   |
| FIM Medical<br>Finalizar la sesión |                                | Deslumbramiento central        | 5 0.417 5 0.417<br>6 1.117 6 1.117<br>7 1.117 7 1.117         | Agudeza Dígitos                            |
| · · · ·                            |                                | Deslumbramiento latoral        | 8 8<br>9 9<br>10 10                                           |                                            |
| Manual de usuario                  |                                |                                |                                                               | Agudeza Letras<br>Cerca Fotópica Binocular |
| 🔅 Ajustes                          |                                |                                |                                                               |                                            |
| EU240014 50                        |                                | B Guardar                      |                                                               |                                            |

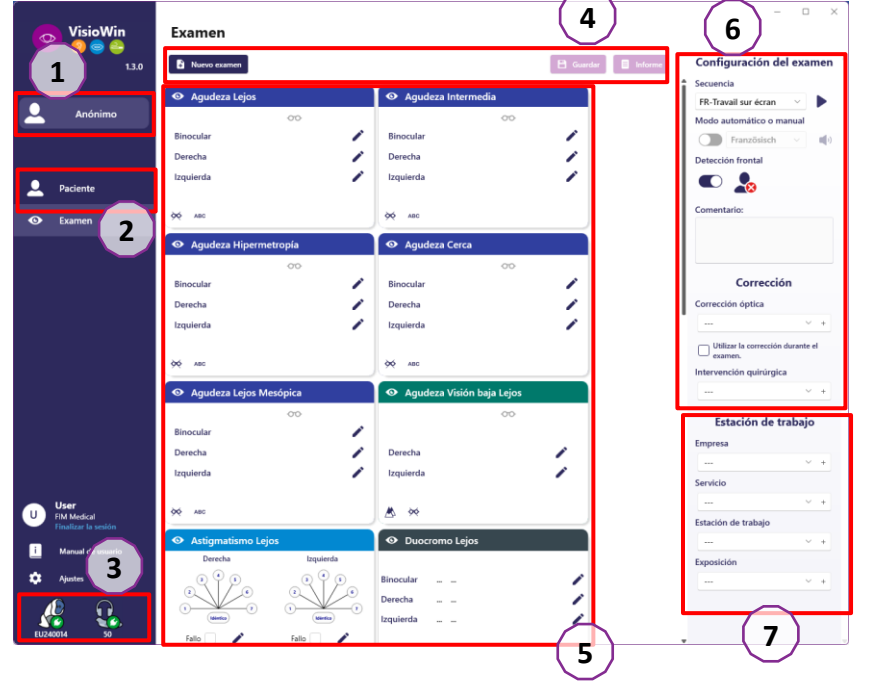

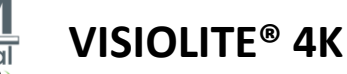

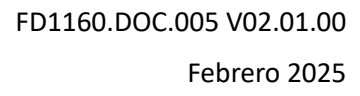

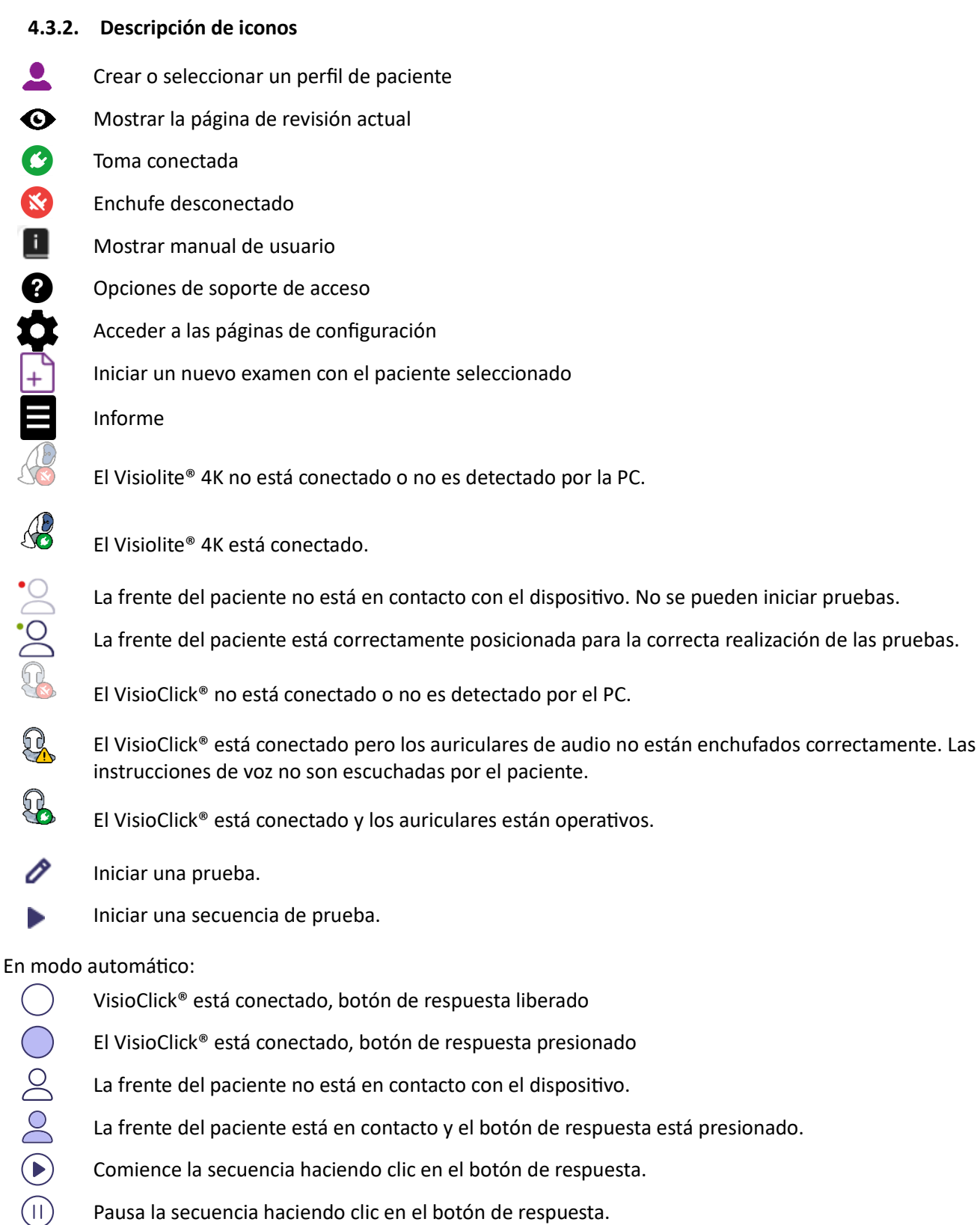

- Comience la secuencia haciendo clic en el botón de respuesta.
- Pausa la secuencia haciendo clic en el botón de respuesta.
- $\mathbf{b}$ Reinicie la prueba actual haciendo clic en el botón de respuesta.

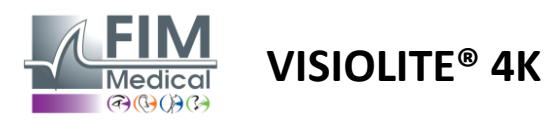

# 4.4. Configuración del software VisioWin<sup>®</sup>

# 4.4.1. Configuración general

| Ajustes             |                                                                                |
|---------------------|--------------------------------------------------------------------------------|
| General             | Configuración general                                                          |
| Opciones regionales | Visualización :                                                                |
| Autenticación       | Todo ~                                                                         |
| Datos               | Distancias :                                                                   |
| Secuencias          |                                                                                |
| Scoring             | Anudana                                                                        |
| Instrucciones       | Agudezas :                                                                     |
| VisioClick          | Decimity x 10                                                                  |
| Operadores          |                                                                                |
| Empresas            | Configuración avanzada                                                         |
|                     | Gráficos :                                                                     |
|                     | Desactivación de la aceleración material. (Reiniciar la aplicación requerida). |
|                     | Importación y exportación de configuraciones. :                                |
|                     | 년 Importar 한 Exportar                                                          |

Accesibles desde Configuración en el menú lateral, los ajustes generales permiten definir:

- El modo de visualización de las pruebas visuales según la ejecución manual (ver párrafo4.6.2) o por secuencia (ver párrafo4.6.3) pruebas de visión.
   Para uso manual y visualizar todas las pruebas disponibles, seleccione la opción*Todo*.
  - Para limitar la visualización solo a las pruebas predefinidas en las secuencias; Seleccionar secuencias.
- La unidad de distancias visuales probada en el sistema métrico (m/cm) o imperial (ft/in)
- Unidad de resultados de agudeza visual LogMAR, MAR, Décimas, Décimas x10, Snellen 20 pies o 6 m

Desde la pestaña General, se pueden exportar o importar configuraciones para replicarlas desde o hacia otra instalación usando los botones dedicados.

La configuración se guarda en un formato seguro cifrado.

Los submenús de la configuración general permiten gestionar la configuración regional, de autenticación y de base de datos.

#### 4.4.1.1. Opciones regionales

Las opciones regionales le permiten cambiar el idioma de visualización, la fecha, la hora o el formato de dirección. Estas configuraciones son importantes para formatear el informe de revisión.

| Ajustes |
|---------|
|---------|

| General             | Configuración regional                |
|---------------------|---------------------------------------|
| Opciones regionales | ldioma :                              |
| Autenticación       | español (España)                      |
| Datos               |                                       |
| Secuencias          | Formato de fecha :                    |
| Scoring             | Opciones regionales predeterminadas   |
| Instrucciones       | Formato horario :                     |
| VisioClick          | Opciones regionales predeterminadas V |
| Operadores          | Formato de la dirección :             |
| Empresas            | [Código postal][Ciudad] V             |
|                     |                                       |

El software VisioWin® tiene como opción predeterminada la configuración regional del sistema operativo Windows.

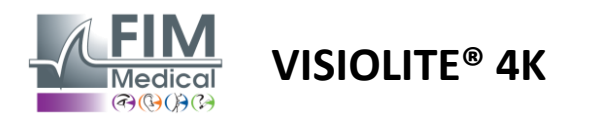

#### 4.4.1.2. Configuración de autenticación

Ajustes

La configuración de autenticación le permite definir el método de conexión segura al software.

El acceso al software protegido con contraseña se puede desactivar desmarcando la casilla Usar nombre de usuario y contraseña.

Para garantizar la protección de los datos de los pacientes, se recomienda encarecidamente no desactivar el control de acceso al software VisioWin<sup>®</sup> mediante autenticación segura.

Son posibles dos modos de autenticación que se pueden combinar:

- Base de datos: definición de un identificador y contraseña para cada perfil de usuario de la base de datos local
- LDAP: Equivalencia con el Directorio de Usuarios de Windows (LDAP)

El servicio LDAP se puede configurar y probar automáticamente utilizando los botones dedicados. También es posible la configuración manual utilizando la configuración de red actual.

| General             | C Autenticación                                                      |
|---------------------|----------------------------------------------------------------------|
| Opciones regionales | Servicio de autenticación :                                          |
| Autenticación       | Los dos 🗸                                                            |
| Datos               | Inicia de sesión :                                                   |
| Secuencias          | Permite al usuario imitar su sesión                                  |
| Scoring             |                                                                      |
| Instrucciones       | C LDAP/AD                                                            |
| VisioClick          | Activo :                                                             |
| Operadores          | Utilizar el servicio LDAP/AD Probar la conexión Detección automática |
| Empresas            | Nombre de dominio :                                                  |
|                     | fim.local                                                            |
|                     | Nombre del servidor :                                                |
|                     | SRV-AD01.fim.local                                                   |
|                     | Puerto :                                                             |
|                     | 389                                                                  |
|                     | SSL :                                                                |
|                     | Utilizar la capa de sockets seguros                                  |
|                     | Opciones de autenticación LDAP :                                     |
|                     | Inicio de sesión anónimo 🗸                                           |
|                     | Filtro de búsqueda de usuarios :                                     |
|                     |                                                                      |
|                     | Ruta de búsqueda de usuarios :                                       |
|                     |                                                                      |
|                     | Creación de un usuario :                                             |
|                     | Obtener información de LDAP/AD para la creación de usuarios          |
|                     | Obtener roles de LDAP para la creación de usuarios                   |
|                     |                                                                      |

Ver párrafo0para configurar perfiles de usuario y administrar credenciales de acceso.

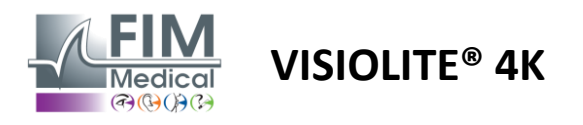

#### 4.4.1.3. Datos

Esta pestaña le da acceso a todas las configuraciones relacionadas con la base de datos y la interoperabilidad del software VisioWin<sup>®</sup>.

Se divide en cuatro partes:

#### Proveedor de base de datos:

El software VisioWin® trabaja con una base de datos PostgreSQL que puede ser local o remota.

La conexión a la base de datos y su integridad se prueban cuando se inicia el software.

La configuración de acceso a la base de datos se puede cambiar y probar utilizando el botón dedicado "Prueba de conexión".

#### Importación automática:

Permite al operador importar datos del paciente al software VisioWin<sup>®</sup>, ver exámenes anteriores realizados, realizar nuevas pruebas y exportarlas posteriormente al software empresarial.

#### Exportación automática:

Es posible exportar datos del software VisioWin<sup>®</sup> al software empresarial más utilizado. Garantizando así la interoperabilidad de Visiolite<sup>®</sup> 4K.

#### Historial médico electrónico:

Modo de intercambio de datos con el EMR con protocolo de intercambio seguro.

Si desea compatibilidad con EMR, asegúrese de que la casilla esté marcada. El inicio de sesión se realiza ingresando el nombre de usuario y la contraseña que utiliza normalmente cuando inicia sesión en el software de su empresa.

Contacte con FIM Medical para obtener más información.

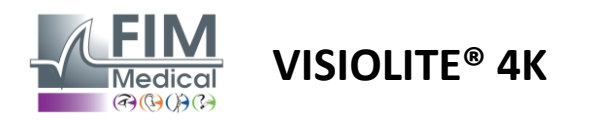

#### 4.4.2. Gestión de usuarios

La gestión del directorio de perfiles le permite ver, crear y modificar perfiles de usuario.

Para agregar un nuevo usuario, haga clic en Nuevo

Para editar el perfil de usuario: haga clic en Editar

Para eliminar el perfil de usuario: haga clic en Eliminar

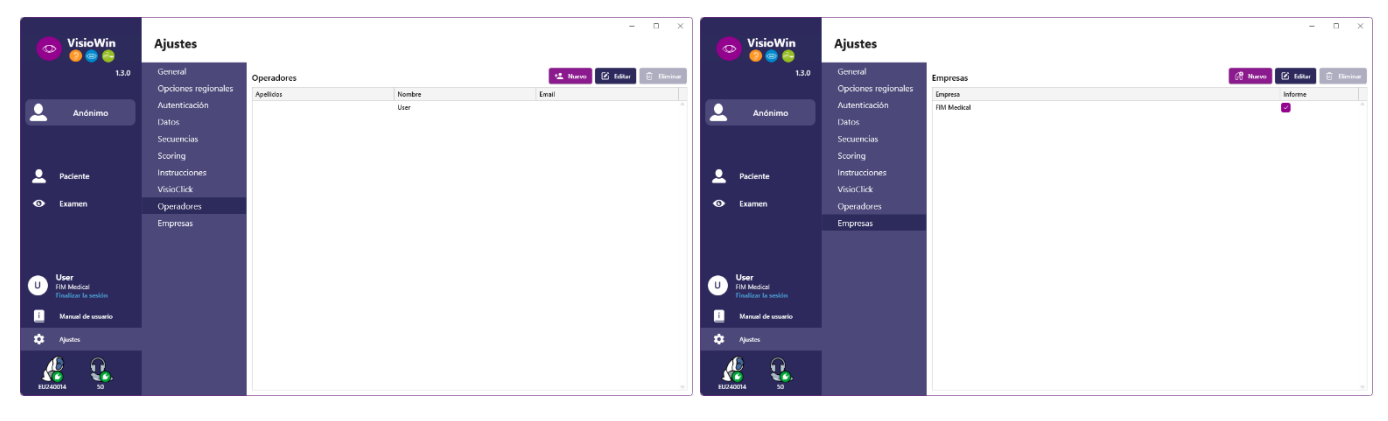

La funcionalidad de edición le permite editar toda la información ingresada previamente utilizando los formularios a continuación.

|                                      |                          | Identificación del operador / Editar | ,                                              | <ul> <li>Ventricectori de la empresa / Pervanzación</li> </ul> |                                   |
|--------------------------------------|--------------------------|--------------------------------------|------------------------------------------------|----------------------------------------------------------------|-----------------------------------|
| Identificación del operador / Editar | ×                        | Autenticación                        |                                                | General                                                        |                                   |
| Autenticación                        |                          | Servicio de autenticación :          | Nombre de la cuenta : *                        | Nombre :                                                       | Tipo de empresa :                 |
| Servicio de autenticación :          | Nombre de la cuenta : *  | Database                             | User                                           | FIM Medical                                                    | Empresa del software              |
| LDAP ~                               | adalais                  | Contraseña : *                       | Confirmación de contraseña : *                 | Dirección                                                      |                                   |
|                                      |                          |                                      | 😧 Confirmar la contraseña                      | Dirección :                                                    | Adicional :                       |
|                                      |                          | Pregunta : *                         | Respuesta : *                                  | Introduzca la dirección                                        | Introduzca la dirección adicional |
|                                      |                          | ¿Cuál es su plato preferido? V       | Spaghetti                                      | Código postal :                                                | Ciudad :                          |
|                                      |                          |                                      |                                                | Introducir el código postal                                    | Introducir la ciudad              |
|                                      |                          | General                              |                                                | Comunidad autónoma/Provincia :                                 | Pais :                            |
| General                              |                          | Apellidos : •                        | Nombre : *                                     | Introducir la comunidad autónoma o provincia                   | Introducir el país                |
| Apellidos : *                        | Nombre : *               | Introduzca los apellidos             | User                                           | Contacto                                                       | 1000                              |
| Dalais                               | Adrien                   | Titulo :                             | Profesión :                                    | N.º de teléfono :                                              | Imagen :                          |
| Título :                             | Profesión :              |                                      | Operador $\checkmark Ø$                        | Introducir el n.º de teléfono                                  |                                   |
| Sr. ~ 0                              | Operador V Ø             | Teléfono :                           | Correo electrónico :                           | N.º de fax :                                                   |                                   |
| Teléfono :                           | Correo electrónico :     | Introducir el n.º de teléfono        | Introducir una dirección de correo electrónico | Introducir el n.º de fax                                       |                                   |
| 0472344379                           | a.dalais@fim-medical.com |                                      | Cuenta activa :                                | Dirección de correo electrónico :                              | Medical                           |
|                                      | Cuenta activa :          |                                      | si 🗸                                           | Introducir la dirección de correo electrónico                  | Borrar Navagar                    |
|                                      | Sí v                     |                                      |                                                |                                                                | - tonar - naregar                 |
|                                      |                          |                                      | Editar Cancelar                                | Establecer como empresa predeterminada                         | Editar Cancel                     |
|                                      | Editar Cancelar          |                                      |                                                |                                                                |                                   |

El cambio de información del usuario se aplicará al perfil.

La contraseña y la pregunta de verificación deben definirse cuidadosamente para cada usuario.

El método de autenticación se puede adaptar a cada perfil de usuario (ver párrafo0).

La empresa puede definirse como la del paciente o la del examinador, en cuyo caso el logotipo se incluirá en el informe del examen.

Para garantizar la protección de los datos de los pacientes, es imperativo que las contraseñas predeterminadas se cambien de acuerdo con las recomendaciones locales con respecto a la longitud y complejidad de las contraseñas.

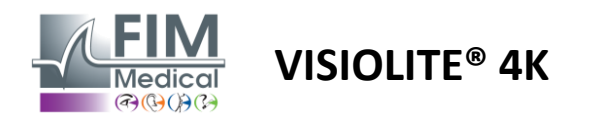

#### 4.4.3. Edición de secuencias

De forma predeterminada, en VisioWin<sup>®</sup> hay disponibles varias secuencias que se pueden modificar o complementar con nuevas secuencias.

- Crear una nueva secuencia
- Cambiar el nombre de la secuencia seleccionada
- + Clonar la secuencia seleccionada
- Eliminar secuencia seleccionada

| VisioWin              | Ajustes             |                                |                                                                  |             | - o x                                  |
|-----------------------|---------------------|--------------------------------|------------------------------------------------------------------|-------------|----------------------------------------|
| 1.3.0                 | General             | Secuencia FR-Travail sur écran | - D / D 🕯                                                        | Scoring Nir | guno v                                 |
|                       | Opciones regionales |                                |                                                                  |             |                                        |
| Απόπίπο               | Autenticación       | Pruebas                        | Condiciones                                                      |             | Secuencia                              |
|                       | Datos               | Agudeza Letras                 | Binocular                                                        | Añadir      | Agudeza Letras                         |
|                       | Secuencias          | Agudeza Dígitos                | Derecha                                                          | Quitar      | Lejos Fotópica Binocular               |
|                       | Scoring             | Agudeza Landolt                | Izquierda                                                        | Subir       | Agudeza Letras                         |
| Daciente              | Instrucciones       | Agudeza E de Raskin            |                                                                  | Baiar       | Lejos Fotópica Derecha                 |
|                       | VisioClick          | Visión baja Letras             | Lejos                                                            |             | Agudeza Letras                         |
| O Examen              | Operadores          | Astigmatismo                   | Intermedia                                                       |             | Lejos rotopica izquierda               |
|                       | Empresas            | Duocromo                       | Hipermetropía                                                    |             | Astigmatismo<br>Leios Fotópica Derecha |
|                       | Linpresus           | Contraste                      | Cerca                                                            |             | Antimum                                |
|                       |                     | Coloros                        |                                                                  |             | Lejos Fotópica Izquierda               |
|                       |                     | Colores                        | Mesópica                                                         |             | Fusión                                 |
|                       |                     | Fusion                         | Fotópica                                                         |             | Lejos Fotópica Binocular               |
|                       |                     | Forias                         |                                                                  |             | Forias                                 |
| User<br>U FIM Medical |                     | Relieves                       | 1 R T H C N 1 R T H C N<br>2 2 2 2 2 2 2 2 2 2 2 2 2 2 2 2 2 2 2 |             | Lejos Fotópica Binocular               |
| Finalizar la sesión   |                     | Amsler                         | 3 FLEFN 3 FLEFN<br>4 TATA 4 TATA<br>5 TATA 5 TATA<br>6 TATA      |             | Agudeza Dígitos                        |
| i Manual de usuario   |                     | Deslumbramiento central        | 7 7<br>8 8<br>9 9                                                |             | Intermedia Fotópica Binocular          |
| =                     |                     | Deslumbramiento lateral        | 10 10                                                            |             | Agudeza Letras                         |
| Ajustes               |                     | Campo visual 🔻                 |                                                                  |             | Cerca Fotópica Binocular 🚽             |
| EU240014 50           |                     | 🗄 Guardar                      |                                                                  |             |                                        |

Haga clic en el botón de creación de secuencia, seleccione la primera prueba a realizar, las condiciones de visión, distancia e iluminación luego valide haciendo clic en Agregar.

Repita para agregar más pruebas.

El orden de las pruebas en la secuencia se puede cambiar utilizando los botones Mover arriba y Mover abajo.

Utilice el botón Eliminar para eliminar una prueba de la secuencia.

Las condiciones de las pruebas agregadas se pueden editar directamente en la lista haciendo clic derecho.

|        | Secuencia                        |             |          |               |
|--------|----------------------------------|-------------|----------|---------------|
| Añadir | Agudeza Letra                    |             | <b>A</b> |               |
| Quitar | Lejos Fotópica                   | Distancia   | >        | Lejos         |
| Subir  | Agudeza Letra                    | lluminación | >        | Intermedia    |
| Bajar  | Lejos Fotópica                   | Lado        | >        | Hipermetropía |
| Dajai  | Agudeza Letras<br>Lejos Fotópica | Izquierda   |          | Cerca         |

Seleccione el perfil de puntuación que se aplicará para determinar los umbrales de éxito (ver párrafo4.4.4).

Haga clic en Guardar para validar la nueva secuencia.

Para crear una nueva secuencia también es posible partir de una secuencia existente que deberá ser clonada y luego modificada.

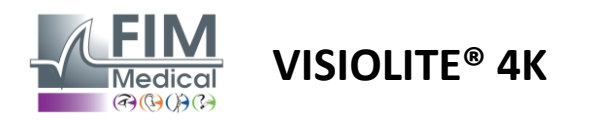

#### 4.4.4. Parámetros de puntuación

Los perfiles de puntuación le permiten definir umbrales de éxito para cada tipo de prueba.

De manera similar a las secuencias, las puntuaciones se pueden crear, renombrar, clonar y eliminar utilizando los mismos íconos de la barra de contexto.

| VisioWin            | Ajustes             |                         |                 |                | - | 0 × |
|---------------------|---------------------|-------------------------|-----------------|----------------|---|-----|
| 1.3.0               | General             | Scoring test            |                 |                |   |     |
|                     | Opciones regionales |                         |                 |                |   |     |
| 👤 Anónimo           | Autenticación       | Pruebas                 | Añadir          |                |   |     |
|                     | Datos               | Agudeza                 | Contraste       |                |   |     |
|                     | Secuencias          | Contraste               | Quitar          | ejos _2        |   |     |
|                     | Scoring             | Colores                 | Doclumbramior   | to lateral     |   |     |
| Paciente            | Instrucciones       | Fusión                  | Activo Perci    | bido 6 V       |   |     |
|                     | VisioClick          | Forias                  |                 |                |   |     |
| Examen              | Operadores          | Relieves                | Relieves        |                |   |     |
|                     | Empresas            | Amsier                  | L               | ejos 50 V      |   |     |
|                     |                     | Deslumbramiento central | Interm          | edia n/a v     |   |     |
|                     |                     | Campo visual            | L L             | erca n/a 🗸     |   |     |
| User                |                     |                         | Deslumbramier   | nto central    |   |     |
| Finalizar la sesión |                     |                         | Tiempo de recup | eración: n/a 🗸 |   |     |
| i Manual de usuario |                     |                         |                 |                |   |     |
| 🔅 Ajustes           |                     | E Guardar               |                 |                |   |     |
| EU240014 50         |                     |                         |                 |                |   |     |

Utilice los botones Agregar y Quitar para completar la lista de pruebas a las que aplicar las puntuaciones.

Las puntuaciones deben entonces definirse de acuerdo a las escalas de resultados esperados para cada prueba.

La unidad de puntuación de la agudeza es la misma que la definida en los parámetros generales (véase el párrafo4.4.1).

Atención : Marque la casilla Activo para que el perfil de puntuación seleccionado se aplique durante el examen.

#### 4.4.5. Parámetros de la declaración de prueba

Las instrucciones visibles en los mosaicos de prueba se pueden personalizar en la pestaña Instrucciones.

El texto en el campo Paciente corresponde a la instrucción que se debe dar al paciente para la ejecución de la prueba.

El texto en el campo Operador corresponde a la instrucción para ingresar el resultado.

Seleccione la prueba a modificar, realice las reformulaciones en los campos de entrada y luego guarde.

Es posible restaurar la redacción predeterminada haciendo clic en Predeterminado.

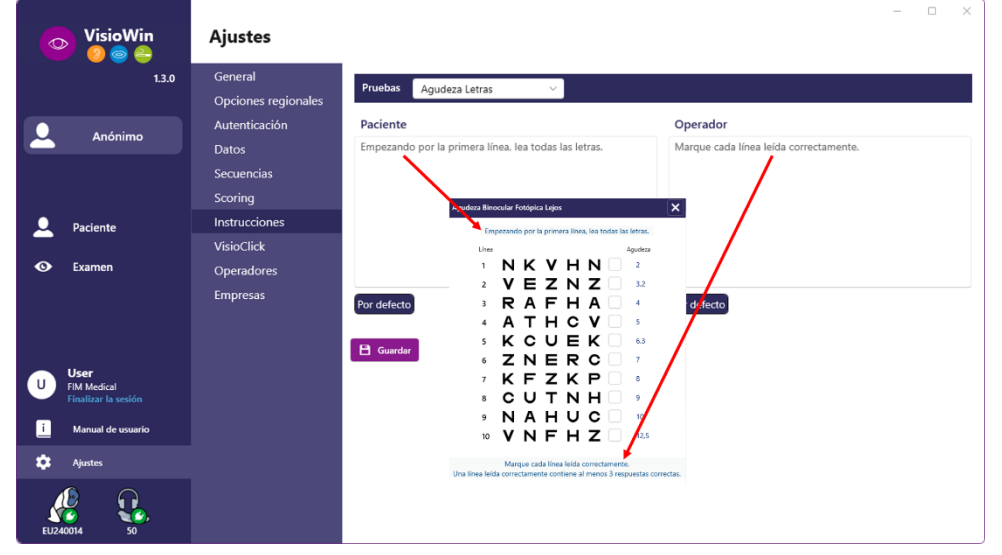

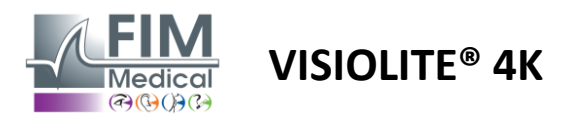

#### 4.4.6. Configuración de VisioClick®

| VisioWin<br>0 👳 🚔                    | Ajustes             |                     |                  |                       | - 0 ×                  |
|--------------------------------------|---------------------|---------------------|------------------|-----------------------|------------------------|
| 1.3.0                                | General             | Idiomas disponibles | Idiomas cargados | Idioma predeterminado | Volumen predeterminado |
|                                      | Opciones regionales | Francés             | Niederländisch   | Französisch $\vee$    | 80                     |
| 🔔 Anónimo                            | Autenticación       | Inglés Quitar       | Englisch         |                       | 1                      |
|                                      | Datos               | Alemán              | Deutsch          |                       |                        |
|                                      | Secuencias          | Italiano            | Italienisch      |                       | T:                     |
|                                      | Scoring             | Portugués           | Französisch      |                       | 1                      |
| Paciente                             | Instrucciones       | Español             | Spanisch         |                       |                        |
| <b>O F</b>                           | VisioClick          | Polaco              | Polnisch         |                       | 1                      |
| C Examen                             | Operadores          | Árabe               |                  |                       | 1.00                   |
|                                      | Empresas            | Checo               |                  |                       |                        |
|                                      |                     | Neerlandés          |                  |                       |                        |
|                                      |                     | Ruso                |                  |                       | <b>4</b> 10            |
|                                      |                     |                     | 7/8              |                       | •                      |
| U EIM Medical<br>Finalizar la sesión |                     |                     |                  |                       |                        |
| i Manual de usuario                  |                     |                     |                  |                       |                        |
| 🌣 Ajustes                            |                     |                     |                  |                       |                        |
| EU240014 50                          |                     |                     |                  |                       | Actualización          |

La página de configuración de automatización de VisioClick<sup>®</sup> le permite hacer lo siguiente:

- Cambiar la preselección de idioma para las instrucciones de voz:
- Agregue un idioma de la lista de idiomas disponibles haciendo clic en Agregar.
- Elimina un idioma de la lista de idiomas cargados haciendo clic en Eliminar.
- Seleccione el idioma que se transmitirá por defecto en el auricular
- Establecer el volumen predeterminado de los auriculares

Haga clic en Actualizar para validar la nueva configuración que se aplicará.

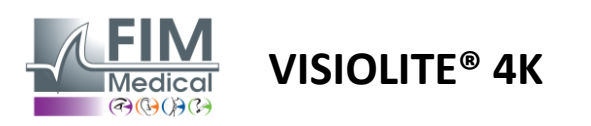

# 4.5. Gestión de perfiles de pacientes

# 4.5.1. Gestión de perfiles de pacientes (excluyendo la interfaz de software de terceros)

Para guardar los resultados de un examen en la base de datos local del PC (excluyendo software de terceros), es necesario primero crear un perfil de paciente o seleccionar un paciente existente.

Desde el menú lateral haga clic en el icono del paciente para acceder a la interfaz de visualización del perfil del paciente. Los campos de búsqueda (1) le permiten filtrar la base de datos para seleccionar un perfil existente. Haga clic en Editar para editar el perfil del paciente seleccionado (3).

Haga clic en Nuevo (2) para crear un nuevo perfil utilizando el formulario de entrada (4).

|                                                                                                    | / 📀 🤤 1 <u>.3.0</u>                                                                                                    | Paciente                                                                                                    | 1                                                                                                    | (2)                                                                                                    | (3) (5                                                                                                    |                                                                    | 6 (7                                                                                                    |
|----------------------------------------------------------------------------------------------------|----------------------------------------------------------------------------------------------------|----------------------------------------------------------------------------------------------------|----------------------------------------------------------------------------------------------------|----------------------------------------------------------------------------------------------------|----------------------------------------------------------------------------------------------------|--------------------------------------------------------------------|----------------------------------------------------------------------------------------------------|
|                                                                                                    |                                                                                                    | Lista de pacientes                                                                                            | <u> </u>                                                                                                    | +2 Nuevo                                                                                                    | 🗹 Editar 🗍 🗒 Elimi                                                                                                    | nar Pruebas de                                                     | visión 🖉 🖉 Pruebas                                                                                        |
| Anome   Perform   Control   Definition   Control   Control   Control   Control   Control   Control   Control   Control   Control   Control   Control   Control   Control   Control   Control   Control   Control   Control   Perform   Control   Perform   Control   Perform   Control   Perform   Control   Perform   Control   Perform   Control   Perform   Control   Perform   Control   Perform   Control   Perform   Control   Perform   Control   Perform   Control   Perform   Control   Control   Control   Control   Perform   Control   Control   Control   Control   Control   Control   Control   Control   Control   Control   Control   Control   Control   Control   Control   Control   Control   Control   Control   Control   Control <td></td> <td>Apellidos</td> <td>Nombre Identificador</td> <td>del paciente</td> <td></td> <td>Fecha</td> <td>ID de prueba</td>                                                                                                    |                                                                                                    | Apellidos                                                                                                    | Nombre Identificador                                                                                                    | del paciente                                                                                                    |                                                                                                    | Fecha                                                              | ID de prueba                                                                                              |
| Pricete     Noticet et causait     Noticet et causait        Noticet et causait <td>Anónimo</td> <td>Introducir los apellidos</td> <td>Introducir el nombre Introducir el</td> <td>identificador del pacie</td> <td></td> <td>Mínima</td> <td>Introduce el ID</td>                                                                                                    | Anónimo                                                                                                    | Introducir los apellidos                                                                                      | Introducir el nombre Introducir el                                                                                                    | identificador del pacie                                                                                                    |                                                                                                    | Mínima                                                             | Introduce el ID                                                                                           |
| Pricede Normality Normality Norm                                                                                                    |                                                                                                    |                                                                                                    |                                                                                                    |                                                                                                    |                                                                                                    | Máxima                                                             | 6                                                                                                    |
|                                                                                                    |                                                                                                    | Anallidae Nan                                                                                                 | nhra de usuaria Nombra                                                                                                    | Fosha do pasimiento                                                                                                    | Identificados del pasi                                                                                                    | anto Eocho                                                         | ID de equeba                                                                                              |
| Piecone Unclaimed   Control Mare   Discone Unclaimed   Control Mare   Discone Unclaimed   Control Mare   Discone Unclaimed   Control Piecone   Piecone Piecone   Piecone   Piecone Piecone   Piecone Piecone<                                                                                                    |                                                                                                    | COVER                                                                                                    | Harry                                                                                                    | A/11/1968                                                                                                    | 517581D3750CA47C                                                                                                    | 19/2/2025                                                          | 1171080275186344                                                                                          |
| Construction     Construction     Construction <td>Paciente</td> <td>LACHANCE</td> <td>Marc</td> <td>10/11/1980</td> <td>38657F2F750C003D</td> <td>13/2/2023</td> <td>111000213100344</td>                                                                                                    | Paciente                                                                                                    | LACHANCE                                                                                                    | Marc                                                                                                    | 10/11/1980                                                                                                    | 38657F2F750C003D                                                                                                    | 13/2/2023                                                          | 111000213100344                                                                                           |
| Ster   Market cuasion   Aprix   By 1   Part 1     Part 1     Part 1 </td <td></td> <td>CHARLES</td> <td>Marie</td> <td>12/5/1987</td> <td>112EDDDD750AFF38</td> <td></td> <td></td>                                                                                                    |                                                                                                    | CHARLES                                                                                                    | Marie                                                                                                    | 12/5/1987                                                                                                    | 112EDDDD750AFF38                                                                                                    |                                                                    |                                                                                                    |
| Viel     Viel     Viel <td>Examen</td> <td></td> <td></td> <td></td> <td></td> <td></td> <td></td>                                                                                                    | Examen                                                                                                    |                                                                                                    |                                                                                                    |                                                                                                    |                                                                                                    |                                                                    |                                                                                                    |
| Image: Solution     Image: Solution              Image: Solution </th <th><b>Jser</b><br/>IM Medical<br/>inalizar la sesión<br/>Manual de usuario<br/>Ajustes</th> <th></th> <th></th> <th></th> <th></th> <th></th> <th></th>                                                                                                    | <b>Jser</b><br>IM Medical<br>inalizar la sesión<br>Manual de usuario<br>Ajustes                                                                                                    |                                                                                                    |                                                                                                    |                                                                                                    |                                                                                                    |                                                                    |                                                                                                    |
| Apellidos:   Apellidos:   Nombre :*   SiMON   Baphael   Apellidos:   Nombre de usuario:   Identificador único:*   Introducir ota apellidos   Nombre de usuario:   Introducir ota apellidos   CVER   LACHANCE   CVER   LACHANCE   CHARLES     Masculino:   Introducir ota apellidos     Masculino:   Introducir ota apellidos     Apellidos:*     Nombre e:*   SiMON   Baciente     LACHANCE   CVER   LACHANCE   CHARLES     Masculino:   Introducir anotherio es usation   Crigo postal.   Dirección   Dirección   Dirección:   Introducir cidado: cidada   Comunidad autónoma o provincia.   Introducir ale usaario.   Introducir ale usaario   Crigo postal   Introducir cidado: dirección adicionales   Comunidad autónoma o provincia.   Introducir ale usaario     Introducir ale usaario     Codigo postal   Introducir ale usaario     Codigo postal   Introducir ale usaario   Introducir ale usaario   Introducir ale usaario   Introducir ale usaario   Introducir ale usaario   Introducir ale usaario <th>n4 50</th> <th>Page 1 of 1</th> <th></th> <th></th> <th>H ≪ <b>1</b> ≫</th> <th>ы</th> <th></th>                                                                                                    | n4 50                                                                                                    | Page 1 of 1                                                                                                   |                                                                                                    |                                                                                                    | H ≪ <b>1</b> ≫                                                                                                    | ы                                                                  |                                                                                                    |
| Paciente   CVRR   LACHANCE   Examen   States   Simon   Rephedi   Nombred e usuario:   Introducir nombre de usuario   Ginero:   Masculino v   Fecha de nacimiento:*   Dirección   Fecha de nacimiento:*   Dirección   Dirección   Dirección   Dirección   Dirección   Dirección:   Introducir datos de dirección adicionales   Código postal   Introducir datos   Introducir la comunidad autónoma/Provincia:   Pates                                                                                                    | or4 50<br>VisioWin<br>♥ ● ● 1.3.0                                                                                                    | Page 1 of 1 Paciente Lista de pacientes Apelidos                                                              | Identificación del paciente / Nuevo                                                                                                    |                                                                                                    | ж « 1 »                                                                                                    | H<br>Pruebas de visi<br>Fecha                                      |                                                                                                    |
| Apeilidos Nom   Paciente   COVER   Lochance   Covers   Lochance   Covers   Lochance   Charles   Charles   Char                                                                                                    | VisioWin<br>VisioWin<br>VisioWin<br>13.0<br>Anónimo                                                                                                    | Page 1 of 1 Paciente Lista de pacientes Apelidos Introducir los apellidos                                     | Identificación del paciente / Nuevo     General     Apellidos : *                                                                                                    | Nombre : *                                                                                                    | ж « <b>1</b> »                                                                                                    | M<br>Pruebas de visi<br>Fecha<br>Minima                            |                                                                                                    |
| COVER   LACHANCE   CHARLES     Macual de usuario     Image: Marce and marce de usuario     Image: Marce and marce de usuario     Image: Marce and marce de usuario     Image: Marce and marce de usuario     Image: Marce and marce de usuario     Image: Marce and marce and usuario     Image: Marce and marce and usuario     Image: Marce and marce and usuario     Image: Marce and marce and usuario     Image: Marce and marce and usuario     Image: Marce and marce and usuario     Image: Marce and marce and usuario     Image: Marce and marce and usuario     Image: Marce and marce and usuario     Image: Marce and marce and usuario     Image: Marce and marce and usuario and usuario | So VisioWin<br>So So So So So So So So So So So So So S                                                                                                    | Page 1 of 1 Paciente Lista de pacientes Apeliidos Introducir los apeliidos                                    | ldentificación del paciente / Nuevo<br>General<br>Apeliidos : *<br>SMON                                                                                                    | Nombre : *<br>Rapheil                                                                                                    | ч <b>()</b> ж ж                                                                                                    | 38<br>Pruebas de visi<br>Fecha<br>Márima<br>Márima                 | ión   Prustas anónim  ID de prusta  Introduce el D  D de prusta                                           |
| Vacience       LACHANCE         CHARLES       Sexo de nacimiento :         Masculino                                                                                                    | oriz 50<br>VisioWin<br>⊙ ⊚ ⊖<br>13.0<br>Anónimo                                                                                                    | Page 1 of 1 Paciente Lista de pacientes Apellidos Apellidos N                                                 | General<br>Apelidos : *<br>SMON<br>Nombre de usuario :                                                                                                    | Nombre : *<br>Raphael<br>Identificador único : *                                                                                                    | м <b>( )</b> н н<br>х                                                                                                    | H<br>Pruebas de visi<br>Fecha<br>Minima<br>Maima                   | ión 22 Pructus andnim<br>D de prueba<br>Introduce el D<br>D de prueba                                     |
| CHARLES     Masculino     Fecha de nacimiento:*        Dirección de correo electrónico:     30/6/1991     Introduze un contacto        Dirección   Dirección:   Adicional:   Introduzir datos de dirección adicionales   Codigo postal:   Cudad:   Introducir cidados postal.   Introducir cidados postal.   Introducir cidados postal.   Introducir la comunidad autónoma/Provincia:   País:   Introducir la comunidad autónoma o provincia.   Introducir país                                                                                                    | xiii 50<br>VisioWin<br>So<br>So<br>So<br>Anónimo                                                                                                    | Page 1 of 1 Paciente Lista de pacientes Apellidos Introducir los apellidos N COVER N                          | Identificación del paciente / Nuevo General Apelidos : SMON Nombre de usuario : Introducir nombre de usuario                                                                                                    | Nombre : *<br>Raphael<br>Identificador único : *<br>4100A0720713BABD                                                                                                    | ж <b>()</b> » ж<br>х                                                                                                    | M<br>Pruebas de visi<br>Fecha<br>Másima<br>Fecha<br>19/2/2025      | ión 222 Pruebas andnim<br>10 de prueba<br>Introduce el ID<br>10 de prueba<br>10 de prueba<br>10 de prueba |
| Bunch         Fecha de nacimiento : *         Dirección de correo electrónico :         30/6/1991         Introduce aun contacto         Dirección         Dirección:         Adicional :         Introduce drección         Código postal         Conunidad autónoma/Provincia :         País :         Introduce is comunidad autónoma o provincia.         Introduce is comunidad autónoma o provincia.                                                                                                    | <ul> <li>So</li> <li>VisioWin</li> <li>So</li> <li>13.0</li> <li>Anónimo</li> <li>Paciente</li> </ul>                                                                                                    | Page 1 of 1 Paciente Lista de pacientes Apellidos Apellidos Apellidos N COVER LACHANCE                        | General<br>Apelidos : *<br>SMON<br>Nombre de usuario :<br>Introducir nombre de usuario<br>Sexo de nacimiento :                                                                                                    | Nombre : *<br>Raphaël<br>Identificador único : *<br>4100407207138A8D<br>Género :                                                                                                    | ж <b>()</b> ж ж                                                                                                    | M<br>Pruebas de visi<br>Fecha<br>Mirima<br>Fecha<br>19/2/2025      | ión Cé prueba<br>D de prueba<br>Introduce el D<br>D de prueba<br>Introduce 300                            |
| 30/6/1991       Introducca un contacto         Dirección       Adicional :         Introducir datos de dirección adicionales       Código postal         Código postal.       Introducir duda d         Introducir duda dutónoma/Provincia :       País :         Introducir la comunidad autónoma o provincia       Introducir país         Manual de usuario       Introducir a comunidad autónoma o provincia         Ayutes       Autos                                                                                                    | VisioWin<br>VisioWin<br>VisioWin<br>Anónimo<br>Anónimo<br>Paciente                                                                                                    | Page 1 of 1 Paciente Lista de pacientes Apellidos Introducir los apellidos Apellidos N COVER LACHANCE CHARLES |                                                                                                    | Nombre : *<br>Raphael<br>Identificador único : *<br>4100.0720713BA8D<br>Género :                                                                                                    | ж « <b>1</b> » ж<br>х                                                                                                    | M<br>Pruebas de visi<br>Fecha<br>Márima<br>Hárima<br>19/2/2025     | ión (22) Pruebas andnim<br>ID de prueba<br>Introduce el D<br>ID<br>ID de prueba<br>INTIDED275186344       |
| Dirección       Adicional :         Dirección :       Adicional :         Introducir dirección       Introducir datos de dirección adicionales         Código postal :       Ciudad :         Introducir didigo postal       Introducir didad         Comunidad autónoma/Provincia :       País :         Pintoducir la comunidad autónoma o provincia       Introducir país         Manual de usuario       @ Guardar         Ajustes       Autos                                                                                                    | So<br>VisioWin<br>So<br>Anónimo<br>Paciente<br>Examen                                                                                                    | Page 1 of 1 Paciente Lista de pacientes Apellidos Introducir los apellidos N COVER LACHANCE CHARLES           |                                                                                                    | Nombre : *<br>Raphael<br>Identificador único : *<br>4100A0720713BABD<br>Género :<br><br>Dirección de correo ele                                                                                                    | ж « <b>1</b> »                                                                                                    | 38<br>Pruebas de visi<br>Fecha<br>Másima<br>Fecha<br>19/2/2025     | ión                                                                                                    |
| User       Cidigo postal.       Introducir didos de dirección adicionales         Código postal.       Introducir cidida         Introducir cidigo postal.       Introducir cidida         Comunidad autónoma/Provincia:       País:         Introducir la comunidad autónoma o provincia.       Introducir país         Manual de tessario       @ Guardar         Ajustes       O Cancelar                                                                                                    | VisioWin       Image: Solution of the second second se                                                                                                    | Page 1 of 1 Paciente Lista de pacientes Apellidos Introducir los apellidos Apellidos N COVER LACHANCE CHARLES | General<br>Appelidos : *<br>SMON<br>Nombre de usuario :<br>Introducir nombre de usuario.<br>Sexo de nacimiento :<br>Fecha de nacimiento : *<br>30/6/1991 E                                                                                                    | Nombre : *<br>Raphael<br>Identificador único : *<br>4100.07207136A8D<br>Género :<br><br>Dirección de correo ele<br>Introduza un contacto                                                                                                    | ж « <b>1</b> »<br>×<br>«<br>с                                                                                                    | 94<br>Pruebas de visi<br>Fecha<br>Minima<br>Mácima<br>19/2/2025    | ión C Pucchas andnin<br>D de prueba<br>TD de prueba<br>TD De prueba<br>TD DE prueba<br>TD DE prueba       |
| User     Introducir dirección     Introducir datos de dirección adicionales       Código postal.     Ciudad :       Introducir código postal     Introducir ciudad       Comunidad autónoma/Provincia :     País :       Titt Mudicial<br>Finalizar la seción     Introducir país       Manual de usuario     @ Guardar       Ajustes                                                                                                    | Solution<br>Solution<br>Sol | Page 1 of 1 Paciente Lista de pacientes Apellidos Apellidos NCOVER LACHANCE CHARLES                           | ent  Identificación del paciente / Nuevo  General  Apelidos : *  SiMON  Nombre de usuario :  Introducir nombre de usuario  Sexo de nacimiento :  Masculino  Fecha de nacimiento :*  30/6/1991 E                                                                                                    | Nombre : *<br>Raphael<br>Identificador único : *<br>4100A07207136A8D<br>Género :<br><br>Dirección de correo ele<br>Introduzca un contacto                                                                                                    | н 4 <b>1</b> ж<br>×                                                                                                    | Pruebas de visi<br>Fecha<br>Minima<br>Matima<br>Fecha<br>19/2/2025 | ión 25 Pustes andnin<br>D de prueba<br>Introduce el ID<br>D de prueba<br>1070BD2751B6344                  |
| User       Introducir dirección       Introducir datos de dirección adicionales         Código postal :       Cludad :         Introducir código postal       Cludad :         Introducir código postal       Cludad :         Introducir código postal       Cludad :         Introducir código postal       Cludad :         Introducir código postal       Comunidad autónoma/Provincia :         País :       Introducir país         Introducir la comunidad autónoma o provincia       Introducir país         Manual de usuario                                                                                                    | Anónimo Paciente Examen                                                                                                    | Page 1 of 1 Paciente Lista de pacientes Apellidos Introducir los apellidos N COVER LACHANCE CHARLES           | Identificación del paciente / Nuevo<br>General<br>Apelidos :*<br>SMON<br>Nombre de usuario :<br>Introducir nombre de usuario<br>Sexo de nacimiento :<br>Masculino<br>Fecha de nacimiento :*<br>30/6/191<br>E                                                                                                    | Nombre : *<br>Raphael<br>Identificador único : *<br>4100A07207138A8D<br>Género :<br><br>Dirección de correo ele<br>Introduzca un contacto                                                                                                    | н 4 <b>1</b> э                                                                                                    | M<br>Pruebas de visi<br>Fecha<br>Máina<br>Fecha<br>19/2/2025       | ión 222 Pruebas andnim<br>ID de prueba<br>Introduce el ID<br>ID de prueba<br>1171D60275186344             |
| User     Introducir código postal.     Introducir código postal.       Introducir código postal.     Introducir ciudad       Comunidad autónoma/Provincia:     País :       Introducir la comunidad autónoma o provincia.     Introducir país       Manual de usuario     @ Guardar       Ajuntes     © Cancelar                                                                                                    | ora 50<br>VisioWin<br>© © © 1.3.0<br>Anónimo<br>Paciente<br>O Examen                                                                                                    | Page 1 of 1 Paciente Lista de pacientes Apellidos Apellidos N COVER LACHANCE CHARLES                          | Identificación del paciente / Nuevo      General Apeliidos : *      SMON Nombre de usuario      Sexo de nacimiento :      Masulino     Fecha de nacimiento : *      30/6/1991 E      Dirección Dirección                                                                                                    | Nombre : *<br>Raphæl<br>Identificador único : *<br>4100A07207138A8D<br>Género :<br><br>Dirección de correo ele<br>Introduzca un contacto<br>Adicional :                                                                                                    | ж « <b>1</b> »                                                                                                    | 38<br>Pruebas de visi<br>Fecha<br>Máxima<br>Fecha<br>19/2/2025     | ión    Pruebas andnin                                                                                     |
| User<br>FiM Medcal<br>Finalizer la sesión<br>Manual de usuario<br>Ayustes<br>Manual de usuario                                                                                                    | VisioWin       VisioWin       Anónimo       Anónimo       Paciente       Examen                                                                                                    | Page 1 of 1 Paciente Lista de pacientes Apellidos Introducir los apellidos N COVER LACHANCE CHARLES           |                                                                                                    | Nombre : *<br>Raphel<br>Identificador único : *<br>410A0720713BABD<br>Género :<br><br>Dirección de correo ele<br>Introduzca un contacto<br>Adicional :<br>Introduzca de direcc                                                                                                    | VK 4<br>×<br>×<br>×<br>crionico :                                                                                                    | 94<br>Pruebas de visi<br>Fecha<br>Minima<br>Mistima<br>19/2/2025   | ión 22 Puckas andnin<br>D de pucka<br>Introduce el D<br>D be prueka<br>117/DBD275/B6344                   |
| User<br>FIM Medical<br>Finalizar is selón<br>Manual de usuario<br>Ajustes<br>Comunidad autónoma/Provincia: País:<br>Introducir jaís<br>País :<br>Introducir jaís<br>O Guardar<br>O Cancelar                                                                                                    | Solution Solution Sol                                                                                                    | Page 1 of 1 Paciente Lista de pacientes Apelidos Introducir los apelidos Apelidos N COVER LACHANCE CHARLES    | General<br>Apelidos : *<br>SMON<br>Nombre de usuario :<br>Introducir nombre de usuario<br>Sexo de nacimiento :<br>Masculino ~<br>Fecha de nacimiento :*<br>Buñeción :<br>Dirección :<br>Introducir dirección<br>Código postal :                                                                                                | Nombre : * Raphael Identificador único : * 4100A07207136A8D Genero : Dirección de correo ele Introduze un contacto Adicional : Introduze datos de direce Ciudad :                                                                                                    | ۲ (۲ (۲ ) ۲)<br>×<br>×<br>×<br>×<br>×<br>×<br>×<br>×<br>×<br>×<br>×<br>×<br>×                                                                                                    | Pruebas de visi<br>Fecha<br>Marima<br>19/2/2025                    | ión Et Pruchos andnim<br>D de prueba<br>Introduce el D<br>D de prueba<br>INTIDED275186334                 |
| User     Introducir la comunidad autónoma o provincia.       FNM Medical<br>Frantizar la sedión     Introducir la comunidad autónoma o provincia.       Manual de usuario     Introducir país       Ajustes     Introducir país                                                                                                    | ori 50<br>VisioWin<br>○ ○ ○ ○ 1.3.0<br>Anónimo<br>Paciente<br>○ Examen                                                                                                    | Page 1 of 1 Paciente Lista de pacientes Apellidos Introducir los apellidos N COVER LACHANCE CHARLES           | Apelidos : *<br>SMON<br>Nombre de usuario :<br>Introducir nombre de usuario<br>Sexo de nacimiento :<br>Masculino<br>Verba de nacimiento : *<br>30/6/1991<br>E<br>Dirección<br>Dirección<br>Dirección<br>Cotido postal :<br>Introducir códgo postal                                                                             | Nombre : *<br>Raphael<br>Identificador único : *<br>41D0A0720713BABD<br>Género :<br><br>Dirección de correo ele<br>Introducir datos de direco<br>Cludad :<br>Introducir oidad.                                                                                                    | H     Image: Second second secon | Pruebas de visi<br>Fecha<br>Matima<br>Matima<br>19/2/2025          | ión 25 Puebes andnin<br>D de puebes<br>Introduce el ID.<br>D<br>D de puebes<br>107108D275186344           |
| Manual de usuario  Ajustes  Cancelar  Cancelar                                                                                                    | <ul> <li>VisioWin</li> <li>VisioWin</li> <li>a.tax</li> <li>Anónimo</li> <li>Paciente</li> <li>Examen</li> </ul>                                                                                                    | Page 1 of 1 Paciente Lista de pacientes Apellidos Introducir los apellidos N COVER LACHANCE CHARLES           | Identificación del paciente / Nuevo General Apellidos : * SMON Nombre de usuario : Introducir nombre de usuario Sex de nacimiento : Material Dirección Dirección Dirección Código postal. Comunidad autónoms/Provincia :                                                                                                    | Nombre : *<br>Raphael<br>Identificador único : *<br>4100A0720713BABD<br>Género :<br><br>Dirección de correo ele<br>Introduzca un contacto<br>Adicional :<br>Introducir datos de direcc<br>Ciudal :<br>Introducir ciudad<br>País :                                                                                                    | IM     4     1         Image: Comparison of the second second                                          | 38<br>Pruebas de visi<br>Fecha<br>Marima<br>Fecha<br>19/2/2025     | ión    Prustas anóin                                                                                      |
| Ajustes                                                                                                    | <ul> <li>VisioWin</li> <li>VisioWin</li> <li>So</li> <li>Anónimo</li> <li>Anónimo</li> <li>Paciente</li> <li>Examen</li> <li>Examen</li> </ul>                                                                                                    | Page 1 of 1 Paciente Lista de pacientes Apelidos Introducir los apelidos N COVER LACHANCE CHARLES             | General<br>Apelidos : *<br>SIMON<br>Nombre de usuario :<br>Introducir nombre de usuario.<br>Sexo de nacimiento :<br>Masculino ~<br>Fecha de nacimiento : *<br>Jouresción :<br>Dirección :<br>Introducir dirección<br>Código postal :<br>Introducir dirección<br>Cionunidad autónoma o provincia :                              | Nombre : * Raphael Identificador único : * AtD0A0720713BABD Genero : Dirección de correo ele Introduza un contacto Adicional : Introduza un contacto Adicional : Introducir ciudad País : Introducir país                                                                                                    | IM     41     1       Image: Second second second                                 | 91<br>Pruebas de visi<br>Fecha<br>Marima<br>19/2/2025              | ión Et Pruches andnin<br>D de prueba<br>Tritroduce el D<br>D de prueba<br>TriTIDED275186324               |
| Ajutes                                                                                                    | <ul> <li>VisioWin</li> <li>VisioWin</li> <li>So</li> <li>Anónimo</li> <li>Anónimo</li> <li>Paciente</li> <li>Examen</li> <li>User</li> <li>Medical<br/>Findinze is decimantion</li> </ul>                                                                                                    | Page 1 of 1 Paciente Lista de pacientes Apelidos Introducir los apelidos N COVER LACHANCE CHARLES             | General<br>Apelidos : *<br>SMON<br>Nombre de usuario :<br>Introducir nombre de usuario.<br>Sexo de nacimiento :<br>Masculino ~<br>Fecha de nacimiento :*<br>30/6/1991 E<br>Dirección :<br>Introducir dirección<br>Código postal :<br>Introducir dirección<br>Código postal :<br>Introducir da comunidad autónoma o provincia : | Nombre : * Raphael Identificador único : * Identificador único : * Identificador : * Identificador : * | Image: Non-State     Image: Non-State       Image: Non-State     Image: Non-State       Imag                                                                                                    | Pruebas de visi<br>Fecha<br>Marima<br>19/2/2025                    | ión E Pruchos andnin<br>D de prueba<br>V D de prueba<br>107DB0275186534                                   |
|                                                                                                    |                                                                                                    | Page 1 of 1 Paciente Lista de pacientes Apelidos Introducir los apelidos N COVER LACHANCE CHARLES             |                                                                                                    | Nombre : *<br>Raphael<br>Identificador único : *<br>4100A0720713BA8D<br>Género :<br><br>Dirección de correo ele<br>Introducir datos de direcc<br>Cludad :<br>Introducir cludad<br>País :<br>Introducir país                                                                                                    | H     4     1       ×     ×       ·     ·       ·     ·       ·     ·       ·     ·       ·     ·       ·     ·       ·     ·       ·     ·       ·     ·       ·     ·       ·     ·       ·     ·       ·     ·       ·     ·       ·     ·       ·     ·       ·     ·       ·     ·       ·     ·       ·     ·       ·     ·       ·     ·       ·     ·       ·     ·       ·     ·       ·     ·       ·     ·       ·     ·       ·     ·       ·     ·       ·     ·       ·     ·       ·     ·       ·     ·       ·     ·       ·     ·       ·     ·       ·     ·       ·     ·       ·     ·       ·     ·       ·     ·       ·     · <t< td=""><td>34<br/>Pruebas de vis<br/>Fecha<br/>Maima<br/>Fecha<br/>19/2/2025</td><td>ión</td></t<>                                                                                                    | 34<br>Pruebas de vis<br>Fecha<br>Maima<br>Fecha<br>19/2/2025       | ión                                                                                                    |

Puede eliminar permanentemente el paciente seleccionado con Eliminar (5). Exámenes (6) le permite ver el historial de resultados de exámenes del paciente seleccionado. Reseñas anónimas (7) muestra reseñas tomadas sin un paciente asignado

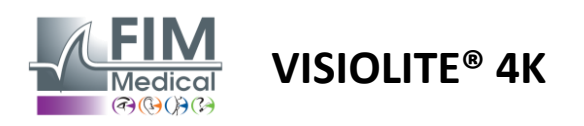

#### 4.5.2. Gestión de perfiles de pacientes (interfaz de software de terceros)

Cuando su casilla EMR está marcada (ver párrafo 4.4.1.3.), para guardar los resultados de un examen en la base de datos de su EMR (software de terceros), es necesario seleccionar un paciente existente en la base de datos de su EMR.

Desde el menú lateral haga clic en el icono del paciente  $\bigcirc$  para acceder a la interfaz de visualización del perfil del paciente.

Es posible ordenar los datos utilizando diferentes filtros:

- Paciente
- Examen realizado
- Operador
- Facultativo

Después de ingresar la información necesaria para ordenar mejor la base de datos, haga clic en (1).

En cualquier momento puedes cancelar el filtro aplicado haciendo clic en (2) o borrar el filtro seleccionando (3).

| 0     | <b>VisioWin</b><br><b>() () ()</b><br><b>() ()</b><br><b>() ()</b><br><b>() ()</b><br><b>() ()</b><br><b>() ()</b><br><b>() ()</b><br><b>() ()</b><br><b>() ()</b><br><b>() ()</b><br><b>()</b><br><b>()()()()()()()()()()</b> | Paciente Examen | Coperador 💄 Prescriptor  | 1           | 2               |            |               |               |                      |               | -                                                 | σ×  |
|-------|----------------------------------------------------------------------------------------------------|-----------------|--------------------------|-------------|-----------------|------------|---------------|---------------|----------------------|---------------|---------------------------------------------------|-----|
|       | Anónimo                                                                                                    | Apellido        | Fecha de nacimiento máx. | Límite 10 0 | ₽ × ₹           | —(         | 3)            |               |                      |               |                                                   |     |
|       |                                                                                                    | PID             |                          |             | Apellido Nombre | Sexo Fecha | de nacimiento | Empresa       | Servicio             | Ocupación     | Exámenes                                          |     |
|       |                                                                                                    | 32125           |                          |             | MARTIN Jean     | M 02/06/1  | 1960          | IKEA          | Atelier de menuiseri | e Ébéniste    |                                                   | 1 * |
|       |                                                                                                    | R. EID          |                          |             |                 |            | Tip           | o Fecha       | Prescriptor          | Operador      | Última acción                                     |     |
|       | Paciente                                                                                                    | 68421           |                          |             |                 |            | Vis           | io 18/03/2015 | Eric MICHEL          | Pierre DURAND | ↓ Chargé le 21/02/2025 15:30:38                   |     |
|       |                                                                                                    | H 32126         |                          |             | DUPONT Antoine  | M 25/07/1  | 1996          | IKEA          | Atelier de menuiseri | e Ébéniste    |                                                   | 1   |
| •     | Framen                                                                                                    | B. EID          |                          |             |                 |            | Tip           | o Fecha       | Prescriptor          | Operador      | Última acción                                     |     |
|       |                                                                                                    | 68424           |                          |             |                 |            | Vis           | io 21/02/2025 | Pierre DURAND        | Fric MICHEL   | ↓ Charné le 21/02/2025 15:30:38                   |     |
|       |                                                                                                    | 22127           |                          |             | DUDUIS Maria    | E 06/12/2  | 2001          | IVEA          | Atoliar da manuicari | a Ébidavieta  |                                                   | 2   |
|       |                                                                                                    | 8 FID           |                          |             | DOTOID Mane     | 1 00/12/1  | Tin           | o Ferha       | Prescriptor          | Operador      | Última acción                                     | 5   |
|       |                                                                                                    | 68426           |                          |             |                 |            | Vie           | io 01/02/2023 | Frie MICHEL          | Pierra DURAND | + Chargé la 21/02/2025 15:20:28                   |     |
|       |                                                                                                    |                 |                          |             |                 |            | 10            |               | 5. DUDIND            |               |                                                   |     |
|       |                                                                                                    | 08427           |                          |             |                 |            | VIS           | 0 02/02/2023  | Pierre DUKAND        | Pierre DUKAND | <ul> <li>Charge le 21/02/2025 15:30:38</li> </ul> |     |
|       |                                                                                                    | 68429           |                          |             |                 |            | Vis           | io 21/02/2025 | Eric MICHEL          | Pierre DURAND | Chargé le 21/02/2025 15:30:38                     |     |
|       | User                                                                                                    |                 |                          |             |                 |            |               |               |                      |               |                                                   |     |
|       | Finalizar la sesión                                                                                                    |                 |                          |             |                 |            |               |               |                      |               |                                                   |     |
|       |                                                                                                    |                 |                          |             |                 |            |               |               |                      |               |                                                   |     |
| ۵     | Ajustes                                                                                                    |                 |                          |             |                 |            |               |               |                      |               |                                                   |     |
| EU240 | 014 50                                                                                                    |                 |                          |             |                 |            |               |               |                      |               |                                                   | •   |

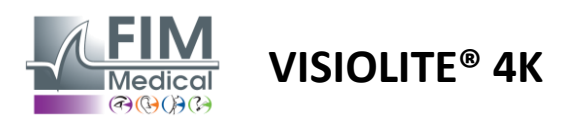

# 4.6. Realización de un nuevo examen

# 4.6.1. Precauciones de uso

El funcionamiento del dispositivo se basa en la fusión binocular. El operador debe asegurarse de que el paciente tenga suficiente fusión para realizar el examen.

Antes de cualquier examen, se debe preguntar al paciente si habitualmente usa corrección óptica.

Para los pacientes fotosensibles, el nivel de luz se puede reducir en cualquier momento durante la prueba.

El examen debe realizarse en un entorno adecuado, garantizando que el paciente no sea molestado por una fuente de luz externa al dispositivo.

En caso de prueba de deslumbramiento, de acuerdo con las contraindicaciones establecidas en el párrafo1.4, el usuario deberá informar al paciente sobre el procedimiento de la prueba y se asegurará de que no exista ninguna molestia persistente al finalizar la prueba.

#### 4.6.2. Realizar una prueba visual

Las pruebas visuales están disponibles en la página de Exámenes y están representadas mediante miniaturas.

| VisioWin                                                                   | Examen                                                                                                    |                                                                                                    |                                                                                               |                                                                                                    |                                                                                                    |                                               | - 🗆 ×                                                                                                    |
|----------------------------------------------------------------------------|----------------------------------------------------------------------------------------------------|----------------------------------------------------------------------------------------------------|-----------------------------------------------------------------------------------------------|----------------------------------------------------------------------------------------------------|----------------------------------------------------------------------------------------------------|-----------------------------------------------|----------------------------------------------------------------------------------------------------|
| 2 S S S S S S S S S S S S S S S S S S S                                    | R Nuevo examen                                                                                                    |                                                                                                    |                                                                                               |                                                                                                    |                                                                                                    | 🗄 Guardar 📕 informe                           | Configuración del examen                                                                                      |
| Anónimo     Anónimo     Paciente     Examen                                | Agudeza Lojos      OO Bracular Derecha      trquiends      xec                                                                                                    | Agudeza Intermedia      O      Einocolar      Derecha      trquiends      Aco      Aco | Agudeza Hipermetropia      O      Einocatar      Derecha      trajvienda      Aco             | Agudeza Cerca      O      Binocular      Derecha      trquienda      K      Asc                                                                | Agudera Lejos Mesópica      O      Encota      Derecha      trquierds      Ac      Ac | Agudeza Visión baja Lejos      O              | In Travail sur écrar  FR. Travail sur écrar  Modo automático o manual  Frantósicch  Frantósicch  Cornentario: |
|                                                                            | O     Astignational Lejos       Denota     Inguineda       0     0       0     0       0     0       0     0       0     0       0     0       0     0       0     0       0     0       0     0       0     0       0     0       0     0       0     0       0     0       0     0       0     0       0     0       0     0       0     0       0     0       0     0       0     0       0     0       0     0       0     0       0     0       0     0       0     0       0     0       0     0       0     0       0     0       0     0       0     0       0     0       0     0       0     0       0     0       0     0       0     0       0     0       0     0< | Durection Lejos  Binocular   Lepiercha                                                                                                    | Contraste Lejos   HRPCA PFZHK ETPKN Falo   M  M  M  M  M  M  M  M  M  M  M  M                 | Colores Lejos     48 15 97 2 3 4 8 5 6 Binocular Derecha Derecha     0 0 0 0 0 0 0 0 0 0 0 0      2 guiends     0 0 0 0 0 0 0 0 0 0 0 0      ▲ | Fusion Legas                                                                                                    | € Forias Lejos                1             2 | Corrección<br>Corrección dottica<br>                                                                          |
| User<br>Find Modical<br>Find los la sesión<br>Manual de unuario<br>Agantes | ● Relieves Lefon           1         0.2         0.3           0.1         0.3         X           0.1         0.3         X           0.1         0.3         X           0.1         0.3         X           0.1         0.3         X           0.1         0.3         X           0.1         0.3         X           0.1         0.3         X                                                                                                    | Amster Lejos  Derecha  Logareda                                                                                                    | Destumbiamiento central Lejos     Apdeta amis     Apdeta dessets     Tempo di magnación     0 | Ceshundramiento lateral Lejos     Transcendo 0     Transcendo 0     Transcendo 0     A                                                         | O Campo visual Lejos           Herm         Genul         Complete           Vertual Broceta         0            Hermoso Exercisa         0            Hermoso Exercisa         0            Hermoso Exercisa         0            Hermoso Exercisa         0            Hermoso Exercisa         0            Hermoso Exercisa         0            Hermoso Exercisa         0                                                                                                    |                                               | Estación de trabajo<br>Empresa<br>· · · · ·<br>Servicio<br>Estación de trabajo<br>· · · ·                     |
| EU240814 50                                                                |                                                                                                    |                                                                                                    |                                                                                               |                                                                                                    |                                                                                                    |                                               | Exposición · · · · · ·                                                                                        |

Cada viñeta corresponde a una aptitud visual para la que se pueden modificar diferentes condiciones de prueba: modelo de optotipo, visión, distancia o condiciones de iluminación.

Haga clic en los íconos en la esquina inferior izquierda de las miniaturas para variar las condiciones de prueba.

- Å 🛛 Visión a distancia
- Visión intermedia
- Segunda visión intermedia
- Visión cercana
- 🥺 Sin corrección óptica
- 👓 Uso de corrección óptica

- ABC Letras FIM o SLOAN
- 123 Números
- E de Raskin
- 😚 🛛 Símbolos de la FIM
- C Anillos de Landolt con 4 orientaciones
- O Anillos de Landolt con 8 orientaciones

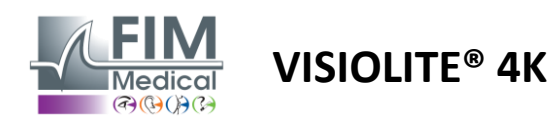

El icono $\mathscr{O}$ le permite iniciar manualmente una prueba en el modo de visualización apropiado.

Las pruebas visuales se pueden realizar de forma espontánea y dirigida siempre que la visualización de todas las pruebas esté activada en la configuración general (ver párrafo4.4.1) o de forma secuenciada según un orden predefinido en el editor de secuencias (véase el párrafo0).

Desde la barra de herramientas de la página de revisión, es posible:

- PIniciar una secuencia de prueba previamente seleccionada en el menú desplegable
- Acceder al editor de secuencias
- Cambiar al modo automático (ver párrafo4.6.4)
- *I*+Añade un comentario que se transcribirá en el informe de revisión.
- + Agregar una prueba a la secuencia actual
- Habilitar/deshabilitar detección frontal

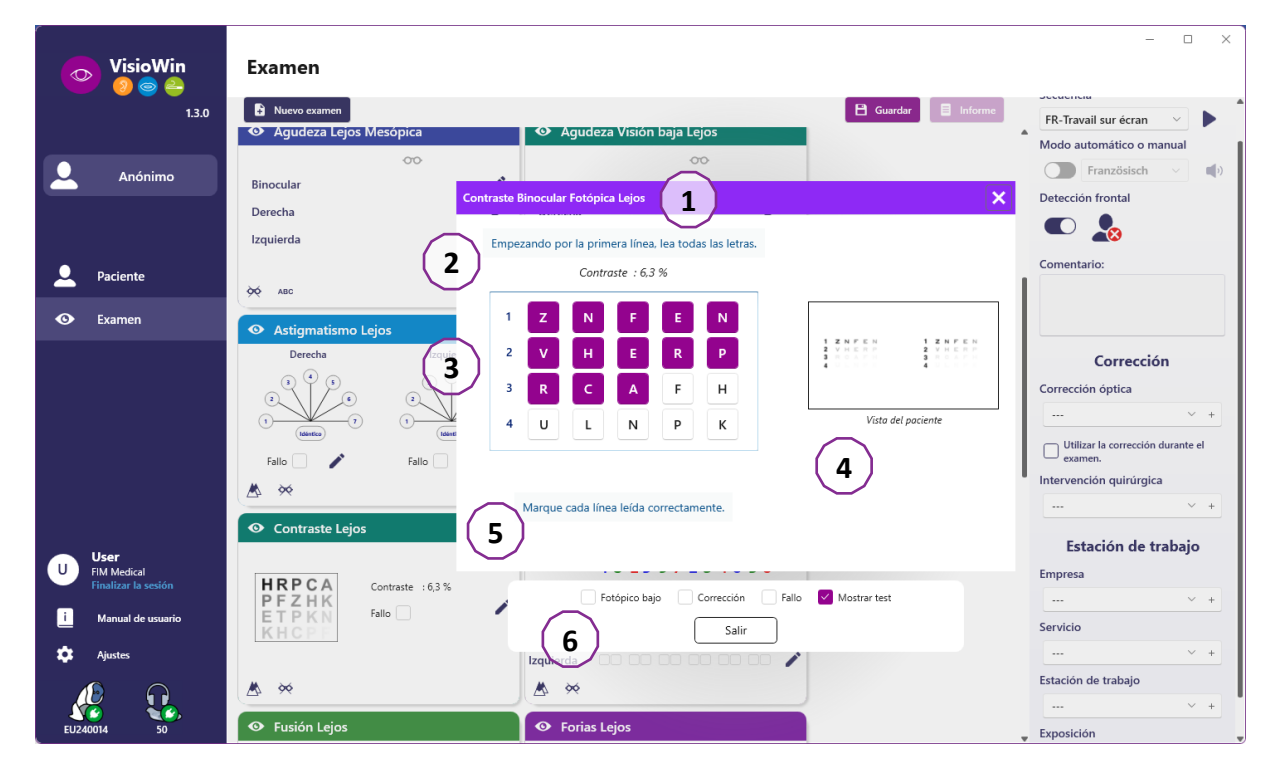

Para ejecutar la prueba se muestra una ventana de comando doble en primer plano.

La ventana superior (1) permite visualizar la instrucción que se debe dar al paciente para la ejecución de la prueba (2), visualizar también los optotipos (3) o la diapositiva (4) mostrada en el Visiolite<sup>®</sup> 4K e ingresar el resultado percibido por el paciente. Para el operador, las instrucciones para ingresar el resultado se indican en la parte inferior de esta ventana (5).

Una vez ingresado el resultado percibido por el paciente, se calcula la agudeza o se puede indicar una tendencia.

En la ventana inferior (6) se pueden activar varias opciones adicionales:

- Intensidad de luz reducida para personas fotosensibles
- Uso de lentes correctivos
- Prueba fallida
- Vista previa de la prueba tal como se muestra en Visiolite® 4K y la ve el paciente
- Los botones Anterior y Siguiente se desplazan por las pruebas en la miniatura o secuencia.

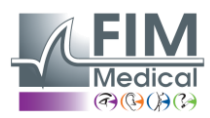

# VISIOLITE<sup>®</sup> 4K

| • Agudeza Lejos |                               |                                   |                                       |  |  |  |  |
|-----------------|-------------------------------|-----------------------------------|---------------------------------------|--|--|--|--|
|                 |                               | 00                                |                                       |  |  |  |  |
| 0,9             | ×                             |                                   | 1                                     |  |  |  |  |
| 0,9             | ×                             |                                   | 1                                     |  |  |  |  |
| 1,25            | ×                             |                                   | 1                                     |  |  |  |  |
|                 |                               |                                   |                                       |  |  |  |  |
|                 |                               |                                   |                                       |  |  |  |  |
|                 | eza Lej<br>0,9<br>0,9<br>1,25 | 0.9 ×<br>0.9 ×<br>0.9 ×<br>1,25 ✓ | eza Lejos<br>0,9 ★<br>0,9 ★<br>1,25 ✓ |  |  |  |  |

Visualización de la puntuación

Durante y después del examen, el resultado se informa en la pegatina de prueba correspondiente.

Si un parámetro de puntuación está activo, la validación o no del criterio predefinido se indica respectivamente mediante una marca de verificación verde o una cruz roja.

Una vez completadas todas las pruebas, haga clic en Guardar para guardar los resultados del examen en la base de datos.

Haga clic en Informe en la barra de navegación para ver el informe del examen.

#### 4.6.3. Uso de secuencias de prueba

Para una mayor facilidad de uso, la visualización de pruebas en la página de exámenes se puede restringir únicamente a las pruebas en la secuencia seleccionada en la barra de herramientas. Este ajuste se debe realizar en la configuración general descrita en el párrafo4.4.1.

| Scoring | test | ~ | Ľ | 0 | ÷ | Î |
|---------|------|---|---|---|---|---|
|         |      |   |   |   |   |   |

Para iniciar una secuencia, seleccione la secuencia adecuada en el menú desplegable de la barra de herramientas y luego haga clic en el ícono.

Las pruebas se pueden encadenar en el orden predefinido en la configuración de secuencia (ver párrafo0), utilice los botones Siguiente y Anterior para navegar a través de la secuencia.

Durante y al final de la secuencia, el resultado se informa en la miniatura de la prueba correspondiente.

Una vez completada la secuencia, haga clic en Informe en la barra de navegación para ver el informe del examen.

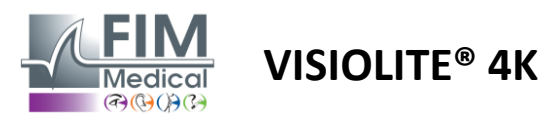

#### 4.6.4. Ejecución automática con VisioClick®

Evite utilizar VisioClick<sup>®</sup> en un entorno ruidoso que le impida comprender correctamente las instrucciones habladas proporcionadas por los auriculares de audio.

La prueba de sensibilidad al deslumbramiento no es posible con VisioClick<sup>®</sup>.

Aunque el dispositivo VisioClick<sup>®</sup> proporciona cierta autonomía al paciente, siempre debe haber un profesional sanitario presente en las inmediaciones para garantizar que la exploración se desarrolle sin problemas.

Por razones de higiene y biocompatibilidad, es obligatorio utilizar tapones higiénicos de un solo uso de la marca FIM Medical.

Estos auriculares han sido desarrollados específicamente por FIM Medical para cumplir con las restricciones de biocompatibilidad de los materiales ISO 10993 y para garantizar una transmisión de sonido perfecta de acuerdo con la norma IEC 60645-1.

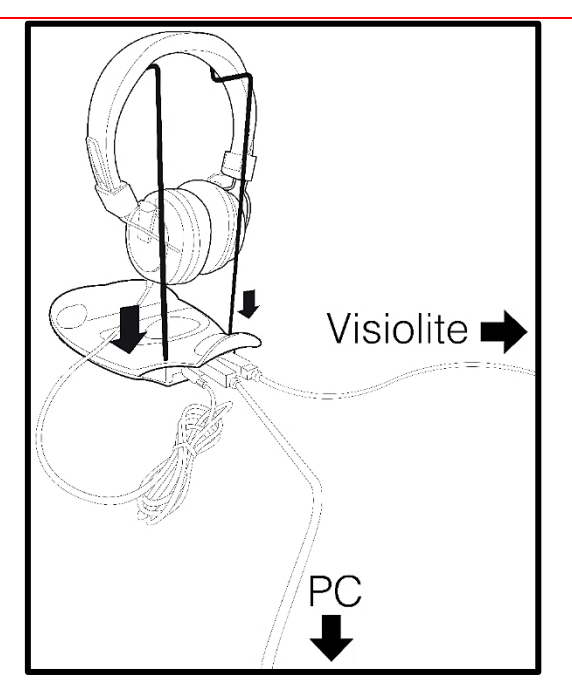

Coloque el soporte metálico para casco en los dos orificios del VisioClick<sup>®</sup>.

Conecte el cable USB Visiolite<sup>®</sup> 4k, conector tipo A al VisioClick<sup>®</sup>, tipo C al Visiolite<sup>®</sup> 4K.

Conecte el cable USB de VisioClick<sup>®</sup>, conector tipo B al VisioClick<sup>®</sup>, tipo A al PC.

Conecte el conector del auricular al VisioClick<sup>®</sup>.

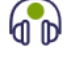

Una vez que se hayan realizado correctamente todas las conexiones, VisioClick<sup>®</sup> y los auriculares deberían aparecer como detectados en la barra de estado del software VisioWin<sup>®</sup>.

| Modo automático o manual |   |
|--------------------------|---|
|                          | ) |

Para utilizar el modo automático desde la página de revisión, deslice el botón de Manual a Automático en la barra de herramientas.

Seleccione el idioma de las instrucciones de voz y ajuste el volumen con el control deslizante (consulte el párrafo4.4.6para la configuración predeterminada).

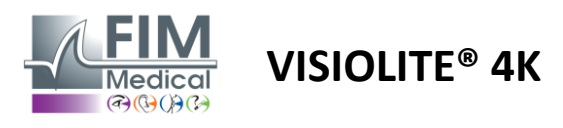

Haga clic en el icono bedesde la barra de herramientas para iniciar la secuencia en modo automático.

La secuencia comienza con una prueba de comprensión de las instrucciones vocales.

| VisioWin                             | Examen                 |                                                                                                 | - 0 X                                   |
|--------------------------------------|------------------------|-------------------------------------------------------------------------------------------------|-----------------------------------------|
| 1.3.0                                |                        | 💾 Guardar                                                                                       | Configuración del examen                |
|                                      | • Agudeza Leios        | Tutorial Binocular Fotópica Lejos                                                               | Secuencia                               |
| 👤 Anónimo                            |                        |                                                                                                 | FR-Travail sur ecran                    |
|                                      | Binocular 10           | Mire dentro del aparato. Si ve un punto blanco en el centro de la cuadrícula, pulse el botón de | Español                                 |
|                                      | Derecha                | respuesta.                                                                                      |                                         |
|                                      | Izquierda              |                                                                                                 |                                         |
| Paciente                             |                        |                                                                                                 |                                         |
| • Examen                             | 🔆 АВС                  |                                                                                                 | Comentario:                             |
|                                      | A sudara Uinarmatranía |                                                                                                 | •                                       |
|                                      |                        |                                                                                                 |                                         |
|                                      | Binocular              |                                                                                                 | Corrección                              |
|                                      | Derecha                |                                                                                                 | Corrección óptica                       |
|                                      | Izquierda              |                                                                                                 |                                         |
|                                      |                        |                                                                                                 | Utilizar la corrección durante el       |
|                                      | ф АВС                  |                                                                                                 | examen.                                 |
| User                                 |                        |                                                                                                 | Intervencion quirurgica                 |
| U FIM Medical<br>Finalizar la sesión | Agudeza Lejos Mesópica | $\cap$ $\square$ $\bigcirc$                                                                     | · · ·                                   |
|                                      | Discular               |                                                                                                 | Estación de trabajo                     |
| Manual de usuario                    | Dorocha                | Esténico haio     Corresción     Sallo     Mostrer test                                         | Empresa                                 |
| 🏟 Ajustes                            | Izquiarda              |                                                                                                 | <b>⊘</b>                                |
|                                      | izquierua              | Anterior Salir Próximo                                                                          | Servicio                                |
|                                      | фф АВС                 | ₩ ∞                                                                                             | · +                                     |
| 20240014 50                          |                        |                                                                                                 | <ul> <li>Estación de trabajo</li> </ul> |

Las pruebas también se pueden ejecutar de forma selectiva en modo automático.

| VisioWin<br>🎯 🤤 🖨                                         | Examen                                                                                                    |                                                                                                    | x                                                                    |
|-----------------------------------------------------------|----------------------------------------------------------------------------------------------------|----------------------------------------------------------------------------------------------------|----------------------------------------------------------------------|
| 1.3.0                                                     |                                                                                                    | 🗎 Guardar 📃 Informe                                                                                                    | Configuración del examen                                             |
| 🔔 Anónimo                                                 | Agudeza Lejos     O                                                                                                    | Agudeza Binocular Fotópica Lejos X<br>Empezando por la primera línea, lea todas las letras.                                                                                               | Secuencia FR-Travail sur écran                                       |
| L Paciente                                                | Derecha P<br>Izquierda P                                                                                                    | Lines Agudeza<br>1 $\mathbf{R}$ $\mathbf{T}$ $\mathbf{H}$ $\mathbf{C}$ $\mathbf{N}$ $\mathbf{V}$ 2<br>2 $\mathbf{U}$ $\mathbf{V}$ $\mathbf{E}$ $\mathbf{U}$ $\mathbf{P}$ $\mathbf{V}$ 3.2 | 1/9<br>Modo automático o manual<br>Español V ()<br>Detección frontal |
| 👁 Examen                                                  | <ul><li>ABC</li><li>Agudeza Hipermetropía</li></ul>                                                                                                    | 3 FLEFN 4<br>4 TUKVP 5<br>5 RLZTF 63                                                                                                    | Comentario:                                                          |
|                                                           | Binocular P<br>Derecha P<br>Izquierda P                                                                                                    | 6 A C R V T V 7<br>7 L H F E A V 8<br>8 R P U H L V 9                                                                                                    | Corrección                                                           |
| User<br>FIM Medical                                       | 🔯 🗚 ABC                                                                                                    | 9 CELEN ☑ 10<br>10 ENUCR □ 125                                                                                                    | Corrección óptica                                                    |
| Finalizar la sesión           i         Manual de usuario | Binocular                                                                                                    | Marque cada línea leida correctamente.<br>Una línea leida correctamente contiene al menos 3 respuestas correctas.                                                                         | Intervención quirúrgica                                              |
| Ajustes                                                   | Derecha a a lizquierda a a boot de construir de construir | <ul> <li>Fotópico bajo</li> <li>Corrección</li> <li>Fallo</li> <li>Mostrar test</li> <li>Anterior</li> <li>Salir</li> <li>Próximo</li> </ul>                                              | Estación de trabajo<br>Empresa                                       |

Consulte el párrafo4.3.2para obtener más detalles sobre los iconos del modo automático.

Nota: Si el auricular se desconecta accidentalmente, el examen se interrumpe y se notifica al paciente.

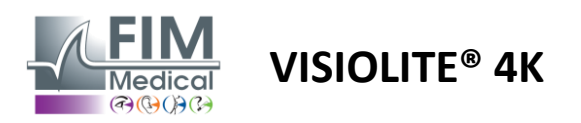

# 4.7. Visualización de los resultados de los exámenes

#### 4.7.1. Informe de revisión

Una vez finalizado el examen los resultados al hacer clic en el botón Guardar, el examen se guardará en formato PDF. Los exámenes luego se pueden imprimir o exportar a un software de terceros.

Haga clic en Informe para acceder al visor de informes en PDF.

El software Gateway le permite exportar resultados en formato PDF a la mayoría del software de terceros.

Comuníquese con FIM Medical para obtener más información sobre las características del software Gateway.

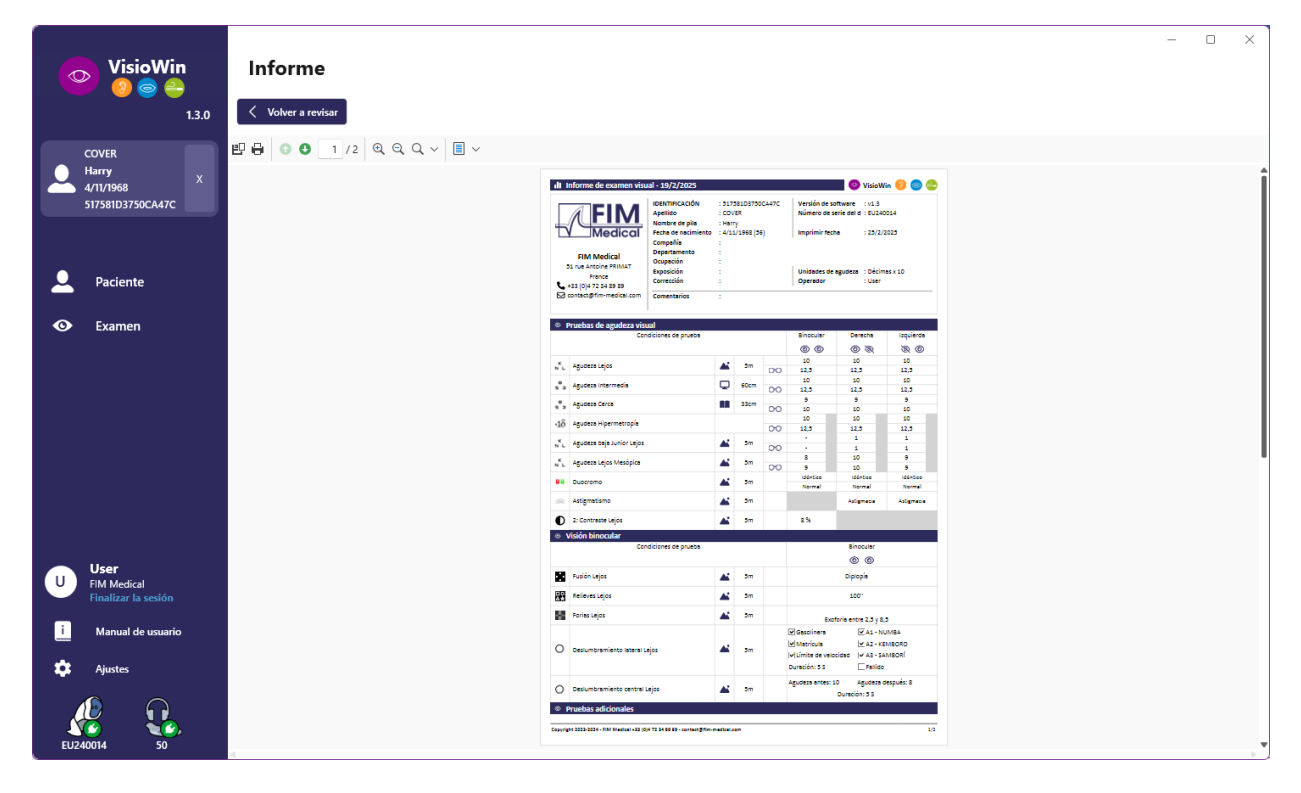

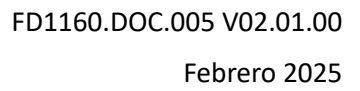

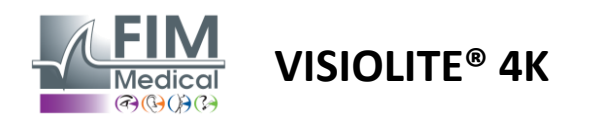

# 5. Uso del Visiolite® 4K con control remoto

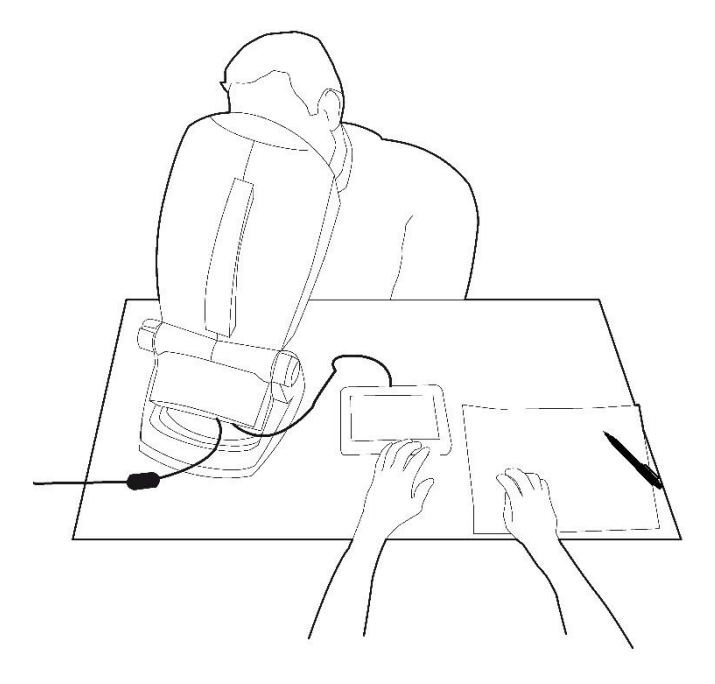

# 5.1. Realizar un examen por control remoto

#### 5.1.1. Arranque por control remoto

Conecte el Visiolite<sup>®</sup> 4K a la fuente de alimentación y conecte el control remoto al Visiolite<sup>®</sup> 4K mediante el cable USB tipo C.

Encienda el Visiolite<sup>®</sup> 4K controlado a distancia utilizando el interruptor de encendido/apagado.

Luego el control remoto se enciende automáticamente. Se muestra una pantalla de presentación mientras se inicializa la página de inicio.

La interfaz táctil del control remoto proporciona acceso a las distintas funciones.

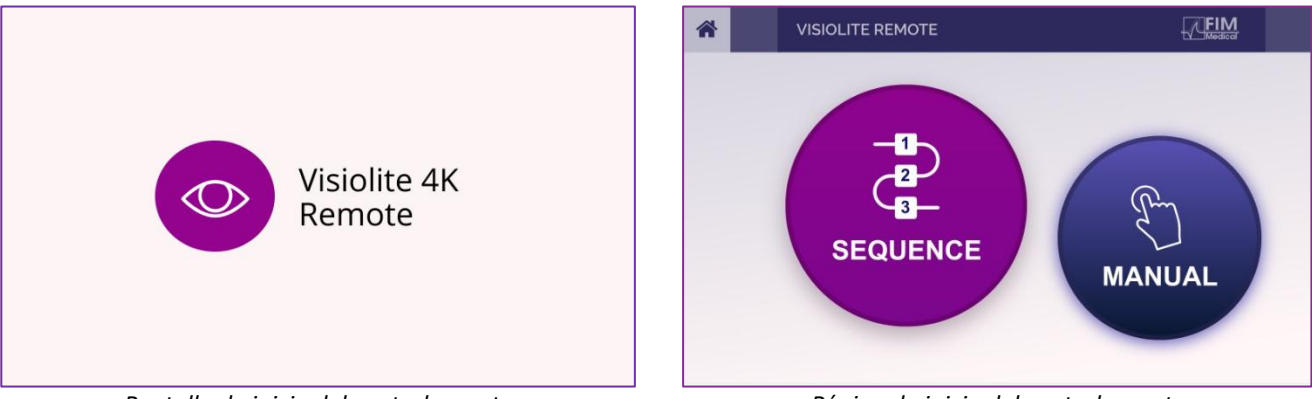

Pantalla de inicio del control remoto

Página de inicio del control remoto

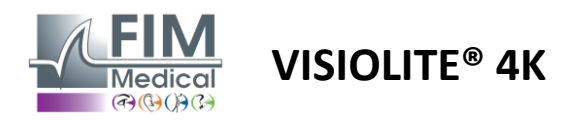

#### 5.1.2. Usando el bloque de respuesta

El bloque de respuesta se puede descargar desde el enlace proporcionado en la Hoja de Información suministrada con el dispositivo.

Los resultados de las distintas pruebas realizadas manualmente o en secuencia se pueden informar a mano en el bloque de respuestas.

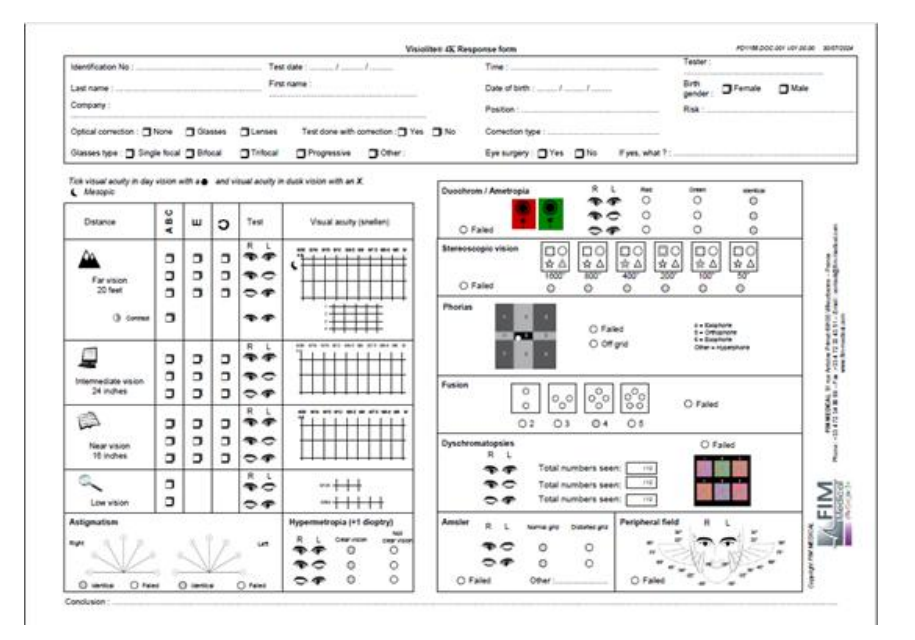

# 5.1. Uso del control remoto en modo manual

El modo manual da acceso a todas las pruebas disponibles en el control remoto.

Seleccione una prueba y las condiciones de prueba a través de la interfaz táctil para controlar qué diapositivas se muestran al paciente.

Las instrucciones que se deben dar al paciente también están visibles en la página de prueba.

| * | ▲ MANUAL MODE |            |             | × | *          | •          | нүр | PEROPIA | (         |         |               |                       |   |
|---|---------------|------------|-------------|---|------------|------------|-----|---------|-----------|---------|---------------|-----------------------|---|
|   |               |            |             |   |            |            |     |         | Both eyes | R       | light eye     | Left eye              |   |
|   |               |            |             |   | ⊙ A<br>○ 1 | ABC<br>123 |     |         |           | 0       |               | $\bigcirc$ $\bigcirc$ | > |
|   | ACUITY        | HYPEROPIA  | ASTIGMATISM |   | 00         | C          |     |         | Do        | you see | e the lines o | learly ?              |   |
|   |               |            |             |   |            |            |     |         | CLEAR VIS | SION    | NOT           | CLEAR VISIC           | N |
|   | DUOCHROME     | LOW VISION | CONTRAST    |   |            |            |     |         | E         |         |               | E                     |   |
|   |               |            |             |   |            |            |     |         | F P       | z       |               | FP                    |   |
|   |               |            |             |   |            |            |     |         |           |         |               |                       |   |

Reportar el resultado percibido por el paciente en el bloque de respuesta.

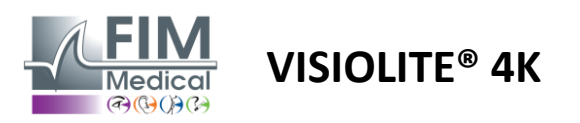

# 5.2. Uso del control remoto en modo secuencial

El modo secuencia da acceso a todas las secuencias pregrabadas en el control remoto.

Haga clic en las flechas siguiente/anterior ubicadas en las esquinas superiores de la pantalla para avanzar o retroceder en la secuencia de prueba.

| * |   | SEQU   | ENCE MO    | DE                       |                          |  | * | • | SEQUENCE 1 | ► |
|---|---|--------|------------|--------------------------|--------------------------|--|---|---|------------|---|
|   | 8 | SEQUEN | E 1<br>E 4 | SEQUENCE 2<br>SEQUENCE 5 | SEQUENCE 3<br>SEQUENCE 6 |  |   |   |            |   |

# 5.3. Configuración de acceso wifi de la aplicación web

Seleccione la red Wifi nombrada según el número de serie del control remoto.

Ingrese la contraseña Wifi que se encuentra en la parte posterior del dispositivo.

| <b>°</b> [[ | Visiolite_XXXXXX<br>Sécurisé |         |
|-------------|------------------------------|---------|
|             | Entrer la clé de sécurité    | réseau  |
|             |                              |         |
|             | Suivant                      | Annuler |

Una vez conectado a Wifi, podrá acceder a la interfaz de la aplicación web Visiolite<sup>®</sup> Remote en su navegador de Internet.

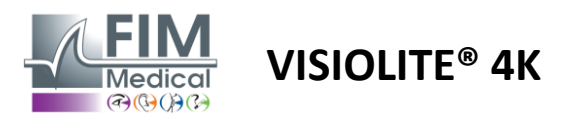

5.4. Edición de secuencias a través de la aplicación web

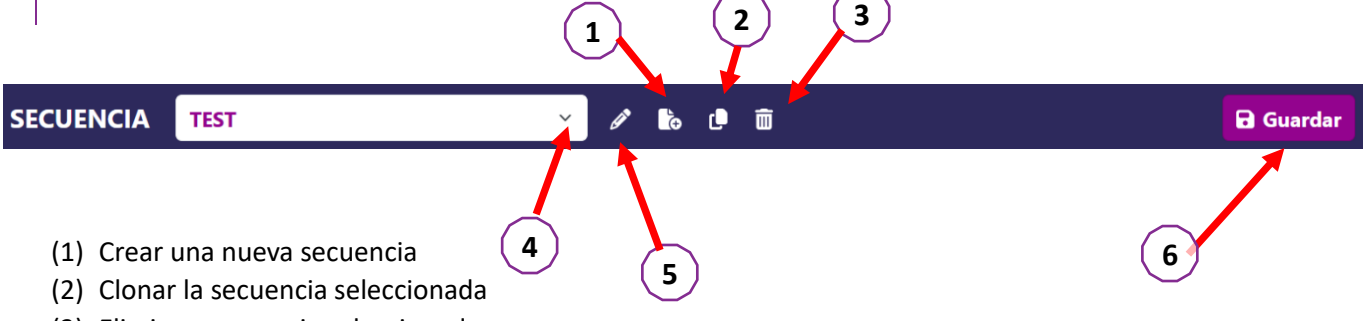

- (3) Eliminar secuencia seleccionada
- (4) Seleccione la secuencia deseada de la lista desplegable
- (5) Cambiar el nombre de la secuencia seleccionada
- (6) Guardar cambios en la secuencia

| Pruebas                          |             |              |          | Secuencia                   |                   |                 |
|----------------------------------|-------------|--------------|----------|-----------------------------|-------------------|-----------------|
| Agudeza                          | Condiciones | + Añadir     | ∧ Arriba | Agudeza<br>Bino             | Visión            | ABC             |
| Astigmatismo                     |             | 🛛 🙁 Eliminar | 🗸 Abajo  | bino                        | lejana            | Totopico        |
| Duocromo                         |             |              |          | <b>Agudeza</b><br>Izquierdo | Visión<br>lejana  | ABC<br>Fotópico |
| Low vision acuity<br>Contrastes  |             |              |          | <b>Agudeza</b><br>Derecho   | Visión            | ABC<br>Fotópico |
| Percepción de colores            |             |              |          |                             | lejana            | _               |
| Rejilla de Amsler                |             |              |          | <b>Agudeza</b><br>Bino      | Intermedio        | ABC<br>Fotópico |
| Percepción de relieves<br>Forias |             |              |          | <b>Agudeza</b><br>Izquierdo | Intermedio        | ABC<br>Fotópico |
| Fusión                           |             |              |          | <b>Agudeza</b><br>Derecho   | Intermedio        | ABC<br>Fotópico |
| Campo visual                     |             |              |          | <b>Agudeza</b><br>Bino      | Visión<br>cercana | ABC<br>Fotópico |
|                                  |             |              |          | <b>Agudeza</b><br>Izquierdo | Visión            | ABC<br>Fotópico |

Haga clic en el botón de creación de secuencia, seleccione la primera prueba a realizar, las condiciones de visión, distancia e iluminación y luego valide haciendo clic en "Agregar".

Repita para agregar más pruebas.

El orden de las pruebas en la secuencia se puede cambiar utilizando los botones "Mover hacia arriba" y "Mover hacia abajo".

Utilice el botón "Eliminar" para eliminar una prueba de la secuencia.

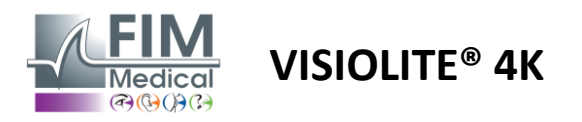

# 6. Descripción de las pruebas

# 6.1. Biblioteca de pruebas

#### El Visiolite<sup>®</sup> 4K está configurado con una biblioteca de pruebas, también llamada paquete de pruebas.

Tabla 1: Configuraciones para paquetes de pruebas de agudeza visual

| Paquete de prueba: agudeza visual                     | Edición Europa | Europa Premium | Edición | Premium de EE. | DE <b>Edición</b> | DESDE Premium | Edición del Reino<br>Llaido | Premium del | Estados Unidos | DESDE Junior | Departamento<br>de Vehículos |
|-------------------------------------------------------|----------------|----------------|---------|----------------|-------------------|---------------|-----------------------------|-------------|----------------|--------------|------------------------------|
| Agudeza – ABC                                         | •              | •              | •       | •              |                   | •             | •                           | •           |                | •            |                              |
| Agudeza – Cartas SLOAN                                |                |                |         |                |                   |               |                             |             | •              |              |                              |
| Acuity – ABC (Visualización letra por letra)          |                |                |         |                |                   |               |                             |             |                | •            |                              |
| Acuity – Letras SLOAN (Mostrar una por una)           |                |                |         |                |                   |               |                             |             | •              |              |                              |
| Agudeza – Letras de isoagudeza                        |                |                |         |                |                   |               |                             |             |                |              | •                            |
| Agudeza – 123                                         | •              | •              |         | •              | •                 | •             |                             | •           | •              |              | •                            |
| Agudeza – E de Raskin                                 |                |                |         |                | •                 | •             | •                           | •           |                | •            |                              |
| Agudeza – E de Raskin (Mostrar uno por uno)           |                |                |         |                |                   |               |                             |             |                | •            |                              |
| Acuity – Landolt (4 posiciones)                       | •              | •              | •       | •              |                   |               | •                           | •           |                |              | •                            |
| Acuity – Landolt (8 posiciones)                       |                |                |         |                | •                 | •             |                             |             |                | •            |                              |
| Acuity – Landolt (8 pos.) (Mostrar uno por uno)       |                |                |         |                |                   |               |                             |             |                | •            |                              |
| Agudeza – Símbolos                                    |                |                |         |                |                   |               |                             |             | •              | •            |                              |
| Agudeza – Símbolos (Mostrar uno por uno)              |                |                |         |                |                   |               |                             |             | •              | •            |                              |
| Amsler                                                | •              | •              | •       | •              | •                 | •             | •                           | •           |                |              |                              |
| Astigmatismo                                          | •              | •              | •       | •              | •                 | •             | •                           | •           | •              | •            |                              |
| Baja visión – ABC (monocular)                         | •              | •              | •       | •              |                   |               | •                           | •           |                | •            | •                            |
| Baja visión – Landolt (8 pos.) (monocular)            |                |                |         |                | •                 | •             |                             |             |                |              |                              |
| Baja visión – ABC (binocular)                         |                |                |         |                |                   |               |                             |             |                | •            |                              |
| Baja visión – Cartas SLOAN                            |                |                |         |                |                   |               |                             |             | •              |              |                              |
| Baja visión – Símbolos                                |                |                |         |                |                   |               |                             |             | •              | •            |                              |
| Hipermetropía ABC +1 $\delta$                         | •              | •              | •       | •              |                   |               | •                           | •           | •              | •            | •                            |
| Hipermetropía ABC $^{+1\delta}$ (Mostrar uno por uno) |                |                |         |                |                   |               |                             |             | •              | •            |                              |
| Hipermetropía E $^{+1\delta}$                         |                |                |         |                |                   |               | •                           | •           |                |              |                              |
| Hipermetropía de Landolt (4 posiciones) $^{+1\delta}$ |                |                |         |                |                   |               | •                           | •           |                |              |                              |
| Mesópico                                              | •              | •              | •       | •              | •                 | •             | •                           | •           |                |              | •                            |
| Landolt Mesopic (8 posiciones)                        |                |                |         |                | •                 | •             |                             |             |                |              |                              |

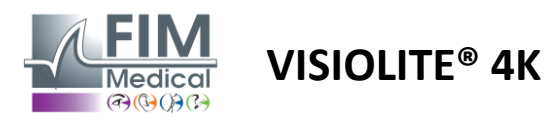

FD1160.DOC.005 V02.01.00

Febrero 2025

#### Tabla 2: Configuraciones para paquetes de prueba especiales

| Paquete de prueba: pruebas especiales                 | Edición Europa | Europa Premium | Edición<br>estadounidense | Premium de EE. | DE <b>Edición</b> | DESDE Premium | Edición del Reino<br>Huido | Premium del Reino<br>Llnido | Estados Unidos<br>Iunior | DESDE Junior | Departamento de<br>Vehículos |
|-------------------------------------------------------|----------------|----------------|---------------------------|----------------|-------------------|---------------|----------------------------|-----------------------------|--------------------------|--------------|------------------------------|
| Campo de visión completo                              | •              | •              | •                         | •              | •                 | •             | •                          | •                           | •                        | •            | •                            |
| Duocromo rojo/verde                                   | •              | •              |                           |                | •                 | •             | •                          | •                           |                          |              |                              |
| Fusión                                                | •              | •              | •                         | •              | •                 | •             | •                          | •                           | •                        | •            | •                            |
| Hipermetropía ABC +1 $\delta$                         | •              | •              | •                         | •              |                   |               | •                          | •                           | ٠                        | •            | •                            |
| Hipermetropía ABC $^{+1\delta}$ (Mostrar uno por uno) |                |                |                           |                |                   |               |                            |                             | •                        | •            |                              |
| Hipermetropía E +1 $\delta$                           |                |                |                           |                |                   |               | •                          | •                           |                          |              |                              |
| Hipermetropía de Landolt (4 posiciones) +1 $\delta$   |                |                |                           |                |                   |               | •                          | •                           |                          |              |                              |
| Mesópico                                              | •              | •              | •                         | •              | •                 | •             | •                          | •                           |                          |              | •                            |
| Landolt Mesopic (8 posiciones)                        |                |                |                           |                | •                 | •             |                            |                             |                          |              |                              |
| Forias                                                | •              | •              | •                         | •              | •                 | •             | •                          | •                           |                          | •            | •                            |
| Forias infantiles                                     |                |                |                           |                |                   |               |                            |                             | •                        | •            |                              |
| Percepción estándar del color                         | •              | •              | •                         | •              | •                 | •             | •                          | •                           |                          |              | •                            |
| Percepción del color del niño                         |                |                |                           |                |                   |               |                            |                             | •                        | •            |                              |
| Percepción del semáforo                               |                |                |                           |                |                   |               |                            |                             |                          |              | •                            |
| Relieves                                              | •              | •              | •                         | •              | •                 | •             | •                          | •                           |                          |              | •                            |
| Alivios para niños                                    |                |                |                           |                |                   |               |                            |                             | ٠                        | •            |                              |
| Resistencia al deslumbramiento                        |                | •              |                           | •              |                   | •             |                            | •                           |                          |              | •                            |
| Sensibilidad al deslumbramiento                       |                | •              |                           | •              |                   | •             |                            | •                           |                          |              | •                            |
| Sensibilidad al contraste - ABC                       | •              | •              | •                         | •              |                   |               | •                          | •                           |                          |              | •                            |
| Sensibilidad al contraste – Landolt (x8)              |                |                |                           |                | •                 | •             |                            |                             |                          |              |                              |

El paquete de pruebas activado en el dispositivo es visible en el menú lateral principal.

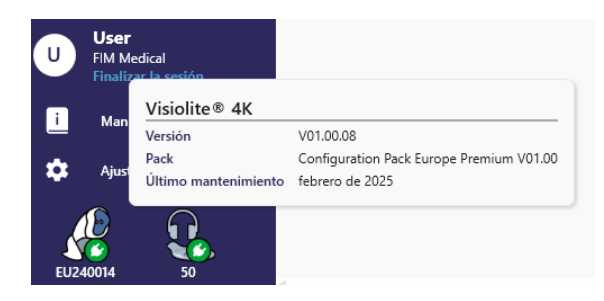

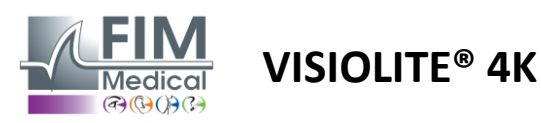

# 6.2. Pruebas de agudeza visual

# 6.2.1. Propósito y presentación de la prueba

La prueba de agudeza visual es el punto de partida de cualquier examen ocular. Ayuda a garantizar que el paciente tenga la corrección correcta para él y evalúa su capacidad para descifrar información de la vida cotidiana. Durante un examen, generalmente intentamos lograr una agudeza visual de 10/10, o incluso 12/10. Esto permitirá al sujeto descifrar información de la vida cotidiana, como el nombre de una calle en una placa o artículos en un periódico. La prueba se realiza de diferentes maneras: monocularmente, binocularmente, de lejos, de forma intermedia, de cerca, con compensación, sin compensación, en ambiente fotópico o mesópico. Estas diferentes agudezas nos informarán sobre las capacidades visuales del paciente.

Entre estas pruebas encontramos las siguientes dentro del Visiolite® 4K:

- ✓ Agudeza visual a distancia
- Agudeza visual intermedia
- ✓ Agudeza visual cercana
- También es posible desenfocar el ojo de un paciente una dioptría para evaluar una tendencia a la hipermetropía.
- ✓ Agudeza visual mesópica para evaluar la visión del paciente al anochecer
- ✓ Baja visión para evaluar la capacidad del sujeto para conducir y probar agudezas visuales monoculares de 0,5/10 y 1/10

Las diferentes pruebas propuestas permiten evaluar dos tipos de agudeza visual: la agudeza de reconocimiento, también llamada agudeza morfoscópica, y la agudeza de resolución. Puede ser útil probar ambos para evaluar cuestiones específicas. Los optotipos utilizados son los siguientes:

- ✓ Las cartas
- ✓ Los números
- ✓ Los anillos de Landolt
- ✓ Las E de Raskin
- ✓ Los símbolos

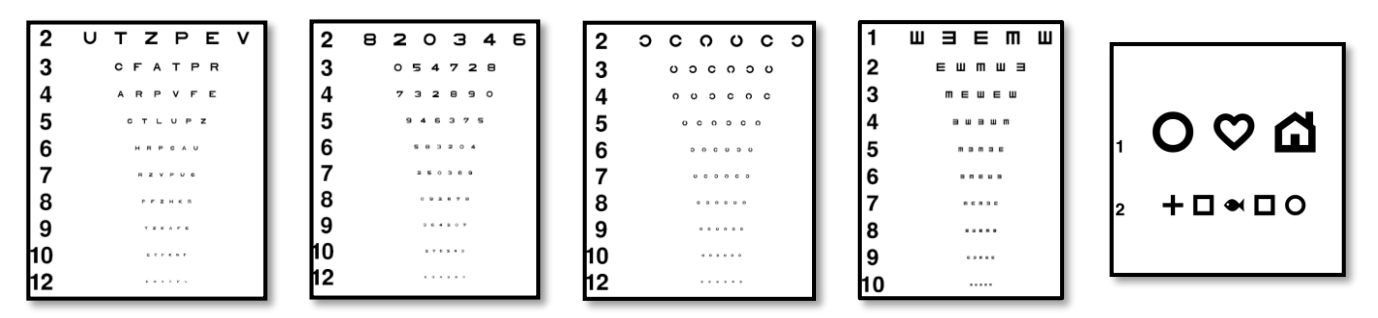

# 6.2.2. Ejecutando la prueba

- Es interesante comenzar con las agudezas visuales brutas del ojo más débil para evitar cualquier fenómeno de memorización. Luego se pueden seguir las agudezas del segundo ojo y luego las agudezas binoculares.
- ✓ Esta prueba debe realizarse primero en visión de lejos, luego en visión de cerca y posiblemente en visión intermedia.
- ✓ Luego puede realizar el mismo procedimiento para medir la agudeza visual compensada del paciente.

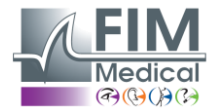

# VISIOLITE<sup>®</sup> 4K

#### 6.2.3. Descripción de la interfaz de VisioWin®

| • Agud                            | eza Lejos               |                             |     | <ul> <li>Agud</li> </ul>                   | eza Cerca                     | 1                                |     |
|-----------------------------------|-------------------------|-----------------------------|-----|--------------------------------------------|-------------------------------|----------------------------------|-----|
| Binocular<br>Derecha<br>Izquierda | 0,9<br>1<br>0,9         | 000<br>1,25<br>1,25<br>1,25 | 111 | Binocular<br>Derecha<br>Izquierda<br>🔆 Авс | 6<br>6,6<br>6,6<br>6,6<br>6,6 | 6<br>4,8<br>6<br>4,8<br>6<br>4,8 | 111 |
| 👁 Aguc                            | leza Intern             | nedia                       |     |                                            | za Cerca                      |                                  |     |
|                                   |                         | 000                         |     |                                            |                               | 000                              |     |
|                                   |                         | 00                          |     |                                            |                               | 00                               |     |
| Binocular                         | Fallo                   | 00                          | 1   | Binocular                                  | 9                             | 12,5                             | 1   |
| Binocular<br>Derecha              | Fallo<br>Fallo          | 00                          | 1   | Binocular<br>Derecha                       | 9<br>9                        | 12,5<br>12,5                     | 1   |
| Binocular<br>Derecha<br>Izquierda | Fallo<br>Fallo<br>Fallo | 00                          | 111 | Binocular<br>Derecha<br>Izquierda          | 9<br>9<br>9                   | 12,5<br>12,5<br>12,5             | 111 |

Las pruebas de agudeza visual se dividen en tantas viñetas como situaciones de distancia (cerca, intermedia, lejos) e iluminación (fotópica/mesópica) haya a evaluar.

Haga clic en los símbolos en la parte inferior izquierda de la miniatura para variar las condiciones de prueba: con/sin corrección, modelo de optotipo (ABC/123/C/E/Símbolos).

En la ventana de ingreso de respuestas, haga clic en el cuadro a la derecha de la línea para validar la agudeza si el paciente ha reconocido con éxito al menos 3 optotipos.

×

También es posible validar o invalidar la percepción de un optotipo con un clic izquierdo o derecho sobre el optotipo respectivamente.

El optotipo percibido se colorea entonces de verde y el no reconocido, de rojo.

No es imperativo validar todos los optotipos independientemente, al validar el optotipo con menor agudeza se validan automáticamente todos los anteriores.

La unidad del resultado se definirá en los parámetros generales (véase el párrafo4.4.1).

La interfaz de control remoto le permite ver las condiciones de la prueba actual:

- Tipo de optotipo mostrado
- Nivel de brillo de la pantalla
- Distancia de visualización
- Modo de visualización solicitado
- Pregunta que hacer
- Optotipos mostrados

Enuncia la pregunta y anota el resultado percibido en el formulario de respuesta.

# Agudeza Binocular Fotópica Intermedia

Una línea

Empezando por la primera línea, lea todas las letras.

| 1     | N      | κ                | V                   | н                  | Ν                |                        |           |              |                        |           |                               |
|-------|--------|------------------|---------------------|--------------------|------------------|------------------------|-----------|--------------|------------------------|-----------|-------------------------------|
| 2     | V      | Е                | Ζ                   | Ν                  | Ζ                |                        |           | 1<br>2<br>3  | N K V H N<br>V K Z N Z |           | 1 NKVHN<br>2 VEZNZ<br>3       |
| 3     | R      | Α                | F                   | н                  | Α                |                        |           | 4 5 6        |                        |           | 4 ·····<br>5 ·····<br>6 ····· |
| 4     | Α      | т                | н                   | С                  | ۷                |                        |           | 8<br>9<br>10 |                        |           | 7<br>8<br>9<br>10             |
| 5     | κ      | С                | υ                   | Е                  | κ                |                        |           |              | Vist                   | a del pac | iente                         |
| 6     | Ζ      | Ν                | Е                   | R                  | С                |                        |           |              |                        |           |                               |
| 7     | κ      | F                | Ζ                   | κ                  | Ρ                |                        |           |              |                        |           |                               |
| 8     | С      | υ                | т                   | Ν                  | н                |                        |           |              |                        |           |                               |
| 9     | Ν      | Α                | н                   | υ                  | С                |                        |           |              |                        |           |                               |
| 10    | V      | Ν                | F                   | н                  | Ζ                |                        |           |              |                        |           |                               |
| leída | Marque | e cada<br>imente | línea le<br>contier | ída cor<br>ne al m | rectam<br>enos 3 | ente.<br>respuestas co | orrectas. |              |                        |           |                               |

# 6.2.4. Descripción de la interfaz de control remoto

| 1 |                                                                                                    | •                                                          | VISUA                       | LACUITY     |                            |                          |             | Ę                    |                   |                         |  |  |
|---|----------------------------------------------------------------------------------------------------|------------------------------------------------------------|-----------------------------|-------------|----------------------------|--------------------------|-------------|----------------------|-------------------|-------------------------|--|--|
|   | ۲                                                                                                    | <ul> <li>ABC</li> <li>123</li> <li>C</li> <li>E</li> </ul> |                             | Both        | eyes                       | Right                    | eye         |                      | Left eye          |                         |  |  |
|   | 0<br>0<br>0                                                                                                    |                                                            |                             | •           | Can you rea                | possible                 | ible line?  |                      |                   |                         |  |  |
|   | <ul><li></li><li></li></ul>                                                                                                    | Photo<br>Ph.so<br>Meso                                     | opic<br>ensitive<br>pic     | 1<br>2<br>3 | UTZPEV<br>UTZPEV<br>UTZPEV | 20/100<br>20/85<br>20/70 | 6<br>7<br>8 | UTZI<br>UTZI<br>UTZI | PEV<br>PEV<br>PEV | 20/35<br>20/30<br>20/25 |  |  |
|   | <ul><li>•</li><li>•</li><l< td=""><td>Near v<br/>Interm<br/>Far di</td><td>vision<br/>nediate<br/>stance</td><td>4</td><td>UTZPEV</td><td>20/50<br/>20/40</td><td>9<br/>10</td><td>UTZI</td><th>PEV</th><td>20/22<br/>20/20</td></l<></ul> | Near v<br>Interm<br>Far di                                 | vision<br>nediate<br>stance | 4           | UTZPEV                     | 20/50<br>20/40           | 9<br>10     | UTZI                 | PEV               | 20/22<br>20/20          |  |  |

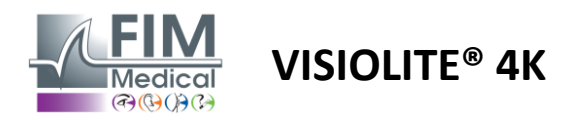

#### 6.2.5. Instrucciones para dar al paciente

Dependiendo del tipo de optotipo seleccionado, realice la siguiente pregunta:

- Letras: "En la línea más pequeña posible, lee todas las letras"
- Números: "En la línea más pequeña posible, lea todos los números"
- Landolt: "En la línea más pequeña posible, di en qué lado se encuentra la apertura del anillo".
- La E de Raskin: "En la línea más pequeña posible, diga en qué dirección está orientada la letra E"
- Símbolos: "En la línea más pequeña posible, identifica los símbolos"

# 6.3. Prueba de sensibilidad al contraste

#### 6.3.1. Propósito y presentación de la prueba

Esta prueba puede poner de manifiesto una disminución de la sensibilidad al contraste que puede indicar daño a la retina debido a enfermedades como cataratas, glaucoma crónico o retinopatía diabética. También puede producirse una disminución de la sensibilidad al contraste después de una cirugía ocular correctiva.

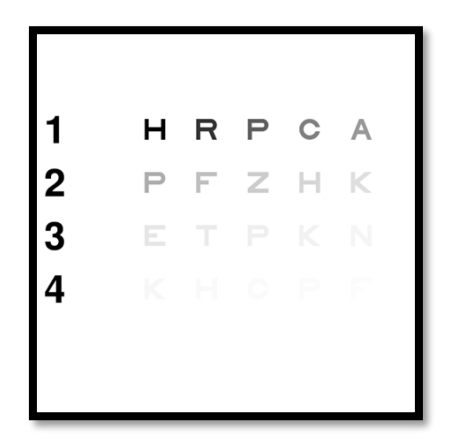

La prueba se basa en la prueba de sensibilidad al contraste MARS. La prueba ofrece 20 niveles de contraste diferentes que disminuyen según la distribución siguiente. La sensibilidad al contraste se expresa como un porcentaje, siendo 100% el contraste más alto y 1,2% el más bajo. Para no discriminar entre sujetos, la presentación de los optotipos se realiza a un nivel de agudeza de 2/10. Las tablas siguientes representan los diferentes contrastes, expresados en porcentaje, utilizados en la prueba.

| 1 | уо  | R  | PAG | do  | TIENE | Г | 1 | 100 | 80  | 63  | 50  | 40   |
|---|-----|----|-----|-----|-------|---|---|-----|-----|-----|-----|------|
| 2 | PAG | F  | 0   | уо  | К     |   | 2 | 32  | 25  | 20  | 16  | 12.5 |
| 3 | mi  | yo | PAG | К   | norte |   | 3 | 10  | 8   | 6.3 | 5   | 4    |
| 4 | К   | уо | do  | PAG | F     |   | 4 | 3.2 | 2.5 | 2   | 1.6 | 1.2  |

#### 6.3.2. Ejecutando la prueba

- ✓ Esta prueba se realiza de forma binocular.
- Esta prueba se recomienda para la visión a distancia.
- ✓ Esta prueba debe realizarse con compensación del paciente.
- Esta prueba se recomienda en condiciones fotópicas altas pero también se puede realizar en condiciones fotópicas bajas.
- ✓ El paciente debe tener una agudeza visual de al menos 2/10.

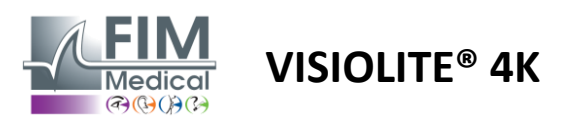

#### 6.3.3. Descripción de la interfaz de VisioWin®

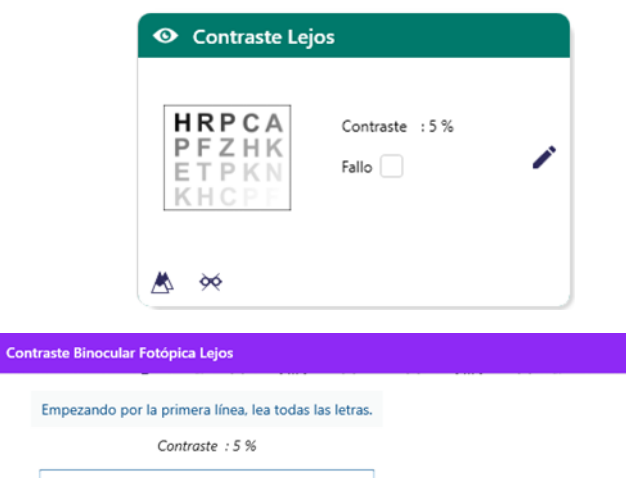

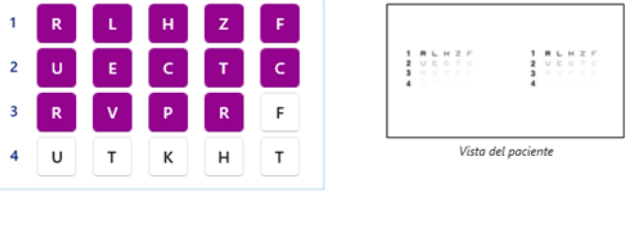

```
Marque cada línea leída correctamente.
```

La miniatura muestra el gradiente de contraste tal como lo ve el paciente y el resultado del examen como porcentaje.

Se puede cambiar la distancia de visualización.

En la ventana de ingreso de respuestas, haga clic en los optotipos reconocidos correctamente por el paciente.

Luego, la sensibilidad al contraste se calcula progresivamente a medida que se reciben las respuestas y se transcriben en la miniatura de prueba en el fondo.

No es imperativo validar todas las letras de forma independiente, al validar el optotipo con menor contraste se validarán automáticamente todos los anteriores.

#### 6.3.4. Descripción de la interfaz de control remoto

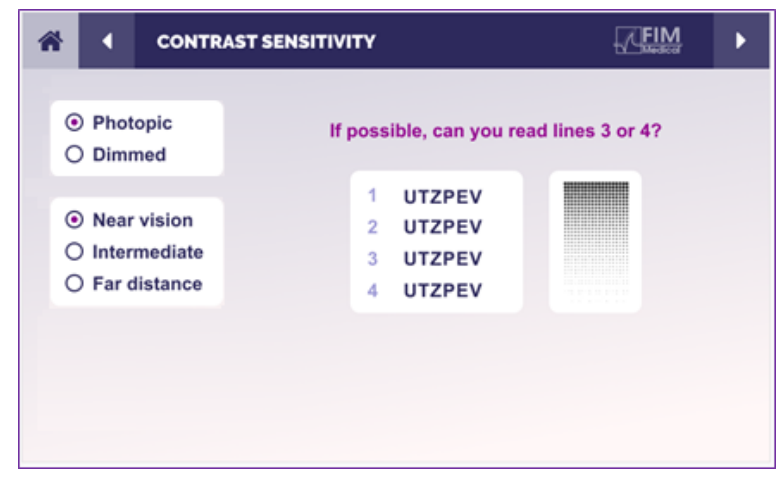

6.3.5. Instrucciones para dar al paciente

Haga la siguiente pregunta: "Lea la última letra que pueda ver en la línea 4 o 3".

La interfaz de control remoto le permite ver las condiciones de la prueba actual:

- Nivel de brillo de la pantalla
- Distancia de visualización
- Pregunta que hacer
- Optotipos mostrados

Enuncia la pregunta y anota el resultado percibido en el formulario de respuesta.

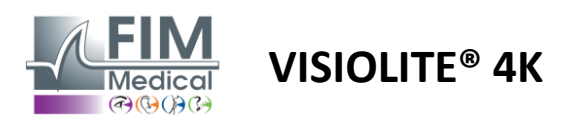

# 6.4. Prueba de astigmatismo

# 6.4.1. Propósito y presentación de la prueba

Esta prueba se utiliza para detectar el astigmatismo en un paciente. El astigmatismo es causado por un desajuste entre la potencia del ojo y su longitud. La visión del astigmático estará entonces distorsionada en una dirección determinada. Si el astigmatismo es demasiado grande, el paciente tendrá poca agudeza visual a todas las distancias. Este tipo de defecto se puede compensar utilizando gafas astigmáticas.

Esta prueba se compone de siete meridianos, cada uno espaciado 30°. Cada eje se representa mediante tres líneas para aumentar la sensibilidad de la prueba. Los números que se muestran allí se presentan con una agudeza de 2/10.

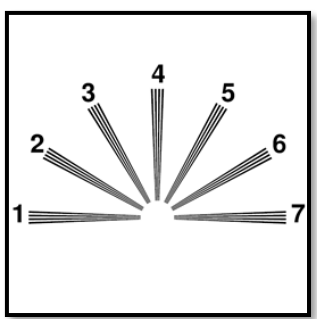

#### 6.4.2. Ejecutando la prueba

- ✓ Esta prueba se realiza monocularmente.
- ✓ Esta prueba debe realizarse preferiblemente en visión de lejos para limitar la acomodación.
- ✓ El paciente puede usar o no su compensación dependiendo de lo que desee probar.
- ✓ Esta prueba generalmente se realiza en un entorno fotópico.

#### 6.4.3. Descripción de la interfaz de VisioWin®

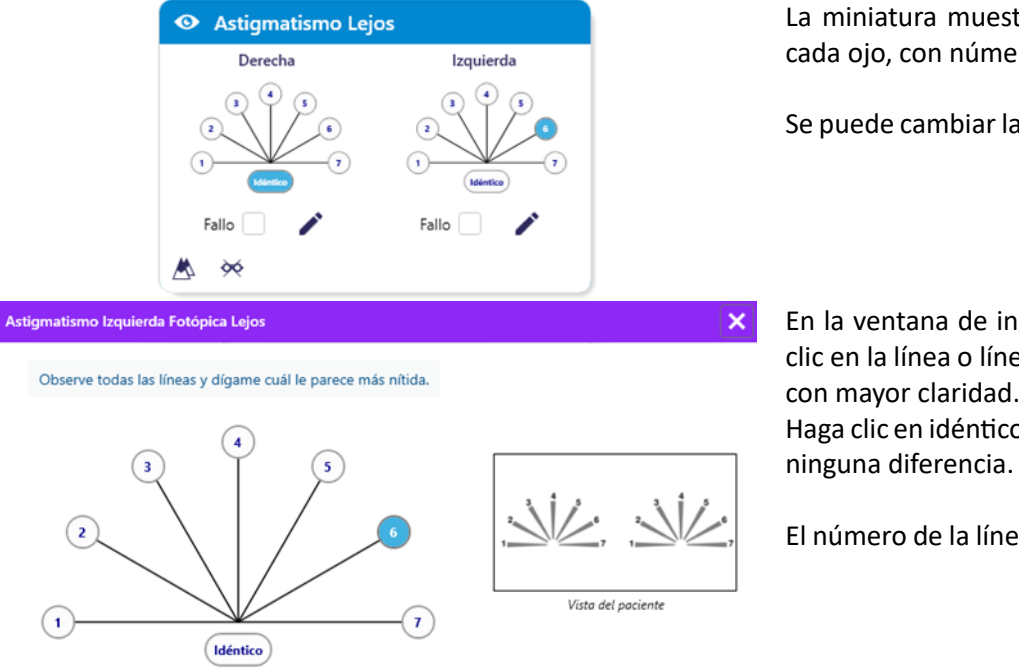

La miniatura muestra los ejes meridianos de cada ojo, con números para cada eje.

Se puede cambiar la distancia de visualización.

En la ventana de ingreso de respuestas, haga clic en la línea o líneas que el paciente percibe con mayor claridad.

Haga clic en idéntico si el paciente no distingue ninguna diferencia.

El número de la línea ingresada se vuelve azul.

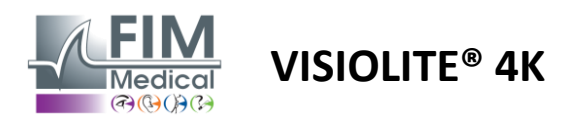

#### 6.4.4. Descripción de la interfaz de control remoto

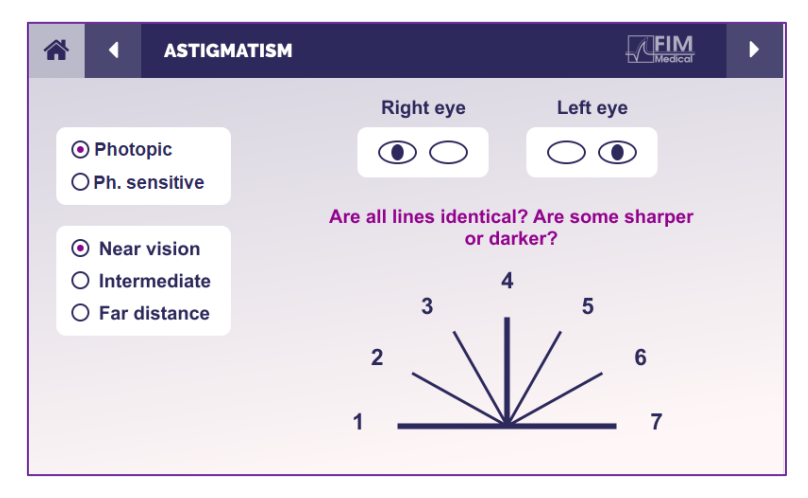

La interfaz de control remoto le permite ver las condiciones de la prueba actual:

- Nivel de brillo de la pantalla
- Distancia de visualización
- Modo de visualización solicitado
- Pregunta que hacer
- Optotipos mostrados

Enuncia la pregunta y anota el resultado percibido en el formulario de respuesta.

#### 6.4.5. Instrucciones para dar al paciente

Haz la siguiente pregunta: "Mira todas las líneas, ¿son iguales? »

Si la respuesta es no: "¿Una o más líneas le parecen más nítidas o más oscuras?" »

"Si es así ¿cuáles?" »

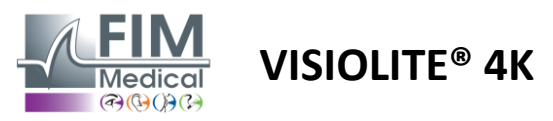

# 6.5. Prueba de campo visual completo

# 6.5.1. Propósito y presentación de la prueba

El campo visual puede resaltar varios trastornos de la visión. Es imprescindible para diagnosticar agujeros visuales debidos a escotomas, lesiones en el nervio óptico o directamente a nivel de la corteza cerebral. La siguiente tabla nos muestra la extensión del campo visual medible por el Visiolite<sup>®</sup> 4K. Los valores no son simétricos, sobre todo debido al relieve de la nariz. A nivel binocular se sumarán los campos horizontales, dando un área común para ambos ojos de 120° rodeada de dos crecientes de visión monocular de 30° llamados campos de media luna. El campo binocular horizontal total probado es por tanto de 180°.

La prueba del campo visual se puede dividir en dos partes: el análisis del campo central y el análisis del campo periférico. El primero permite probar los 30° centrales de visión mientras que el segundo probará el resto del campo visual. El campo periférico se evalúa siguiendo un procedimiento similar a una prueba de Goldman estática, mientras que el campo central se controla utilizando una cuadrícula de Esterman.

| Monóculo | Playas | Binocular  | Playas |
|----------|--------|------------|--------|
| Nasal    | 50°    | Horizontal | 180°   |
| Temporal | 90°    | Vertical   | 60°    |
| Superior | 30°    |            |        |
| Más bajo | 30°    |            |        |
|          |        |            |        |

Extensión del campo visual comprobada con Visiolite® 4K

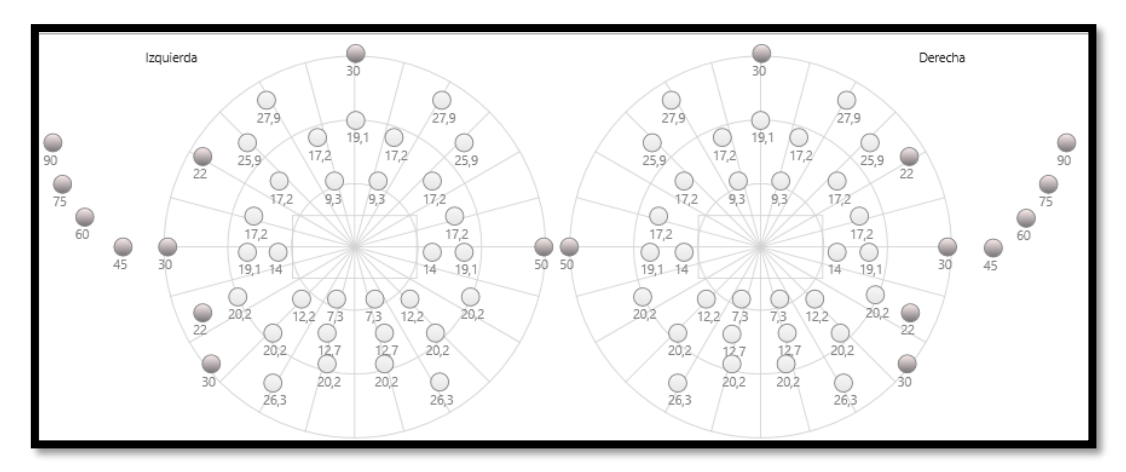

El campo periférico se prueba utilizando 20 estímulos luminosos (representados aquí por los puntos oscuros).

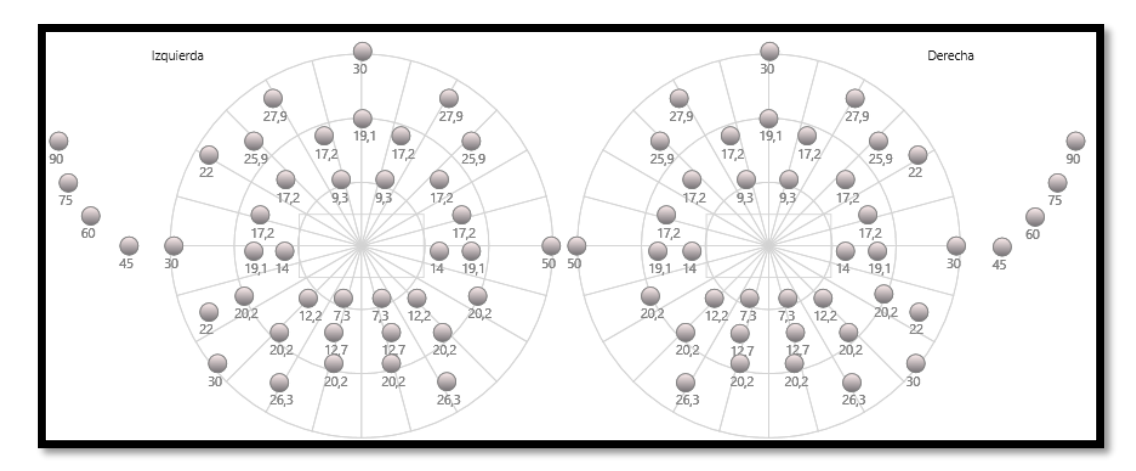

El campo central se prueba utilizando 64 estímulos luminosos (representados aquí por los puntos oscuros).

La prueba de campo central no está disponible con la versión de control remoto

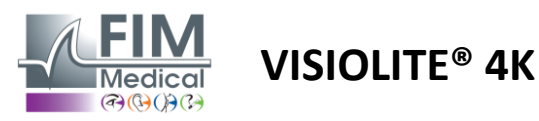

El campo periférico se prueba utilizando 10 diodos por ojo. Están organizados de la siguiente manera:

- ✓ Nasal: 50°
- ✓ Temporales: 30°, 45°, 60°, 75°, 90°
- ✓ Máxima: 22°, 30°
- Mínima: 22°, 30°

El campo central probará los 30° centrales de visión utilizando 32 diodos por ojo. Están dispuestos a modo de cuadrícula de Esterman, lo que dará más importancia a la baja visión así como a la línea del horizonte.

La perimetría se realiza aquí en modo estático, lo que implica que el estímulo se activará durante un breve instante durante el cual el paciente debe conseguir verlo. La duración de activación del estímulo luminoso es del orden de 200 ms.

#### 6.5.2. Ejecutando la prueba

- ✓ Esta prueba se realiza monocularmente.
- ✓ El paciente no lleva su corrección.

#### 6.5.3. Descripción de la interfaz de VisioWin®

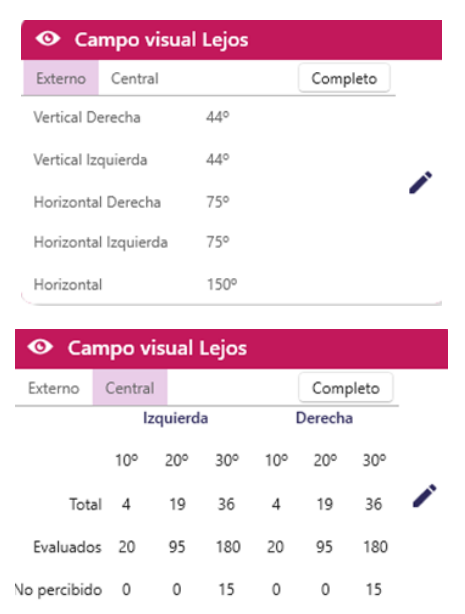

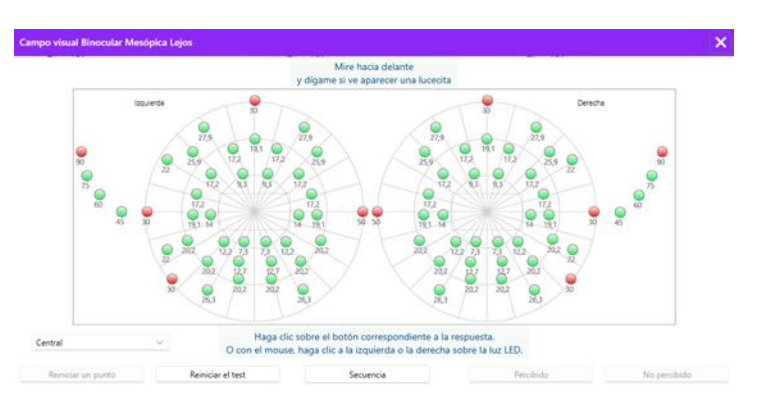

La miniatura del campo visual se divide en tres pestañas para probar el campo periférico y central de forma independiente o en combinación:

- Una primera pestaña dedicada al campo periférico que muestra la extensión del campo periférico medido durante la prueba: eje vertical y horizontal de cada ojo así como el eje horizontal completo.
- Una segunda pestaña dedicada al campo central con el número de diodos percibidos por cada ojo según la extensión angular.
- Una tercera pestaña para lanzar la prueba completa combinando campo periférico y central

La ventana de entrada asigna todos los puntos de prueba.

Es posible realizar la prueba manualmente haciendo clic selectivamente en los puntos a probar.

Luego haga clic con el botón izquierdo del mouse para validar la percepción de los estímulos luminosos y con el botón derecho para invalidar. Los puntos se colorean entonces en verde o rojo respectivamente.

Los puntos de prueba pueden seguir una secuencia de visualización predefinida haciendo clic en Secuencia. Valide o invalide la percepción de estímulos utilizando los botones Percibido y No Percibido.

También es posible quedarse en un punto y reiniciar la prueba.

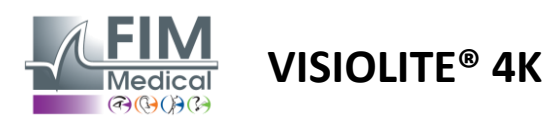

# 6.5.4. Descripción de la interfaz de control remoto

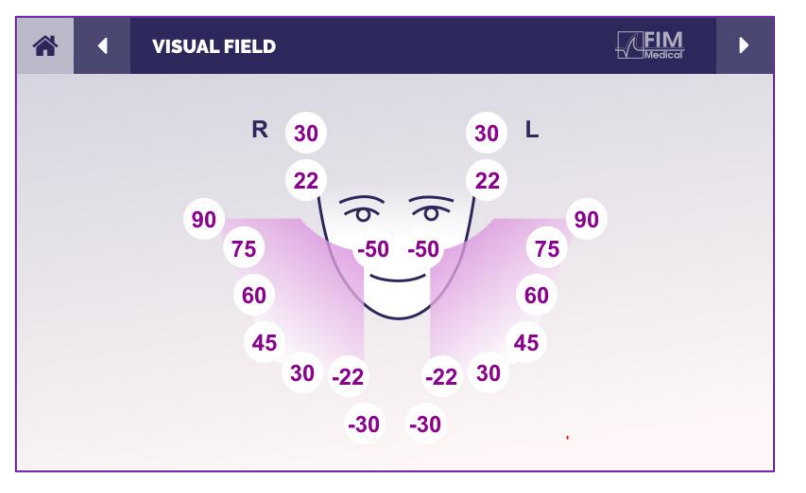

La interfaz de control remoto permite visualizar los diferentes diodos en el campo periférico así como los ángulos correspondientes.

Presione los diferentes círculos para iluminar el diodo asociado y anote en el formulario de respuesta si el paciente percibió la luz emitida por el diodo.

La prueba del campo periférico central no está disponible en la versión controlada a distancia.

#### 6.5.5. Instrucciones para dar al paciente

Haz la siguiente pregunta: "Mira hacia adelante y fija tu mirada en el punto central. ¿De qué lado ves aparecer la pequeña luz? »

# 6.6. Prueba duocromática

# 6.6.1. Propósito y presentación de la prueba

También llamada prueba bicrómica o prueba rojo-verde, esta prueba se utiliza para confirmar la hipermetropía de un paciente. Se basa en la dispersión cromática del ojo. Este último, al ser un sistema óptico, descompone la luz como un prisma. Por lo tanto, las longitudes de onda verdes se desvían más que las rojas. Dependiendo de la facilidad de lectura sobre fondo rojo o verde, es posible conocer la ametropía del paciente. Si el paciente es hipermétrope, las longitudes de onda verdes estarán más cerca de la retina, mientras que si el paciente es miope, las longitudes de onda rojas estarán más cerca de la retina. Esta prueba sin embargo puede verse distorsionada por la acomodación del paciente, de ahí su uso mayoritario para detectar la hipermetropía.

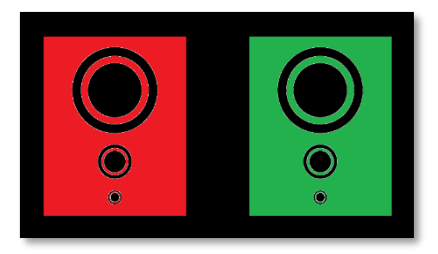

Esta prueba se basa en los máximos de transmisión del ojo dentro de las longitudes de onda roja y verde. Estos son 620 nm para el rojo y 535 nm para el verde. Así que estas son las longitudes de onda que usamos para los colores en esta prueba. Por lo tanto, el intervalo dióptrico entre estos dos valores es 0,5  $\delta$ . Las figuras circulares en las pruebas permiten al paciente comparar su visión sobre un fondo rojo y sobre un fondo verde.

# 6.6.2. Ejecutando la prueba

- ✓ Esta prueba se realiza de forma monocular y luego binocular.
- ✓ Esta prueba se puede realizar con o sin compensación dependiendo de lo que se busque: ametropía en el paciente o una comprobación de su compensación.
- ✓ Esta prueba se realizará mediante imágenes fotópicas.
- Esta prueba se recomienda para la visión de lejos con el fin de limitar al máximo la acomodación utilizada por el paciente.

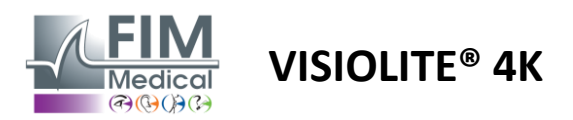

#### 6.6.3. Descripción de la interfaz de VisioWin®

| Ø                                                      | Duocromo L                             | ejos                             |                   |   |
|--------------------------------------------------------|----------------------------------------|----------------------------------|-------------------|---|
| Binoc<br>Derec<br>Izquie                               | ular Rojo<br>:ha Rojo<br>erda Rojo     | (Miopía)<br>(Miopía)<br>(Miopía) | <br> <br>         |   |
| Duocromo Derecha Fotópica L                            | ₩<br>ejos                              |                                  |                   | × |
| Observe la figura verde<br>¿En qué figura le parece qu | e y después la fig<br>e son más negro: | ura roja.<br>s los círculos?     |                   |   |
| $\bigcirc$                                             | Idéntico                               |                                  | <br>•             |   |
| 0                                                      | Rojo                                   |                                  | Vista del pacient | e |
| $\bigcirc$                                             | Verde                                  |                                  |                   |   |
|                                                        | (Miopía)                               |                                  |                   |   |
| Marque                                                 | a respuesta.                           |                                  |                   |   |

La viñeta muestra el color mejor percibido por el paciente y una posible tendencia hipermetrópica o miope.

Se puede cambiar la distancia de visualización.

En la ventana de ingreso de respuestas, haga clic en el color que perciba mejor. Haga clic en idéntico si el paciente no distingue ninguna diferencia.

#### 6.6.4. Descripción de la interfaz de control remoto

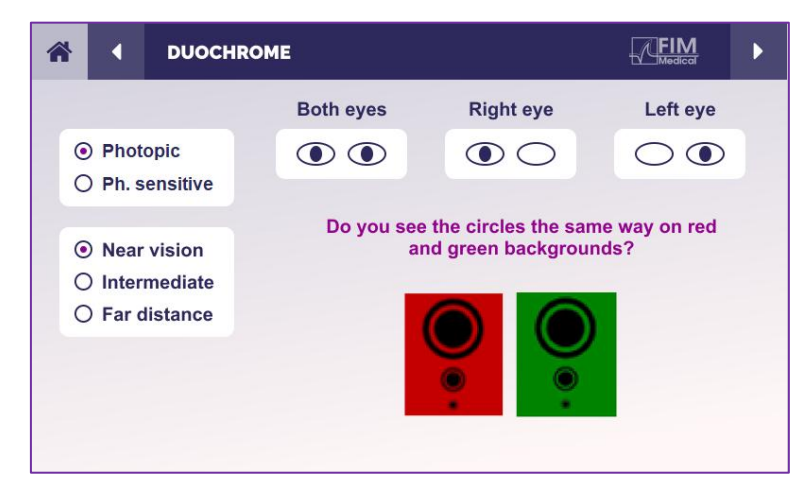

La interfaz de control remoto le permite ver las condiciones de la prueba actual:

- Nivel de brillo de la pantalla
- Distancia de visualización
- Modo de visualización solicitado
- Pregunta que hacer

Enuncia la pregunta y anota el resultado percibido en el formulario de respuesta.

#### 6.6.5. Instrucciones para dar al paciente

Haz la siguiente pregunta: "¿Ves los círculos de la misma manera en la figura roja y en la figura verde? »

Si la respuesta es no: "¿Son más nítidos o más oscuros en uno de los 2 colores? »

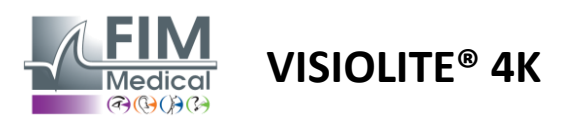

# 6.7. Prueba de relieve – Estereoscopía

# 6.7.1. Propósito y presentación de la prueba

Esta prueba es útil para comprobar la calidad de la visión estereoscópica, esencial para una buena visión binocular. Es esta agudeza la que permite la visión 3D y la comparación de la proximidad de los objetos entre sí. Un problema con la estereopsis puede revelar ciertos trastornos como anisometropía, ambliopía, estrabismo o problemas de supresión de imagen. El umbral estereoscópico promedio de la población es de alrededor de 40 segundos de arco (''), y cualquier agudeza superior a 60'' puede indicar un problema de visión binocular.

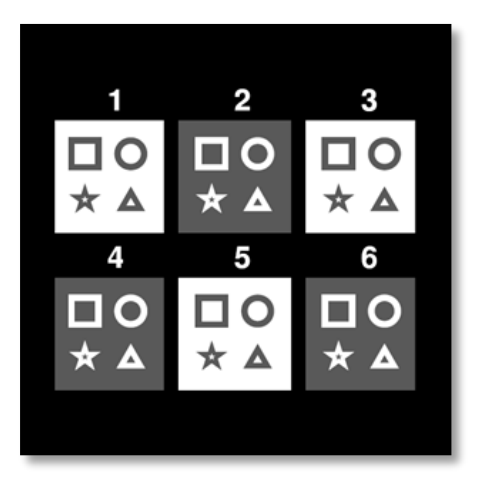

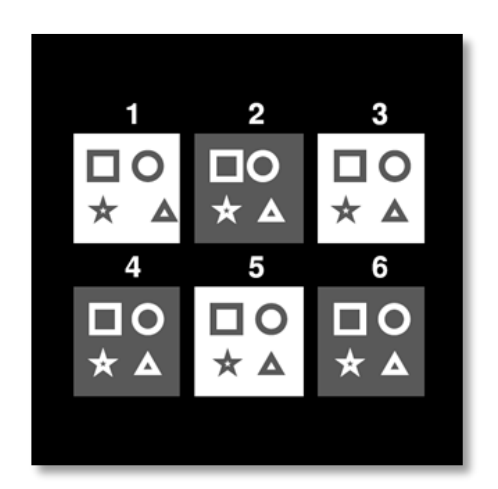

Imagen vista por el ojo izquierdo

Imagen vista por el ojo derecho

Esta prueba consta de seis viñetas, cada una de las cuales contiene cuatro formas. En cada miniatura, una de las formas está desplazada sólo sobre un ojo: la consecuencia es que la forma así desplazada aparece en relieve para el sujeto. Esto se debe a que el cerebro intentará fusionar estas dos imágenes casi idénticas. Cuanto mayor sea la diferencia entre la posición de una forma en el ojo derecho y en el ojo izquierdo, mayor será la impresión de relieve. Las disparidades de fijación se expresan en segundos de arco (''), equivalentes a 1/3600 de grado. En esta prueba son los siguientes:

- ✓ Miniatura 1: El desplazamiento de la posición del triángulo entre el ojo derecho y el ojo izquierdo es de 1600"
- ✓ Viñeta 2: El desplazamiento de la posición del círculo entre el ojo derecho y el ojo izquierdo es de 800"
- ✓ Miniatura 3: El desplazamiento de la posición de la estrella entre el ojo derecho y el ojo izquierdo es de 400"
- ✓ Viñeta 4: el desplazamiento de la posición del cuadrado entre el ojo derecho y el ojo izquierdo es de 200"
- ✓ Viñeta 5: el desplazamiento de la posición de la estrella entre el ojo derecho y el ojo izquierdo es de 100"
- ✓ Viñeta 6: el desplazamiento de la posición del círculo entre el ojo derecho y el ojo izquierdo es de 50"

# 6.7.2. Ejecutando la prueba

- ✓ Esta prueba se realiza de forma binocular.
- ✓ Esta prueba se recomienda tanto para la visión de lejos como para la visión de cerca.
- ✓ Esta prueba debe realizarse con compensación del paciente.
- ✓ Esta prueba se realizará mediante imágenes fotópicas.

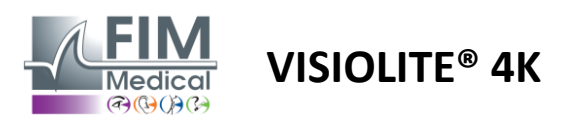

#### 6.7.3. Descripción de la interfaz de VisioWin®

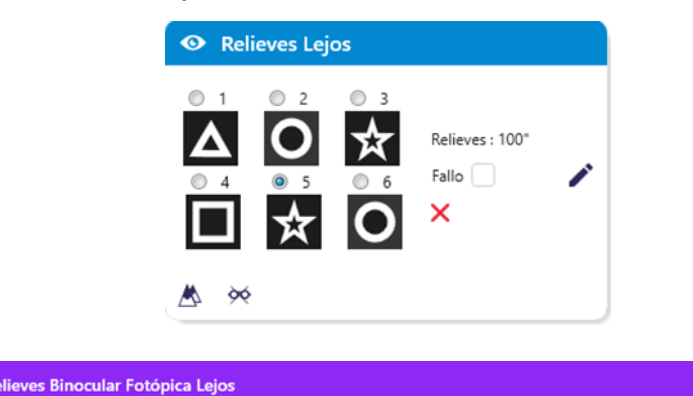

0 3

La miniatura muestra las formas geométricas en relieve percibidas por el paciente y el nivel de desplazamiento correspondiente en segundos de arco ('').

Se puede cambiar la distancia de visualización.

En la ventana de entrada de respuestas, haga clic en las formas geométricas percibidas como desplazadas, "en relieve", por el paciente.

×

No es imperativo marcar todas las casillas de forma independiente, al validar la forma con el menor énfasis se validarán automáticamente todas las anteriores.

# Marque cada respuesta correcta.

Relieves : 100

Empezando por la figura nº 1, diga qué dibujo parece flotar.

2

 $\bigcirc$ 

0 1

#### 6.7.4. Descripción de la interfaz de control remoto

| 1 | ł                                                                                                    | •                                       | DEPTH                                                 | PERCEPTION |                                           |                                           |                  |                                    | FIM<br>Medical | Þ |
|---|----------------------------------------------------------------------------------------------------|-----------------------------------------|-------------------------------------------------------|------------|-------------------------------------------|-------------------------------------------|------------------|------------------------------------|----------------|---|
|   | <ul> <li>•</li> <li>•</li></ul> | Phot<br>Ph. s<br>Near<br>Inter<br>Far o | topic<br>sensitive<br>• vision<br>mediate<br>distance |            | Which sy<br>forw<br>1<br>1<br>1<br>4<br>4 | mbol ap<br>ard or b<br>2<br><b>1</b><br>5 | opears<br>backwa | ard?<br>3<br><sup>*</sup> ¶ ★<br>6 | ove<br>★       |   |
|   |                                                                                                    |                                         |                                                       |            |                                           |                                           |                  |                                    |                |   |

# La interfaz de control remoto le permite ver las condiciones de la prueba actual:

- Nivel de brillo de la pantalla
- Distancia de visualización
- Pregunta que hacer
- Formas geométricas en relieve

Enuncia la pregunta y anota el resultado percibido en el formulario de respuesta.

#### 6.7.5. Instrucciones para dar al paciente

Haga la siguiente pregunta: "A partir de la figura número 1, ¿qué dibujo parece moverse hacia adelante o hacia atrás con respecto a los demás? »

Vista del paciente

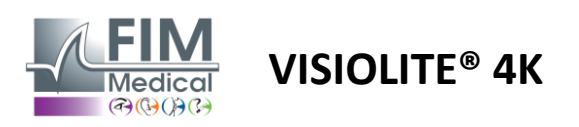

# 6.8. Prueba de foria

# 6.8.1. Propósito y presentación de la prueba

La prueba de foria resalta la tendencia de un ojo a desviarse de su posición de fijación binocular en ausencia de un estímulo fusional. También hablamos de heteroforias o forias disociadas, que se miden en dioptrías prismáticas ( $\Delta$ ). Existen varias formas:

- ✓ La esoforia denota un cruce de los ejes visuales delante del objeto fijo.
- Una exoforia hace que estos ejes se crucen detrás de este objeto.
- $\checkmark$  Una hiperforia D/L o L/R cuando un ojo está desviado verticalmente con respecto al otro.
- ✓ Incicloforia o excicloforia cuando un ojo tiende a girar ligeramente sobre sí mismo a lo largo de su eje anteroposterior.

Sin embargo, no es anormal que un sujeto no sea ortofórico. De hecho, hay categorías en las que se encuentra la mayoría de la población sin que esto represente un problema para ellos.

- ✓ La mayoría de los sujetos tienen entre 0  $\Delta$  y 2  $\Delta$  de exoforia en visión de lejos.
- ✓ La mayoría de los sujetos se encuentran entre 0  $\Delta$  y 6  $\Delta$  de exoforia en visión cercana.

Una foria mal compensada puede provocar posteriormente una fatiga visual importante, diplopía o incluso neutralización de la imagen en un ojo. Esta prueba permite la disociación completa de los dos ojos sin ningún bloqueo de fusión entre ambos.

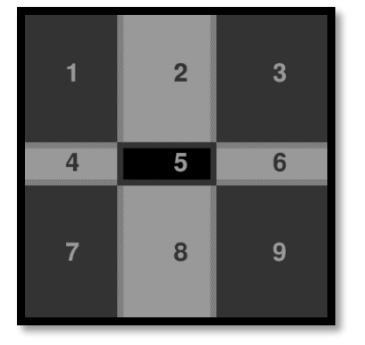

Imagen vista por el ojo izquierdo

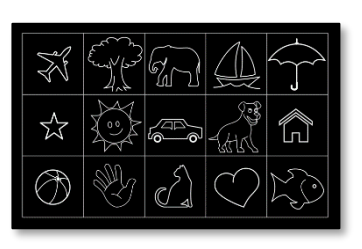

Imagen vista por el ojo izquierdo

(Variante apta para niños)

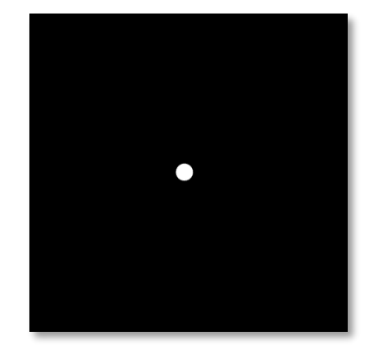

Imagen vista por el ojo derecho

Esta prueba, que permite evaluar las heteroforias del paciente, se compone de dos imágenes. El primero representa una cuadrícula de nueve cuadrados mientras que el segundo solo está compuesto por un punto. Esta cuadrícula nos permitirá encuadrar el valor de las forias de la siguiente manera:

- ✓ Horizontalmente:
  - $\circ$  Forias mayores de 9  $\Delta$ .
  - $\circ$  Forias entre 3 Δ y 9 Δ.
  - Forias menores de 3  $\Delta$ .
- ✓ Verticalmente:
  - $\circ$  Forias mayores de 9  $\Delta$ .
  - $\circ$  Forias entre 1 Δ y 9 Δ.
  - Forias menores de 1  $\Delta$ .

# 6.8.2. Ejecutando la prueba

- ✓ Esta prueba se realiza de forma binocular.
- ✓ Esta prueba debe realizarse con compensación del paciente.
- ✓ Esta prueba se puede realizar de forma fotópica y posiblemente mesópica.
- ✓ Esta prueba debe realizarse cuando las agudezas monoculares sean aproximadamente iguales. Si la diferencia es demasiado grande, esta prueba no tendrá valor diagnóstico.

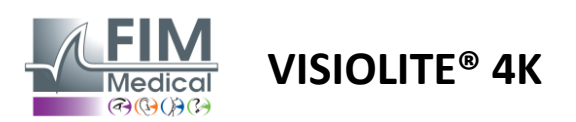

#### 6.8.3. Descripción de la interfaz de VisioWin®

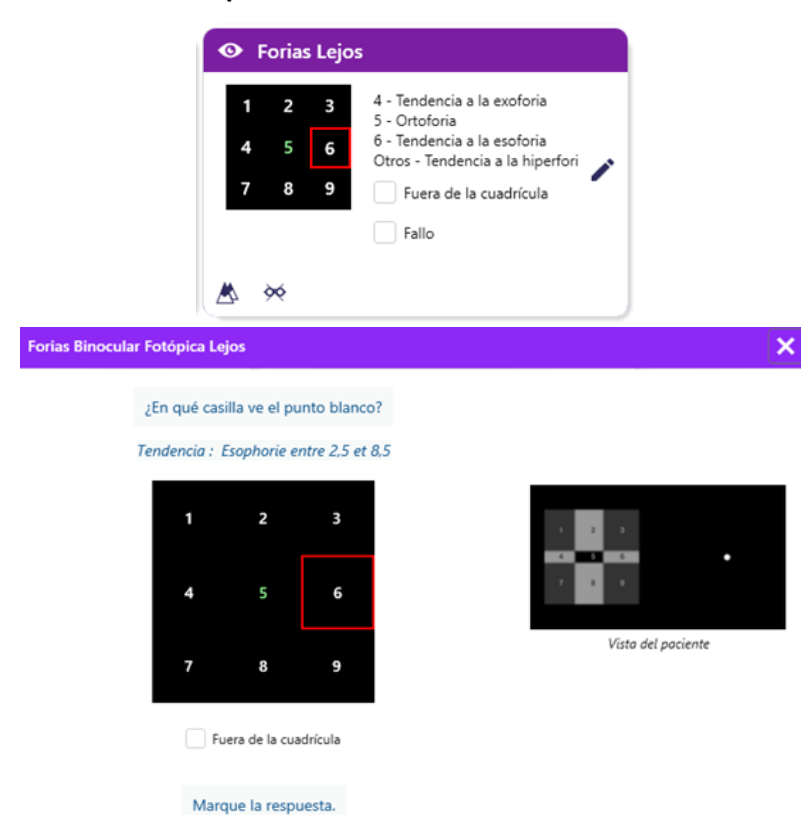

La miniatura muestra la cuadrícula de nueve cuadros que se muestra al paciente y la tendencia asociada con el resultado ingresado.

Se puede cambiar la distancia de visualización.

En la ventana de ingreso de respuestas, haga clic en el cuadro en el que el paciente ve el punto blanco.

La tendencia relacionada con el resultado es visible encima de la cuadrícula de entrada.

Marque la casilla Fuera de la red si el paciente no percibe el punto blanco.

#### 6.8.4. Descripción de la interfaz de control remoto

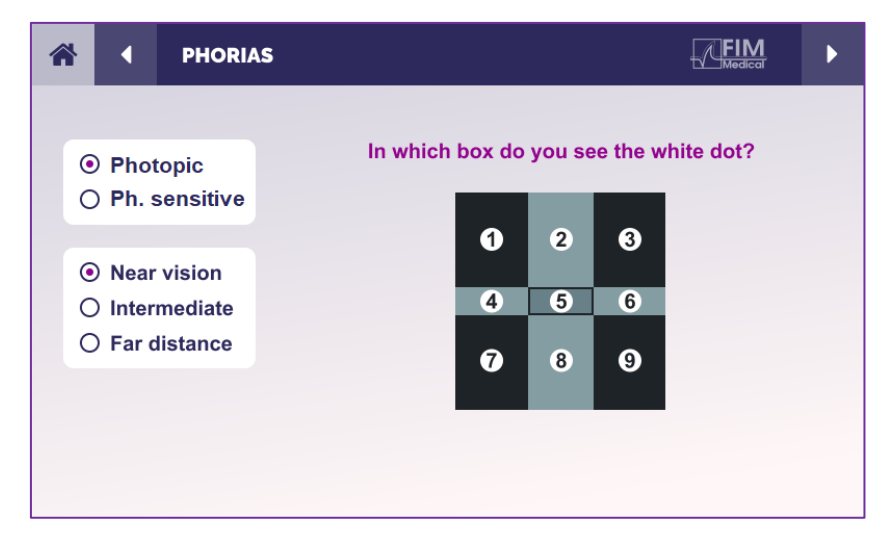

La interfaz de control remoto le permite ver las condiciones de la prueba actual:

- Nivel de brillo de la pantalla
- Distancia de visualización
- Pregunta que hacer

Enuncia la pregunta y anota el resultado percibido en el formulario de respuesta.

#### 6.8.5. Instrucciones para dar al paciente

Haz la siguiente pregunta: "¿En qué cuadro ves el punto blanco? »

El desplazamiento del punto es a menudo fugaz o inexistente (ortoforia): el interrogatorio debe preparar al paciente para indicar la localización del punto en el momento de su aparición.

Para que esta prueba sea más sensible, el Visiolite<sup>®</sup> 4K presenta la cuadrícula y el punto sucesivamente con un ligero retraso de tiempo.

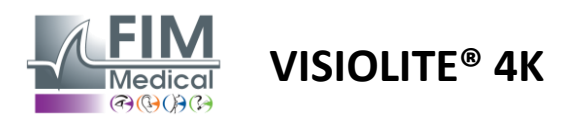

FD1160.DOC.005 V02.01.00 Febrero 2025

# 6.9. Prueba de fusión

#### 6.9.1. Propósito y presentación de la prueba

El propósito de esta prueba es comprobar la visión binocular del paciente. Se conoce como la prueba de Worth. Nos permitirá saber si el cerebro del paciente consigue fusionar las imágenes del ojo derecho con las del ojo izquierdo. La fusión requiere una buena agudeza visual en cada ojo. Los trastornos de fusión pueden ser más o menos avanzados, desde una disparidad de fijación hasta la supresión completa de una de las dos imágenes. También suelen ser responsables de una fatiga visual significativa cuando se trabaja frente a pantallas.

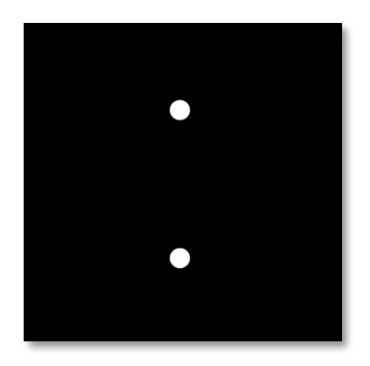

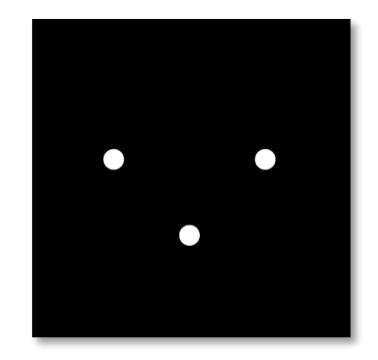

Imagen vista por el ojo izquierdo

Imagen vista por el ojo derecho

Esta prueba consta de dos imágenes diferentes. El del ojo izquierdo contiene dos puntos, mientras que el del ojo derecho contiene solo tres puntos. La fusión debe realizarse utilizando el punto inferior que es común a ambas imágenes.

#### 6.9.2. Ejecutando la prueba

- ✓ Esta prueba se realiza de forma binocular.
- ✓ Esta prueba debe realizarse con compensación del paciente.
- ✓ Esta prueba debe realizarse fotópicamente.

#### 6.9.3. Descripción de la interfaz de VisioWin®

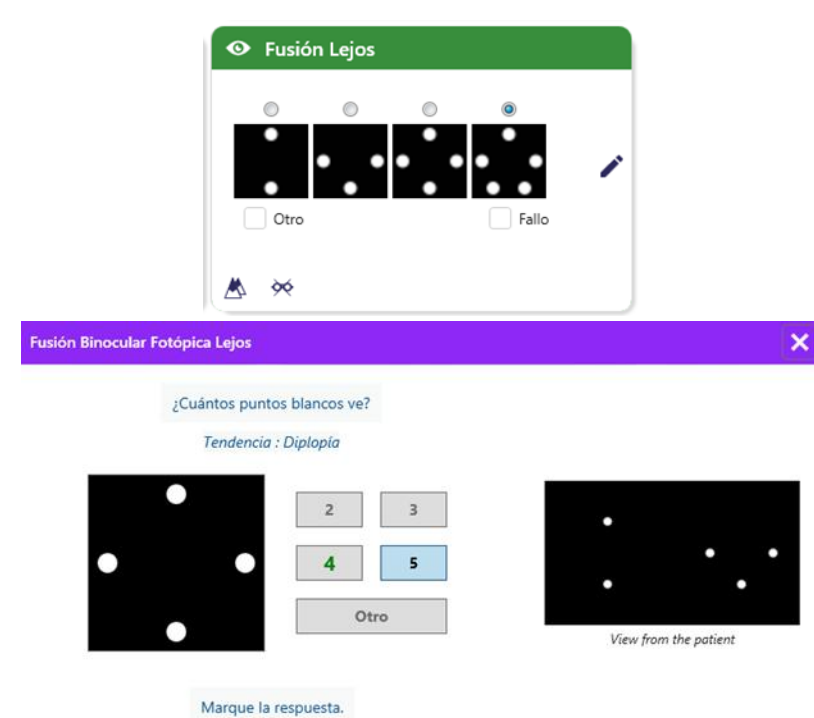

La viñeta presenta los 4 resultados perceptibles por el paciente.

Se puede cambiar la distancia de visualización.

En la ventana de ingreso de respuestas, haga clic en el número de puntos recibidos por el paciente.

La tendencia relacionada con el resultado es visible encima de los cuadros de entrada.

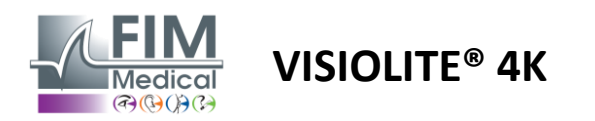

#### 6.9.4. Descripción de la interfaz de control remoto

| * | •                                                                           | FUSION             | FIM<br>Medicar                  |  |
|---|-----------------------------------------------------------------------------|--------------------|---------------------------------|--|
|   | ) Pho<br>) Ph. 9                                                            | topic<br>sensitive | How many white dots do you see? |  |
|   | <ul> <li>Near vision</li> <li>Intermediate</li> <li>Far distance</li> </ul> |                    |                                 |  |
|   |                                                                             |                    |                                 |  |

La interfaz de control remoto le permite ver las condiciones de la prueba actual:

- Nivel de brillo de la pantalla
- Distancia de visualización
- Pregunta que hacer

Enuncia la pregunta y anota el resultado percibido en el formulario de respuesta.

#### 6.9.5. Instrucciones para dar al paciente

Haz la siguiente pregunta: "¿Cuántos puntos blancos ves?" »

#### 6.10. Prueba de rejilla de Amsler

#### 6.10.1. Propósito y presentación de la prueba

La rejilla de Amsler es una prueba que permite poner de manifiesto trastornos visuales relacionados con problemas de retina y más concretamente con daños en la mácula. Esta prueba en realidad tiene como objetivo controlar los 20° centrales de la retina. Se utiliza especialmente para destacar la degeneración macular asociada a la edad (DMRE), una enfermedad que afecta principalmente a personas mayores de 50 años. Se trata de una prueba imprescindible ya que permite detectar las siguientes patologías:

- ✓ Un glaucoma
- ✓ Un escotoma
- ✓ Daño al nervio óptico
- ✓ AMD
- Una metamorfopsia
- ✓ Una pérdida del campo periférico o del campo central

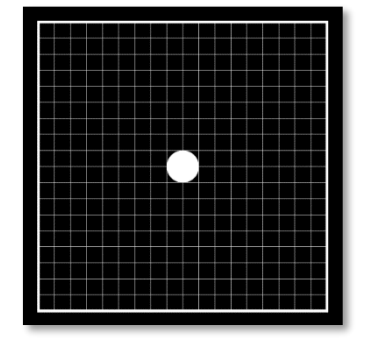

Esta prueba fue desarrollada por un oftalmólogo suizo llamado Marc Amsler. Aparece como una cuadrícula cuadrada vista desde un ángulo de 20°. Cada fila y cada columna está formada por 20 fichas y hay un punto de fijación en el centro de la cuadrícula. Esto último permitirá fijar la mirada del paciente para poder controlar su campo visual. Optamos por una cuadrícula blanca sobre fondo negro, pero existen diferentes versiones.

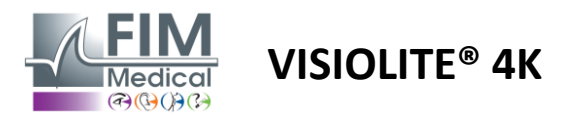

#### 6.10.2. Ejecutando la prueba

- ✓ Esta prueba se realiza monocularmente.
- ✓ Esta prueba debe realizarse con compensación del paciente.
- ✓ Esta prueba debe realizarse fotópicamente.

#### 6.10.3. Descripción de la interfaz de VisioWin®

| • Amsler Lejos                                                  |         |             |
|-----------------------------------------------------------------|---------|-------------|
| Derecha Cuadrícula normal<br>Izquierda Cuadrícula distorsionada | 1       |             |
| ▲ ≫                                                             |         |             |
| Amsler Izquierda Fotópica Lejos                                 |         | ×           |
| ¿Cómo ve la rejilla?                                            |         |             |
| Cuadrícula normal O Cuadrícula distorsionada                    | •       |             |
|                                                                 | Vista d | el paciente |
| Marque la respuesta.                                            |         |             |

La miniatura muestra los resultados de cada ojo examinado.

Se puede cambiar la distancia de visualización.

En la ventana de entrada de respuestas, verifique si el paciente percibe la cuadrícula como normal o distorsionada.

#### 6.10.4. Descripción de la interfaz de control remoto

| * | AMSLER GRID                                         |          | R GRID |                               | FIN        | <b>1</b><br>a ► |   |  |  |  |  |  |
|---|-----------------------------------------------------|----------|--------|-------------------------------|------------|-----------------|---|--|--|--|--|--|
|   |                                                     |          |        | Right eye                     | Left       | eye             |   |  |  |  |  |  |
|   | <ul> <li>Photopic</li> <li>Ph. sensitive</li> </ul> |          |        | $\odot \bigcirc$              | $\bigcirc$ |                 |   |  |  |  |  |  |
|   | 0                                                   |          |        | Can you see the central point |            |                 |   |  |  |  |  |  |
|   | Near                                                | vision   |        | clearly? the grid sharply?    |            |                 |   |  |  |  |  |  |
|   | ) Inter                                             | mediate  | NORM   | IAL GRID                      | DIS        | DISTORDED       |   |  |  |  |  |  |
|   | ) Far o                                             | distance |        |                               | -          |                 | Ŧ |  |  |  |  |  |
|   |                                                     |          |        |                               |            |                 |   |  |  |  |  |  |

La interfaz de control remoto le permite ver las condiciones de la prueba actual:

- Nivel de brillo de la pantalla
- Modo de visualización solicitado
- Distancia de visualización
- Pregunta que hacer

Enuncia la pregunta y anota el resultado percibido en el formulario de respuesta.

#### 6.10.5. Instrucciones para dar al paciente

Haz la siguiente pregunta: "¿Puedes ver claramente el punto central? ¿Está limpia la red? »

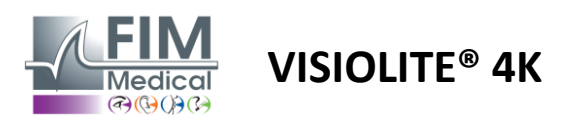

# 6.11. Prueba de percepción del color

# 6.11.1. Propósito y presentación de la prueba

Esta prueba de percepción del color, compuesta por un conjunto de láminas pseudoisocromáticas, permite detectar anomalías en la visión del color, y principalmente discromatopsias de tipo Protan, Deutan y Tritan. La lectura de los números en todos los tableros permite conocer el estado de la percepción de los colores de un sujeto y puede revelar dificultades para reconocer ciertos números y por tanto ciertos colores.

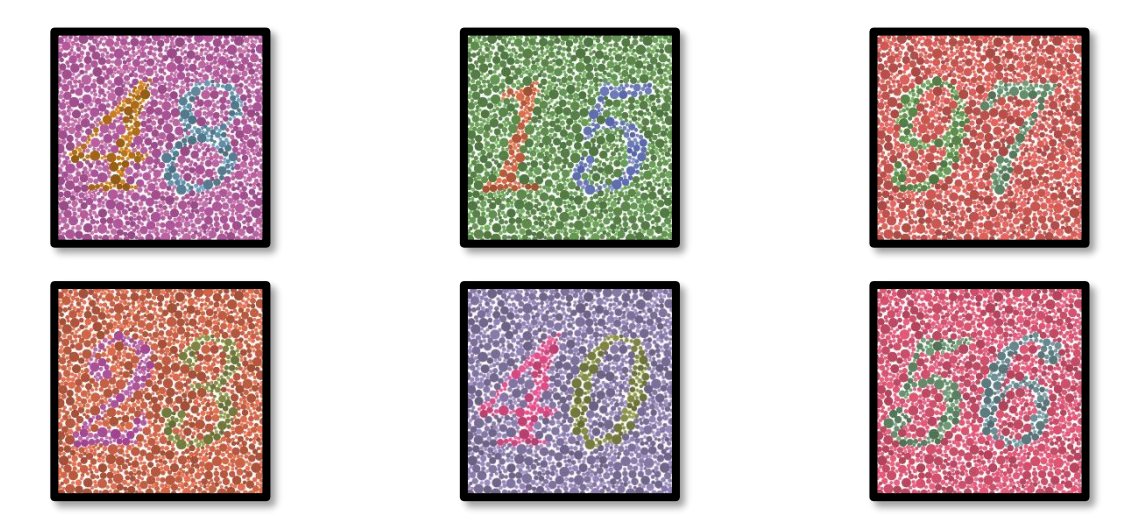

La prueba de percepción del color se basa en la visión de placas pseudoisocromáticas (PIC). La prueba consta de seis tableros numéricos que utilizan el principio de líneas de confusión de colores en el diagrama CIE-xy ("Commission Internationale de l'Eclairage").

Los tonos del fondo y del patrón se eligen estratégicamente en una línea de confusión, de modo que el patrón sea visible para un sujeto normal, pero no para un sujeto con deficiencia de color. Todas estas pruebas nos permiten solicitar 12 líneas de confusión cromática en los tres ejes: Protan, Deutan y Tritan.

Cada prueba está formada por un mosaico de puntos de diferentes colores, tonalidades y dimensiones.

Cada tablero tiene 3 tonos diferentes (uno para el fondo, uno para el primer número y otro para el segundo número).

Cada tono se compone a su vez de varios matices.

#### 6.11.2. Ejecutando la prueba

- ✓ Esta prueba se realiza de forma binocular, pero también se puede realizar de forma monocular.
- ✓ Esta prueba debe realizarse con compensación del paciente.
- ✓ Esta prueba debe realizarse fotópicamente.

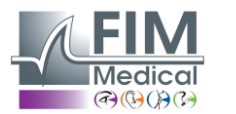

# VISIOLITE<sup>®</sup> 4K

#### 6.11.3. Descripción de la interfaz de VisioWin®

|           | 4 8 1 5 9 7 2 3 4 0 5 6 |
|-----------|-------------------------|
| Binocular |                         |
| Derecha   |                         |
| Izquierda |                         |

| Colores Binocular Fotópica Lejos                                             | ×                  |
|------------------------------------------------------------------------------|--------------------|
| Empezando por la primera línea, lea todos los números.<br>Tendencia : Deutan |                    |
| <b>481597</b>                                                                | Vista del paciente |
| <b>234056</b>                                                                |                    |

La miniatura muestra los números de color que debe identificar el paciente para cada modo de visión.

Las casillas de verificación representan los números percibidos o no por el paciente.

Se puede cambiar la distancia de visualización.

En la ventana de ingreso de respuestas, marque las casillas correspondientes a los números reconocidos correctamente por el paciente.

Marque la casilla Todos si el paciente reconoce correctamente todos los números.

De lo contrario, es necesario marcar todas las casillas de forma independiente.

La tendencia relacionada con el resultado es visible encima de la cuadrícula de entrada.

#### 6.11.4. Descripción de la interfaz de control remoto

Tout

Marque la respuesta.

| * | •                                  | COLOR        | BLIN | LINDNESS                              |     |     |   |              |                  | ►                           |        |          |  |
|---|------------------------------------|--------------|------|---------------------------------------|-----|-----|---|--------------|------------------|-----------------------------|--------|----------|--|
|   |                                    |              |      | В                                     | oth | eye | s |              | R                | ight                        | eye    | Left eye |  |
| ( | Photopic     Photopic     Photopic |              |      |                                       |     |     |   |              | $\bigcirc \odot$ |                             |        |          |  |
|   | ) FII. 3                           |              |      | Can you read the numbers in the dots? |     |     |   |              |                  |                             |        |          |  |
| 0 | Near                               | vision       |      |                                       | 4   |     |   | •            |                  |                             |        |          |  |
|   | ) Inter                            | mediate      |      | 8                                     | 1   |     | 4 | 2 5          |                  | 6                           | 3<br>2 |          |  |
|   | Jraro                              | -ar distance |      |                                       |     |     |   | <b>4 5 6</b> |                  | $\langle \langle Q \rangle$ |        |          |  |
|   |                                    |              |      | 2                                     | 7   |     | 9 | 0            |                  | 1                           | 8      |          |  |
|   |                                    |              |      |                                       | ÷   |     |   | ·            |                  |                             | Ĩ      | ******** |  |
|   |                                    |              |      |                                       |     |     |   |              |                  |                             |        |          |  |

La interfaz de control remoto le permite ver las condiciones de la prueba actual:

- Nivel de brillo de la pantalla
- Modo de visualización solicitado
- Distancia de visualización
- Pregunta que hacer

Enuncia la pregunta y anota el resultado percibido en el formulario de respuesta.

#### 6.11.5. Instrucciones para dar al paciente

Haga la siguiente pregunta: "A partir de la figura número 1, lea los números en los puntos"

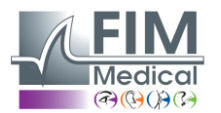

FD1160.DOC.005 V02.01.00 Febrero 2025

# 6.12. Prueba de resistencia al deslumbramiento

VISIOLITE<sup>®</sup> 4K

Las pruebas de deslumbramiento Visiolite<sup>®</sup> 4K no deben realizarse en pacientes fotosensibles que hayan tomado recientemente medicamentos fotosensibilizantes.

Las contraindicaciones médicas para realizar esta prueba se detallan en el párrafo1.4

Esta prueba no está disponible con la versión de control remoto.

#### 6.12.1. Propósito y presentación de la prueba

La prueba de deslumbramiento central se utiliza para comprobar el tiempo de recuperación de la visión central de un sujeto después de un deslumbramiento intenso. Algunas patologías alargan este tiempo, por lo que es posible encontrar determinadas deficiencias maculares en el paciente con esta prueba. Será fundamental comprobar cuidadosamente todas las contraindicaciones de esta prueba para no desencadenar reacciones adversas en el paciente. También será importante advertir al paciente sobre la intensidad relativamente alta de la luz.

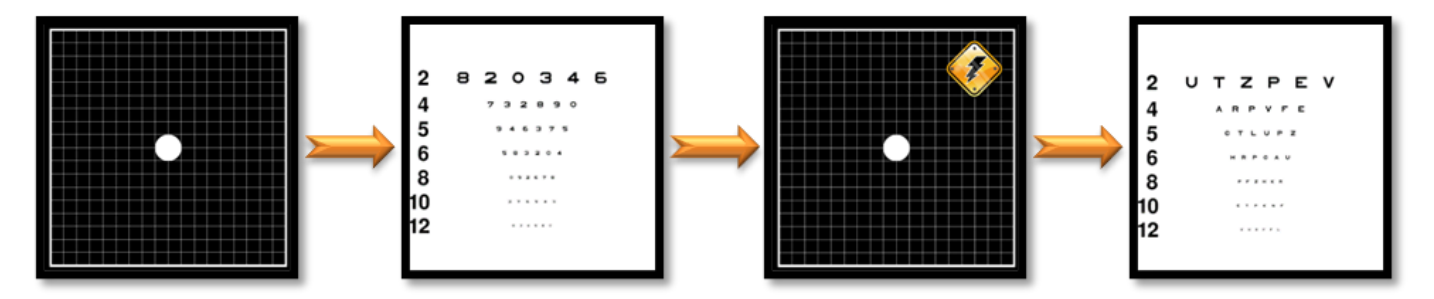

Esta prueba utiliza varias otras pruebas de Visiolite® 4K. Consta de cuatro etapas:

- Etape 1. La rejilla de Amsler se presenta al paciente bajo iluminación mesópica (3 cd/m<sup>2</sup>).
- Etape 2. Luego se presenta una prueba de agudeza con números en un entorno mesópico.
- Etape 3. A continuación, el paciente queda deslumbrado por una luz de 3 lux.
- Etape 4. Finalmente se presenta una prueba de agudeza con letras en un entorno mesópico.

#### 6.12.2. Ejecutando la prueba

- ✓ Esta prueba se realiza de forma binocular.
- ✓ Esta prueba se realiza en visión de lejos.
- ✓ Esta prueba debe realizarse con compensación del paciente.
- ✓ Esta prueba debe realizarse mesópicamente.

#### 6.12.3. Descripción de la interfaz de VisioWin®

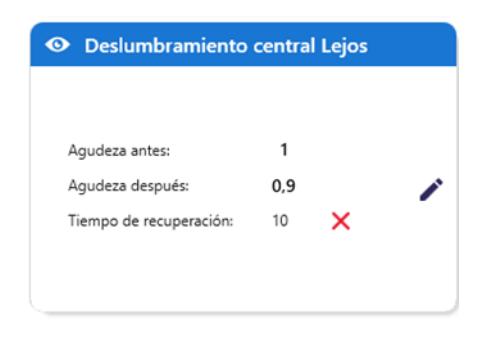

La viñeta muestra los resultados de agudeza antes y después del deslumbramiento, así como el tiempo de recuperación necesario para que el paciente lea la línea más pequeña de optotipos después del deslumbramiento.

No se pueden modificar las condiciones de visualización, distancia ni iluminación para esta prueba.

La ventana de ingreso de resultados de agudeza se describe con las instrucciones de la prueba a continuación.

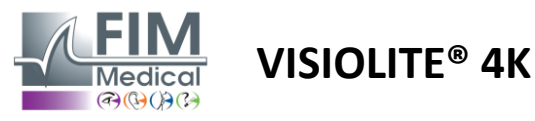

6.12.4. Instrucciones para dar al paciente

#### Paso 1 – Adaptación del paciente

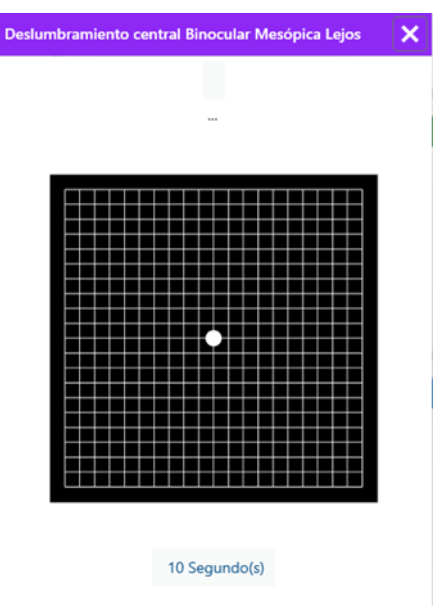

La cuadrícula de Amsler se muestra con brillo mesópico durante 10 segundos.

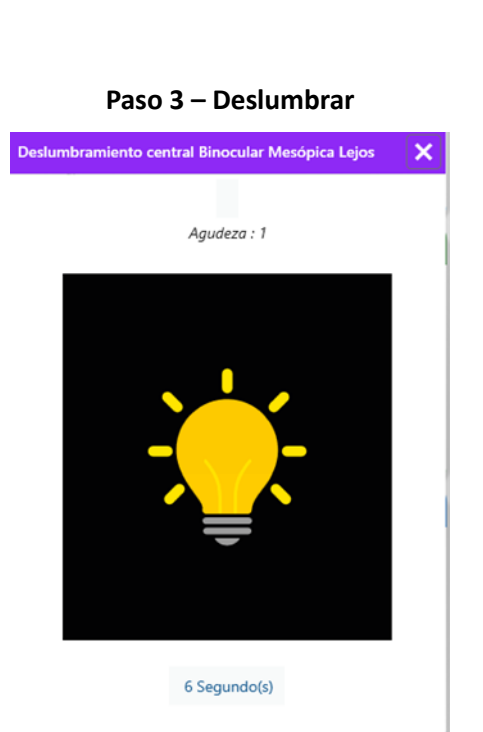

Pídale al paciente que centre su mirada en el punto central de deslumbramiento.

La cuadrícula de Amsler se muestra durante todo el tiempo que dura el deslumbramiento, que es de 10 segundos.

El objetivo de este paso es provocar un escotoma.

#### Paso 2 – Agudeza visual antes del deslumbramiento

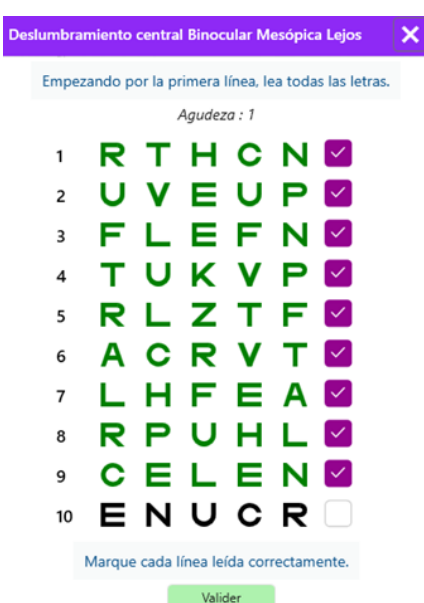

Pídale al paciente que lea los optotipos desde la línea más pequeña posible.

Verifique la línea para validar la agudeza si se han reconocido al menos 3 optotipos.

#### Paso 4 – Agudeza después de la recuperación

| Deslumbra | amiento central Binocular Mesópica Lejo | s 💙 |
|-----------|-----------------------------------------|-----|
|           | Lea la línea 9                          |     |
|           | Agudeza : 1                             |     |
| 1         | ΝΚΥΗΝ                                   |     |
| 2         | VEZNZ                                   |     |
| 3         | R A F H A 🗌                             |     |
| 4         | АТНСУ 🗌                                 |     |
| 5         | КСЧЕК                                   |     |
| 6         | Z N E R C 🗌                             |     |
| 7         | K F Z K P 🗌                             |     |
| 8         | C U T N H 🗌                             |     |
| 9         | N A H U C 🗌                             |     |
| 10        | V N F H Z 🗌                             |     |
|           |                                         |     |

Marque cada línea leída correctamente. 10 Segundo(s)

Pedir al paciente que lea los optotipos en la línea más pequeña posible tan pronto como recupere su capacidad de percepción visual. Una cuenta regresiva mide el tiempo de recuperación.

Verifique la línea para validar la agudeza si se han reconocido al menos 3 optotipos. Los optotipos mostrados son diferentes a los del paso 2 para evitar cualquier memorización por parte del paciente.

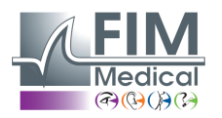

# 6.13. Prueba de sensibilidad al deslumbramiento

Las pruebas de deslumbramiento Visiolite<sup>®</sup> 4K no deben realizarse en pacientes fotosensibles que hayan tomado recientemente medicamentos fotosensibilizantes.

Las contraindicaciones médicas para realizar esta prueba se detallan en el párrafo1.4

Esta prueba no está disponible en una versión automatizada o controlada remotamente con VisioClick®.

#### 6.13.1. Propósito y presentación de la prueba

El deslumbramiento se produce cuando hay demasiada luz para que el ojo la tolere. Este fenómeno reduce la comodidad y el rendimiento visual del sujeto y puede continuar en el tiempo, incluso después de que el deslumbramiento haya desaparecido.

El objetivo de esta prueba es revelar problemas de sensibilidad a la luz presentando una escena de conducción nocturna donde el paciente tendrá que descifrar la mayor cantidad de información posible. Cuanto más sensible sea el paciente, más difusa le parecerá la luz y más dificultad tendrá para leer información cercana a la fuente de luz.

Esta prueba nos permitirá pues poner de relieve las capacidades visuales de un sujeto deslumbrado. Será fundamental comprobar cuidadosamente todas las contraindicaciones de esta prueba para no desencadenar reacciones adversas en el paciente. También será importante advertir al paciente sobre la intensidad relativamente alta de la luz.

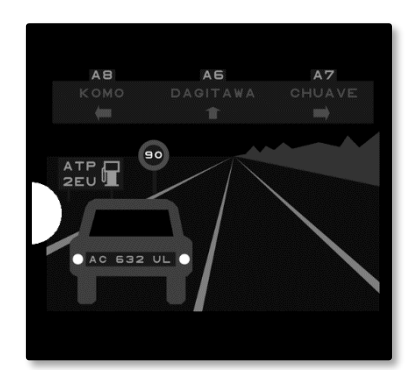

Esta prueba representa una escena típica de conducción nocturna. Está compuesto de seis objetos que el paciente tendrá que descifrar. Encontramos allí:

- ✓ Una matrícula
- ✓ Un panel informativo
- Una señal de límite de velocidad
- ✓ Tres señales direccionales

Los diferentes optotipos de la escena están formados por letras y números aleatorios. Se presentan con una agudeza visual de entre 3/10 y 4/10. Los niveles de contraste son variados y los diferentes objetos están colocados de forma que recrean una situación potencialmente real.

La fuente de deslumbramiento es causada por un diodo de luz colocado a la izquierda.

#### 6.13.2. Ejecutando la prueba

- ✓ Esta prueba se realiza de forma binocular.
- ✓ Esta prueba se realiza en visión de lejos.
- ✓ Esta prueba debe realizarse con compensación del paciente.
- ✓ Esta prueba se realiza mesópicamente.

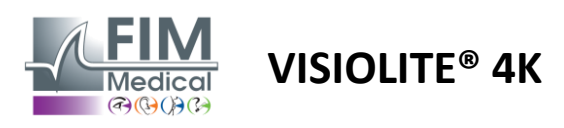

✓ El paciente debe tener una agudeza visual de al menos 4/10 para poder leer la diversa información.

#### 6.13.3. Descripción de la interfaz de VisioWin®

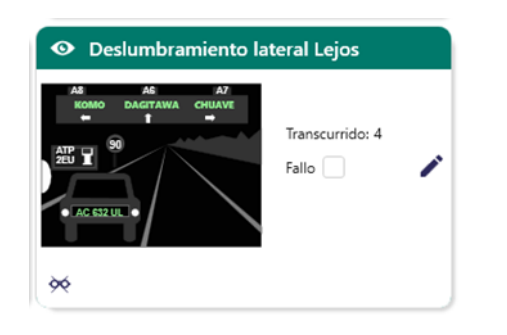

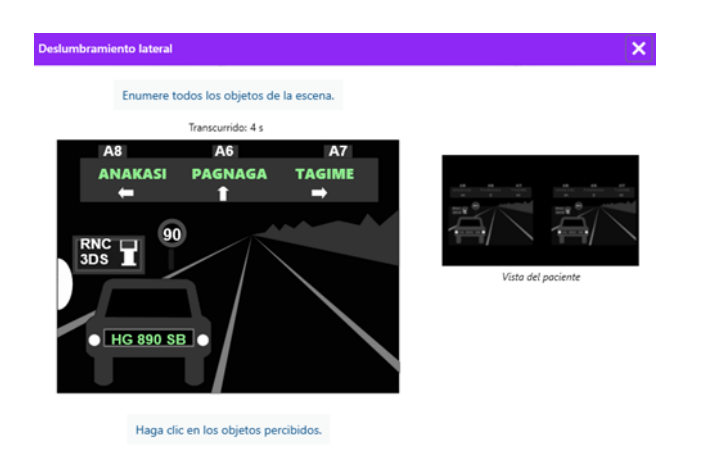

La miniatura muestra la situación de conducción mostrada al paciente, los elementos visuales percibidos están coloreados en verde.

También es visible el tiempo de finalización de la prueba.

No se pueden modificar las condiciones de visualización, distancia ni iluminación para esta prueba.

En la ventana de entrada de respuestas, haga clic izquierdo en los elementos percibidos por el paciente.

Si comete un error tipográfico, al hacer clic nuevamente en el elemento se desactivará.

Los elementos activados están coloreados en verde.

Se puede hacer clic en todos los elementos con letras o números.

# 6.13.4. Instrucciones para dar al paciente

Haga la siguiente pregunta: "Lea toda la información de la escena, si es posible comenzando por la más cercana a la fuente de luz. »

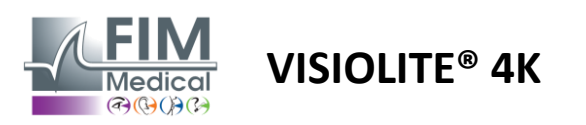

# 7. Mantenimiento de Visiolite<sup>®</sup> 4K

# 7.1. Limpieza

# 7.1.1. Desinfección del soporte delantero y plásticos

El soporte frontal extraíble y las piezas de plástico del Visiolite<sup>®</sup> 4K deben limpiarse después de cada uso con un paño suave humedecido en alcohol isopropílico al 70 % o con una toallita bactericida/virucida de las siguientes referencias aprobadas por FIM Medical:

Toallitas desinfectantes perfumadas Bactinyl<sup>®</sup> Blanqueador para uso médico Clorox<sup>®</sup> Sani-Cloth<sup>®</sup> Blanqueador / Plus / HB / AF3 Paño Super Sani<sup>®</sup> Fórmula 409<sup>®</sup> Virex<sup>®</sup> Plus Toallitas Mikrozid<sup>®</sup> AF Toallitas Mikrozid<sup>®</sup> Universal de primera calidad Toallitas Oxivir Excel<sup>®</sup>

Visiolite<sup>®</sup> 4K no debe sumergirse ni rociarse con líquido.

Las lentes ópticas nunca deben limpiarse con toallitas húmedas u otros líquidos desinfectantes.

#### 7.1.2. Limpieza de la óptica

Las lentes ópticas de la parte frontal del Visiolite<sup>®</sup> 4K deben limpiarse periódicamente utilizando el paño de microfibra suministrado con el dispositivo (consulte el párrafo2.1).

El uso regular de paños de microfibra no altera el tratamiento antirreflejo.

No aplique una presión fuerte sobre las lentes durante esta operación.

# 7.2. Mantenimiento periódico

Se recomienda el mantenimiento anual del Visiolite<sup>®</sup> 4K para verificar y calibrar la pantalla y los LED antideslumbrantes.

Sólo FIM Medical y sus distribuidores autorizados están autorizados a realizar mantenimiento.

# 7.3. Asistencia del software Visiowin

Desde el menú lateral haga clic en el icono<sup>(2)</sup>Ayuda para acceder a la información de mantenimiento del software VisioWin<sup>®</sup> o Visiolite<sup>®</sup> 4K.

Desde la pestaña Información está disponible la siguiente información del sistema:

- Especificaciones del hardware de la computadora
- Propiedades del sistema operativo Windows
- Información sobre los niveles de permisos de las cuentas de usuario de Windows
- Propiedades de la base de datos
- Versiones del software VisioWin<sup>®</sup> y del firmware Visiolite<sup>®</sup> 4K (Visioclick<sup>®</sup>)

En caso de dificultades técnicas, esta página le permitirá reunir información esencial para una asistencia eficiente y rápida por parte del equipo de soporte de FIM Medical o de su distribuidor autorizado.

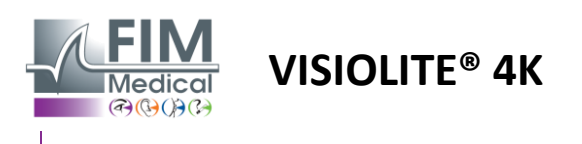

# 7.4. Desecho

De acuerdo con la Directiva RAEE, los dispositivos electrónicos usados deben tratarse por separado de los residuos domésticos. Los dispositivos deberán depositarse en lugares de recogida específicos (centros de eliminación de residuos). Para obtener más información puede ponerse en contacto con FIM Medical o su distribuidor autorizado.

# 7.5. Garantizar

La garantía contractual sólo cubre las reparaciones. La garantía sólo será aplicable si se han respetado las condiciones normales y habituales de uso del dispositivo. Durante el mantenimiento anual se realizan un cierto número de operaciones preventivas; la revisión no puede constituir una garantía de soporte ante averías que puedan producirse después de esta revisión.

El dispositivo tiene una garantía de 2 años.

# 7.6. Vida

FIM Medical estima la vida útil de Visiolite<sup>®</sup> 4K en 10 años, sujeto al cumplimiento adecuado de las condiciones de limpieza (párrafo7.1), mantenimiento (párrafo7.2) y ambiental (párrafo2.3.1).

FIM Medical no se hace responsable del mal funcionamiento del dispositivo en caso de incumplimiento por parte del usuario de las recomendaciones de mantenimiento y condiciones de uso.

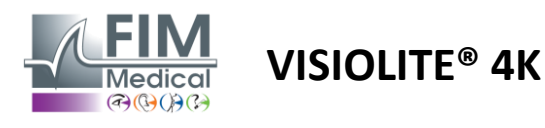

# 7.7. Resolución de problemas

| Asunto                                                                                         | Causa probable                                                                                                    | Solución                                                                                                    |
|------------------------------------------------------------------------------------------------|----------------------------------------------------------------------------------------------------|----------------------------------------------------------------------------------------------------|
| Visiolite® 4K no se enciende                                                                   | Fallo de suministro de energía                                                                                                    | Verifique la conexión eléctrica correcta<br>del Visiolite <sup>®</sup> 4K, debe verse una luz<br>indicadora verde en la fuente de<br>alimentación.                       |
|                                                                                                |                                                                                                    | Si utiliza una regleta de enchufes, conecte<br>la fuente de alimentación directamente a<br>un tomacorriente de pared.                                                    |
| La interfaz del software Visiowin <sup>®</sup> no se muestra correctamente                     | El nivel de zoom es demasiado alto                                                                                                    | Establezca el zoom al 125 % máximo                                                                                                    |
| Visiolite® 4K se muestra como sin<br>conexión en VisioWin.                                     | El PC no detecta ni reconoce<br>Visiolite® 4K                                                                                                    | Apague el Visiolite® 4K, mueva el cable<br>de conexión USB a otro puerto disponible<br>en la PC.                                                                         |
| La prueba que ve el paciente es<br>diferente a la que se muestra en<br>VisioWin <sup>®</sup> . | La integridad de los datos<br>almacenados en la memoria interna<br>del dispositivo se ve comprometida.                                                                      | Apague el Visiolite <sup>®</sup> 4K, desenchufe la<br>fuente de alimentación.<br>Vuelva a conectar la fuente de<br>alimentación y reinicie el Visiolite <sup>®</sup> 4K. |
| La visualización de la prueba está<br>distorsionada o es inconsistente.                        |                                                                                                    |                                                                                                    |
| En las pruebas se ven manchas.                                                                 |                                                                                                    |                                                                                                    |
| La pantalla de prueba parpadea.                                                                | La pantalla está dañada.                                                                                                    | Apague el Visiolite® 4K, desenchufe la<br>fuente de alimentación.<br>Deje el Visiolite® 4K en reposo durante<br>varias horas antes de volver a enchufarlo.               |
| Los colores de las pruebas parecen anormales.                                                  |                                                                                                    |                                                                                                    |
| El brillo no es uniforme o es<br>demasiado bajo.                                               |                                                                                                    |                                                                                                    |
| Las pruebas aparecen borrosas                                                                  | La óptica está empañada                                                                                                    | Limpie la óptica de la máscara con un<br>paño de microfibra.                                                                                                    |
| Se muestra un mensaje de error al<br>iniciar VisioWin®                                         | El directorio de Windows donde se<br>almacenan los datos del software no<br>es accesible de lectura/escritura.<br>La base de datos no es accesible de<br>lectura/escritura. | Consulte con su administrador de red los<br>permisos de seguridad asignados a la<br>cuenta de usuario de Windows.                                                        |

Si el problema persiste o tiene cualquier otro problema, póngase en contacto con FIM Medical o con su distribuidor autorizado.

Para solucionar problemas rápidamente, será útil proporcionar información del sistema o registros de eventos disponibles en la página de ayuda de VisioWin<sup>®</sup> (consulte el párrafo7.3).